# Phone Manager Mitel Phone Manager - Application Support

APRIL 2019 DOCUMENT RELEASE 5.2 APPLICATION SUPPORT

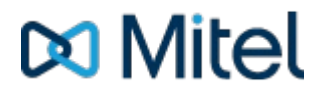

#### NOTICE

The information contained in this document is believed to be accurate in all respects but is not warranted by Mitel Networks<sup>™</sup> Corporation (MITEL®). The information is subject to change without notice and should not be construed in any way as a commitment by Mitel or any of its affiliates or subsidiaries. Mitel and its affiliates and subsidiaries assume no responsibility for any errors or omissions in this document. Revisions of this document or new editions of it may be issued to incorporate such changes.

No part of this document can be reproduced or transmitted in any form or by any means - electronic or mechanical - for any purpose without written permission from Mitel Networks Corporation.

#### TRADEMARKS

The trademarks, service marks, logos and graphics (collectively "Trademarks") appearing on Mitel's Internet sites or in its publications are registered and unregistered trademarks of Mitel Networks Corporation (MNC) or its subsidiaries (collectively "Mitel") or others. Use of the Trademarks is prohibited without the express consent from Mitel. Please contact our legal department at legal@mitel.com for additional information. For a list of the worldwide Mitel Networks Corporation registered trademarks, please refer to the website: http://www.mitel.com/trademarks.

Windows and Microsoft are trademarks of Microsoft Corporation.

Other product names mentioned in this document may be trademarks of their respective companies and are hereby acknowledged.

Mitel Phone Manager Release 5.2 - April, 2019

®,™ Trademark of Mitel Networks Corporation
 © Copyright 2019 Mitel Networks Corporation All rights reserved

## **Table of Contents**

| 1.  | Notice                      | 1       |
|-----|-----------------------------|---------|
| 2.  | Application Support Plugins | 3-4     |
| 3.  | Goldmine                    | 5-11    |
| 4.  | Maximizer                   | 12-14   |
| 5.  | Microsoft Dynamics CRM      | 15-25   |
| 6.  | Microsoft Dynamics NAV      | 26-33   |
| 7.  | Microsoft Internet Explorer | 34-37   |
| 8.  | Microsoft Office 365        | 38-41   |
| 9.  | Microsoft Outlook           | 42-52   |
| 10. | NetSuite CRM+               | 53-58   |
| 11. | Sage CRM                    | 59-64   |
| 12. | SalesForce                  | 65-71   |
| 13. | SalesLogix                  | 72-83   |
| 14. | SugarCRM                    | 84-89   |
| 15. | Swiftpage Act!              | 90-96   |
| 16. | TigerPaw                    | 97-99   |
| 17. | Zendesk                     | 100-102 |
| 18. | Zoho CRM                    | 103-110 |
| 19. | EMIS                        | 111-113 |
| 20. | Index                       | 114     |

## 2 Application Support Plugins

## **Overview**

Phone Manager Professional License contains plugins available that are able to directly integrate with a range of well known CRM and PIM applications. The plugins generally provide deeper, more seamless integration than other methods as they leverage the APIs of the specific application.

#### **Features**

There are 4 features that the plugins can provide. Depending on the application that is being integrated with, only some features may be available with varying levels of support and there may need to be integration work performed by the application vendor or administrator of the system. See the application integration document for the specific plugin for details.

- **Dial out directly from the application**: For example having a dial button next to a telephone number field.
- **Screen popping**: Searching the application for contacts that have matching caller ids and displaying the record.
- Call history: Creating a call history phone call activity in the application with the call details.
- **Calendar and DND synchronisation**: Controlling the DND state of the extension based upon calendar entries in the application.

If multiple features are required then a new application support set up is needed for each one. E.g. screen pop and call history are required, an application plugin needs adding and configuring for each one.

## Configuration

- ▲ If the configuration of the CRM application is changed from using the standard fields, field types or formatting or it is customised then this may affect the operation of the product plugin.
- If the CRM installation path is required by the plugin this may vary based on whether the machine is 32bit or 64bit. The default location of c:\program file (x86) may need to be changed.

To configure a plugin for one of the application support features:

- 1. From the Application Support Configuration section.
- 2. Click on the **New** button.
- 3. From the list of Applications select the application to integrate with.
- 4. This will then change configuration on the right hand side to show the specific configuration required for this plugin. See the relevant integration document for details.
- 5. Select the **Feature** to enable either:
  - Screen pop
  - Call history
  - Calendar / DND sync
- 6. Multiple features can be enabled for each plugin by repeating the process from step 1.
- 7. Select the event trigger that will cause the feature to be acted on (this is not applicable to Calendar / DND sync).

- Direction: inbound, outbound or both.
- State: call ringing, call answered, call cleared, call cleared only when answered or user controlled (i.e. via a toolbar button).
- Type: external, internal or both.
- 8. Click on Save.

## 3 Goldmine

### **Overview**

This describes the features that are available when integrating with Goldmine.

## **Supported Versions**

The following Goldmine versions are supported.

| Version                | Supported  |
|------------------------|------------|
| Goldmine v2018.1 (SQL) | $\bigcirc$ |
| Goldmine v2017.1 (SQL) | $\bigcirc$ |
| Goldmine v2016.1 (SQL) | $\bigcirc$ |
| Goldmine v2015.1 (SQL) | $\bigcirc$ |
| Goldmine v2014.2 (SQL) | $\bigcirc$ |
| Goldmine v2013.1 (SQL) | $\bigcirc$ |
| Goldmine v9.2 (SQL)    | $\bigcirc$ |
| Goldmine v8.0 (SQL)    | <b>I</b>   |
| Goldmine v7.0 (SQL)    | 0          |

## **Features**

Integration supports the features listed below:

- Click to dial TAPI
- Click to dial GM+
- Screen pop for contacts
- Automatic call history entry
- Calendar & DND synchronisation

#### **Click to dial - TAPI**

Goldmine supports dialling out directly from a Contact using the highlight and dial feature or using TAPI. To configure this within Goldmine from the *Tools -> Options* menu select the Telephony tab as shown.

| reisonal                                                                                                    | Record        | Calendar    | Schedule     | Alarms  | Lookup | E-Mai |
|----------------------------------------------------------------------------------------------------|---------------|-------------|--------------|---------|--------|-------|
| Telephor                                                                                                    | עי            | Pager       | System       | Spell   | er     | Login |
| This folder allows you to control the various settings for your PC's modem and your dialing options from GoldMine.         Modem Settings         TAPI Line:       5: Mitel Phone Manager         Dialing Properties       Line Properties |               |             |              |         |        |       |
| Dial Numb                                                                                                    | er Formatting |             |              |         |        |       |
| Let T/                                                                                                    | API format ph | one numbers | Dial Prefi   | X:      |        | •     |
| 🔘 Dial n                                                                                                    | umbers as en  | tered       | Dial Suffi   | ix:     |        | •     |
|                                                                                                    | ea Code: 000  | 00          | Hang up afte | r: 30 📑 | sec.   |       |

Then select the Phone Manager TAPI option from the TAPI Line drop down box in the Modem Settings. Contacts can then be dialled by either right clicking on the Phone description field (i.e. Phone 1, Phone 2 or Phone 3) and selecting Dial or clicking on the button from the toolbar menu – this dials the Phone 1.

٨ See the Phone Manager User Guide for TAPI requirements

#### Click to dial - GM+

Goldmine supports dialling out directly using a GM+ View that converts the telephone numbers into clickable hyperlinks that call the number when selected.

When using Goldmine and TAPI for outbound dialling Goldmine displays addition dialogue boxes that "pop-up" within the Goldmine user interface, these additional dialogue boxes cannot be disabled within Goldmine. Using the GM+ View does not cause these boxes to be displayed or have any of the limitations of using TAPI, including unable to use in a multi-user environment.

GM+ Views once created change their content based upon the currently selected contact within Goldmine making it ideal for creating hyperlinks. GM+ View tab will need to be enabled by a Goldmine system administrator for clients, and can only be edited / created by a Goldmine Administrator.

| Relationships  | Details Notes | GM+View | Pending | History | Opportunities | Projects | Cases |
|----------------|---------------|---------|---------|---------|---------------|----------|-------|
| reate Web Form |               |         |         |         |               |          |       |

The GM+ View tab can have multiple "Templates" associated with it, this allows the user to select which information they wish to see. These templates can be static or rules based. A full explanation of templates is NOT covered by this document.

| ubiate Dat                       |        | Set Default GM+Wew                                                                                              |
|----------------------------------|--------|----------------------------------------------------------------------------------------------------|
| Templates<br>SIP Test<br>softeet | Sev    | You must specify a "default" GM+View, which GoldMine<br>will display for all your contacts.                     |
|                                  | Edt    | SIP Test .                                                                                                    |
|                                  | Biles  | Preview Template based on Contact                                                                               |
|                                  | Delete | To test any GM-Vew template. highlight the template and<br>then click: Look up to find a contact to see how the |
|                                  | Import | GM+Vew template looks with that contact, using the<br>GM+Vew Preview window below.                              |
|                                  |        | Bev Look up Neg                                                                                                 |
| -Vew Preview                     |        |                                                                                                    |
| all+441291430000                 |        | -                                                                                                    |
| 30+441291430000<br>M             |        |                                                                                                    |
|                                  |        |                                                                                                    |
|                                  |        |                                                                                                    |
|                                  |        |                                                                                                    |

When creating a template you will be provided with the Goldmine template editor, the first step should be to click the HTML editor button to change it to its HTML editing view (Highlighted in red in the image below).

|                |         | A 7 40 |                              |       |     |
|----------------|---------|--------|------------------------------|-------|-----|
|                | BRYD    | 1 A A  | <i>°</i> , <u>∆</u> ,   ≡= 3 | S 🖻 🛒 | (#) |
| mplate Name: S | IP Test |        |                              |       |     |

The following HTML snippet can be pasted into the editor:

<a href="sip://&lt;&lt;&amp;phone1&gt;&gt;">Call &lt;&lt;&amp;phone1&gt;&gt;</a>

This snippet when viewed via the GM+ View in Goldmine will provide a SIP URI link containing the phone number contained in the Phone1 field of the current contact, and will dynamically change based on the selected contact. Addition entries can be added to the GM+ View template containing Phone2, Phone3 fields from Goldmine by editing the above examples substituting phone1 with either phone2 or phone3. If a phone field has no number then a blank call entry will be shown.

| ent Activity :                                                                 | Last Activ                           | dtr :       |                                     |        | Last Note : |
|--------------------------------------------------------------------------------|--------------------------------------|-------------|-------------------------------------|--------|-------------|
| Company Mitcl                                                                  | Phone 1 and 1201 (1000               | E.          | Addama                              |        | Linkadh     |
| Contact Antonio                                                                | Phone 2                              | Er:         | Address                             |        | Facebook    |
| Last Mortina                                                                   | Phone 3:                             | Ext         | Ov                                  |        | Tutter      |
| Prefac                                                                         | Fax                                  | Ext:        | State                               |        | 1           |
| Dept                                                                           | Email                                |             | Postal Code:                        |        |             |
| Title:                                                                         | Web Ste:                             |             | Country                             |        |             |
| Source:                                                                        |                                      |             |                                     |        |             |
| Record Type:                                                                   | interest.                            |             | Open                                |        |             |
|                                                                                |                                      |             | Manna                               |        |             |
| Relationships Details                                                          | Acct Ngr. Notes GH+View Pending P    | fistory Opp | ortunities Projects (               | ases ] |             |
| Relationships     Details     Oreate Web Form                                  | Act Ng:<br>Notes GH+View Pending P   | fistory Opp | ortunities Projects (               | (as es |             |
| Relationships Details     Create Web Form     Call+44 1291 430000              | Acit Mgr.<br>Notes GH+View Pending P | fistory Opp | ortunities Projects (               | 8985   |             |
| Industry:<br>Relationships Details<br>Create Web Form<br>Call+441291 430000    | Act Mg:<br>Notes GH+View Pending P   | fistory Opp | ortunities Projects (               | Cases  |             |
| Industry:<br>Relationships Details<br>Create Web Form.<br>Call+44 1291 430 000 | Acct Mgr.                            | fistory Opp | ortunities   Projects   (           | (as es |             |
| Netatorships Details     Create Web Form     Call +44 1291 430000              | Act Mg:<br>Notes GH+Wew Pending P    | fistory Opp | nege.<br>oftunities   Projects   (  | lases  |             |
| Industry:<br>Relationships Details<br>Details<br>Call+44.1291.430000           | Acct Mgr:<br>Notes GH+Vkew Pending P | fistory 0pp | renge.<br>ortunities   Projects   ( | lases  |             |
| Industry:<br>Relationships Details<br>Create Web Form  Call+44 1251 430000     | Acit Mgr:                            | fistory Opp | renge.<br>ortunities   Projects   ( | Cases  |             |

#### Screen pop for contacts

The Goldmine contacts can be screen popped directly within Goldmine when an incoming call is received using the

caller id or from an outgoing call using the dialled number. The telephone number is then used to find any matching contacts that have this number. For example an inbound call is received from 02071975186 as shown on the toaster. The plugin performs a search on the contacts to find any records that have matching telephone numbers. A match was found and the contact record was automatically displayed.

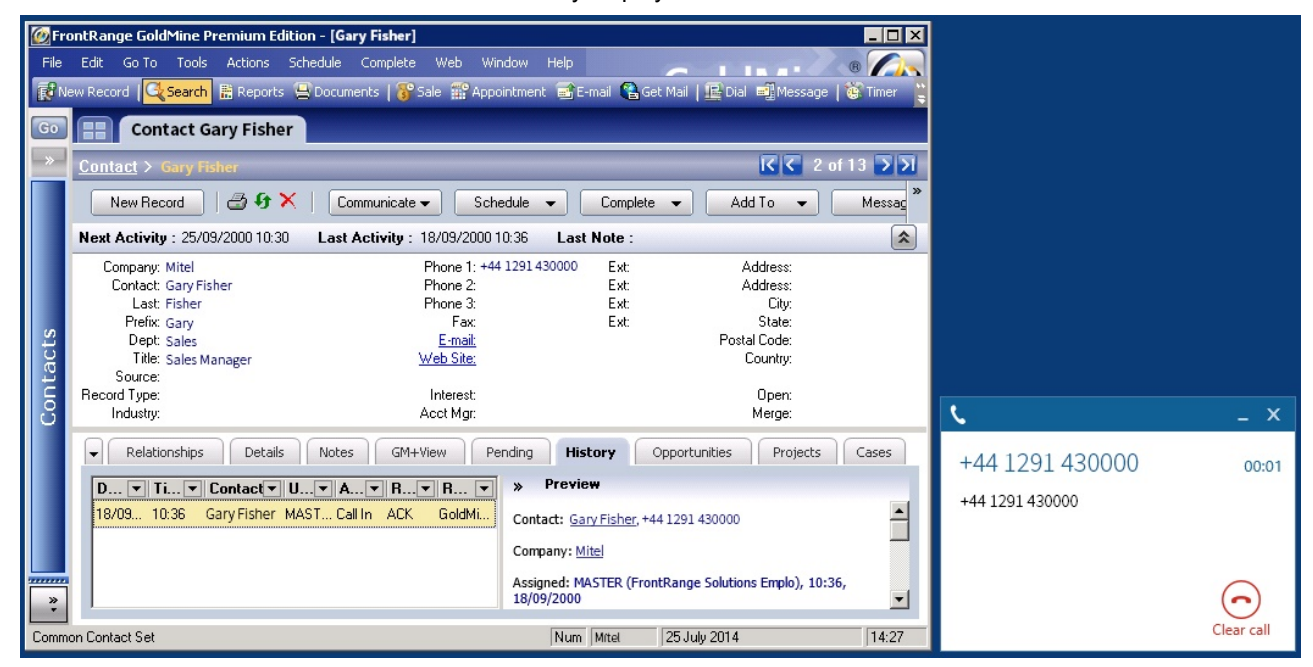

If multiple matches are found then the first Contact found with this telephone number will be displayed.

#### **Contact fields**

The range of telephone numbers that are to be searched for can be configured. By default the common telephone number fields are pre selected.

| Field Name           | Enabled? |
|----------------------|----------|
| Account Number       |          |
| Phone 1              |          |
| Phone 2              |          |
| Fax Number           |          |
| All Telephone Fields |          |

#### **Telephone number formats**

Goldmine does not provide a standard format for storing telephone numbers within the system by default. The plugin supports searching for multiple different formats dependent on the region (UK or US) where the client is running. The default formats for the UK and International are shown below. This is based on the number 08001831234 been searched for.

| UK & International Telephone Formats |                |                  |                    |  |  |
|--------------------------------------|----------------|------------------|--------------------|--|--|
| 08001831234                          | (0123) 4567890 | 44 (08001)831234 | +44 (080)0183 1234 |  |  |
| 08001 831234                         | 08001-831234   | (08001)831234    | (08001)-831234     |  |  |
| 080 018 31234                        | 080-018-31234  | 080 0183 1234    | 080-0183-1234      |  |  |

| US Telephone Formats |                |                   |                |  |
|----------------------|----------------|-------------------|----------------|--|
| 9876543210           | 987.654.3210   | +1 (987) 654-3210 | 19876543210    |  |
| 987-654-3210         | (987) 654-3210 | 1-987.654.3210    | 1-987-654-3210 |  |
| 1(987) 654-3210      | (987)654-3210  |                   |                |  |

The default formats for the US are shown below. This is based on the number 9876543210 been searched for.

#### Automatic call history entry

Phone Manager can work with the History within Goldmine and can have *Call Completed* entries automatically created for calls made or received by the User when a match has been found to an entry in their contacts. The contact to associate with this is found using the caller id received or dialled number.

The notes section of the call entry is populated with the information shown.

| Completed Outgoing Call                                                                                  |                    |
|----------------------------------------------------------------------------------------------------|--------------------|
| Contact: Activity:                                                                                       | User:              |
| Sarah Short 🔹 🕨 Call Out                                                                                 | Mitel Private      |
| Reference:                                                                                               |                    |
| Unanswered Call                                                                                          | Þ                  |
| Opportunity / Project:                                                                                   | Or Case            |
| (none) New                                                                                               | (none) 💌 New       |
| Code:         Result:         Date:         Time:           ▶         ▶         12/06/2014         12:12 | Duration: Success: |
| Notes:                                                                                                   |                    |
| B Z ∐   Z, A,   A₂   ♥                                                                                   |                    |
| Phone number: +44 1291 430000<br>DDI:<br>DDI Name:<br>Direction: Outbound Account Code:                  | -<br>-<br>- *      |
| <br>J                                                                                                    | OK Cancel          |

| Phone number           | For inbound calls this is the caller ID and for outbound calls this is the dialled number.                                                                        |
|------------------------|----------------------------------------------------------------------------------------------------|
| DDI/DID                | For external inbound calls only, the DDI/DID number that the call came in on.                                                                                     |
| DDI/DID Name           | For external inbound calls only, the DNIS of the DDI/DID that the call came in on.                                                                                |
| Direction              | The direction of the call.                                                                                                    |
| Account Code           | The account codes that was set on the call.                                                                                                    |
| Trunk                  | For external calls the outside network trunk number that the call was made or received on.                                                                        |
| Transferring Extension | The device that the call was transferred from.                                                                                                    |
| Duration               | The duration of the call. The call event trigger must have been set to Call End as they are not known until the call is cleared.                                  |
| Call Recording         | If integrating with a call recorder then this can contain a URL link to the call recording (this is not a clickable hyperlink but can be copied and pasted into a |

browser). The call event trigger must have been set to at least Call Answered as the call recorder will only create the recording id when the call has been answered.

#### **Calendar & DND synchronisation**

The calendar within Goldmine can be synchronised with the DND status of the extension of the User. For example when there is an appointment in the calendar and this is due the extension can be automatically placed into DND with the DND text set to the *Reference* field of the appointment. When the appointment ends, the extension will be automatically removed from DND.

For example the *Appointment* entry below will place the Users extension into DND between 09:00 and 16.30 with the DND text set to "Sales Meeting".

| 🙋 Fro    | ntRange Gol                                                                                                    | dMine Pr | emium E    | dition - [C | alendar fo | or Mitel (    | ) - 25              | July 20 | 14]        |        |               |        |        |         | _ 🗆 ×       |
|----------|----------------------------------------------------------------------------------------------------|----------|------------|-------------|------------|---------------|---------------------|---------|------------|--------|---------------|--------|--------|---------|-------------|
| File     | Edit Go To                                                                                                    | Tools    | Actions    | Schedule    | Complete   | : Web         | Wind                | ow He   | lp         |        |               |        |        | (B      |             |
| R Ne     | w Record   🤆                                                                                                    | Search   | 🔡 Report   | s 😑 Docu    | ments   😽  | Sale 🎬        | Appoin              | tment 🖡 | 🛃 E-mail 📢 | Get Ma | il   📴 Dial   | Me     | ssage  | 😧 Timer | i i         |
| Go       |                                                                                                    | Contac   | t Sarah S  | hort        | Activit    | y List >      |                     | Calend  | ar ×       |        |               |        |        |         |             |
|          | Calendar                                                                                                    |          |            |             |            |               |                     |         |            | -      |               |        | ₹ 25   | /07/201 | 4 🔽         |
|          | Schedu                                                                                                    | e 🔻      | <b>a</b> 9 | × & ∣       | Show:      | <u>I</u> oday | •                   | User:   | XARIOS     | •      | <u>I</u> oday | -      |        | Edit    |             |
|          |                                                                                                    |          |            |             |            | 25 July 20    | 014                 |         |            |        |               |        | Task   |         |             |
|          |                                                                                                    |          |            |             |            |               |                     |         |            |        |               |        |        |         |             |
| Calendar | 9 000 k<br>:30<br>10:00<br>:30<br>11:00<br>:30<br>12:00<br>:30<br>13:00<br>:30<br>14:00<br>:30<br>14:00<br>:30<br>15:00<br>:30<br>16:00 | S Tomas  | Mendoza:   | Sales Meeti | ng         |               |                     |         |            |        |               |        | Occasi | on      | ►<br>Catego |
|          | :30                                                                                                    |          |            |             |            |               |                     |         |            |        |               | -      | •      |         |             |
| *        | Day [                                                                                                    | 🛄 Week   | Mo         | nth 🔄 Y     | 'ear 🐼 F   | lanner        | i <mark>e</mark> Ou | tline 🔁 | Peg Boar   | q      |               |        |        |         |             |
| Commo    | n Contact Set                                                                                                    |          |            |             |            |               |                     |         | Num        | Mitel  | 25 Jul        | y 2014 |        |         | 14:33       |

## Configuration

The integration needs to be configured for the correct version of Goldmine that is running. From the *Version* tab select the relevant entry from the drop down list.

## 4 Maximizer

### **Overview**

This describes the features that are available when integrating with Maximizer.

## **Supported Versions**

| Version                     | Supported  |
|-----------------------------|------------|
| 2015 (v13.0) Desktop Client | $\bigcirc$ |

## **Features**

Integration with Maximizer supports the features listed below:

- Screen pop
- Automatic call history entry

#### Screen pop

*Company, Individual* and *Company Contact* records can be screen popped directly within Maximizer when an incoming call is received using the caller id or from an outgoing call using the dialled number. The telephone number is then used to find any matching records that have this number. For example an inbound call is received from 7774441111 as shown on the toaster. The plugin performs a search to find any records that have this telephone number. A matching *Company* entity was found and the associated record was automatically displayed within Maximizer.

| A                                                                                                    | Maximizer CRM [Escona Tutorial] -                | [Address Book 1 Displaye 🗕 🗖 🗙                                    |                  |
|----------------------------------------------------------------------------------------------------|--------------------------------------------------|-------------------------------------------------------------------|------------------|
| Home Edit V                                                                                                  | View Search Tools Repo                           | orts Setup 🗕 🖻 🗙                                                  |                  |
| Address Book Entry •<br>Case<br>Opportunity<br>Create                                                        | Email Note<br>Write                              | Insert /<br>Print +<br>Track<br>Track                             |                  |
| Columns: *Default Add                                                                                        | dress Book View 💽 🎹 🌇 Se                         | arch by any field                                                 |                  |
| Name 🛦                                                                                                    | Phone Number                                     | Email Address City                                                |                  |
|                                                                                                    | (222) 555-4444                                   |                                                                   |                  |
|                                                                                                    | Matan Alliner Defined Fields                     | Desumente Districture Desk Oud                                    |                  |
|                                                                                                    |                                                  | Documents Address Book Ord                                        | ـ ـ ×            |
| Columns: *Default Col                                                                                        | Show: <all></all>                                | Show All Filte                                                    |                  |
| Name and Phone Numbe                                                                                         | ie <b>T</b> ime<br>Time                          | Type Text                                                         | 7774441111 00:02 |
| →       (222) 555-4444         (777) 444-1111         >         >         >         >         (222) 555-4444 | → April 7, 2015 9:44 Pi<br>April 7, 2015 9:43 Pi | M Outgoing Phone Call: Pape, Luka<br>M Outgoing Phone Call: MITEL | 7774441111       |
|                                                                                                    |                                                  |                                                                   |                  |
|                                                                                                    | II • [                                           | 4                                                                 | Class call       |
| 🕒 🛃 in 📝 Press F1 for I                                                                                      | Help User: MASTER                                | Tuesday April 7, 2015 9:47 PM 🕂                                   | Crear Call       |

If multiple matches are found then the *Multiple Matches* window is shown and enables the User to select the correct record to be displayed. For example a call is made to 222555444 and this has found three matching records, a *Company Contact, Company* and *Individual* record that have this telephone number.

| × |
|---|
|   |
|   |
|   |
|   |

The correct record can then be highlighted and then clicking on the Display button will open this associated record.

#### Automatic call history entry

The plugin supports the ability to be able to automatically create a Maximizer "Phone Call" Note. The record to associate this with is found using the caller id received or the number dialled.

The record is automatically created with the information relating to the call entered into the relevant fields.

| Phone number           | For inbound calls this is the caller ID and for outbound calls this is the dialled number.                                                                                                    |
|------------------------|----------------------------------------------------------------------------------------------------|
| DDI/DID                | For external inbound calls only, the DDI/DID number that the call came in on.                                                                                                    |
| DDI/DID Name           | For external inbound calls only, the DNIS of the DDI/DID that the call came in on.                                                                                                    |
| Direction              | The direction of the call.                                                                                                    |
| Account Code           | The account codes that was set on the call.                                                                                                    |
| Trunk                  | For external calls the outside network trunk number that the call was made or received on.                                                                                                    |
| Transferring Extension | The device that the call was transferred from.                                                                                                    |
| Duration               | The duration of the call. The call event trigger must have been set to Call End as they are not known until the call is cleared.                                                                                                    |
| Call Recording         | If integrating with a call recorder then this can contain a URL link to the call recording (this is not a clickable hyperlink but can be copied and pasted into a browser). The call event trigger must have been set to at least Call Answered as the call recorder will only create the recording id when the call has been answered. |

### Configuration

#### **Authentication**

The database authentication details used to connect to the Maximizer database are configured on the *Authentication* tab.

| etails Authentic          | ation Records               |  |
|---------------------------|-----------------------------|--|
| Logon Details —           |                             |  |
|                           |                             |  |
| Enter a Maxim             | lizer username and password |  |
| Enter a Maxim<br>Username | MASTER                      |  |

Enter a valid Maximizer Username and Password into the relevant fields.

#### Records

The type of records to include when performing a search can be controlled on the Records tab.

| Details          | Authentication                                      | Records                                                                                                    |
|------------------|-----------------------------------------------------|----------------------------------------------------------------------------------------------------|
| Search           | n Records                                           |                                                                                                    |
| Sel<br>ent<br>wh | ect the type of<br>ities to include<br>en searching | Companies<br>Individuals<br>Contacts<br>Individual Contacts<br>Alternate Contacts<br>Alternate Individuals |

## 5 Microsoft Dynamics CRM

### **Overview**

This describes the features that are available when integrating with Microsoft Dynamics CRM.

## **Supported Versions**

The following Microsoft Dynamics CRM versions are supported.

| Version                | On-premise deployment | Internet-facing deployment (IFD) | Microsoft Online |
|------------------------|-----------------------|----------------------------------|------------------|
| v5 (2011)              | <b>S</b>              | <b>I</b>                         | 0                |
| v6 (2013)              | <b>I</b>              | <b></b>                          | 0                |
| v7 (2015)              | <b>S</b>              | <b>O</b>                         | 0                |
| v8 (2016)              | <b>S</b>              | <b>I</b>                         | 0                |
| Dynamics 365<br>(2016) | n/a                   | n/a                              | 0                |

### **Features**

Integration with Microsoft Dynamics CRM supports the features listed below:

- Screen pop for contacts
- Automatic call history entry
- Calendar & DND synchronisation

#### Screen pop

CRM *Contact*, *Account* and/or *Lead* entities can be screen popped directly within CRM when an incoming call is received using the caller id or from an outgoing call using the dialled number. The telephone number is then used to find any matching entities that have this number. For example an inbound call is received from 7774441111 as shown on the toaster. The plugin performs a search to find any records that have matching telephone numbers. A matching *Contact* entity was found and the record was automatically displayed using the Users default browser.

| ₩ - ♠               |                | $\oplus$ | Isa Sastre<br>Mitel | •                             | ? |            |            |
|---------------------|----------------|----------|---------------------|-------------------------------|---|------------|------------|
|                     |                |          |                     | ^ ↓                           | я |            |            |
|                     | Pape           |          | Ov<br>Is            | <sub>vner</sub> *<br>a Sastre |   |            |            |
| Summary             |                |          |                     |                               | ^ |            |            |
| CONTACT INFORMATIC  | DN .           |          |                     |                               |   |            |            |
| Full Name*          | Luka Pape      |          |                     | POST                          |   |            |            |
| Job Title           |                |          |                     |                               |   |            |            |
| Company Name        | E <u>MITEL</u> |          |                     |                               |   | L.         | _ X        |
| Email               |                |          |                     |                               |   |            |            |
| Business Phone      | 2225554444     |          |                     |                               |   | 7774441111 | 00:02      |
| Mobile Phone        | 7774441111     |          |                     |                               |   | 7774441111 |            |
| Fax                 |                |          |                     |                               |   |            |            |
| Preferred Method of | Any            |          |                     |                               |   |            |            |
| Address             |                |          |                     |                               | ~ |            | $\bigcirc$ |
| Active              |                |          |                     |                               |   |            | Clear call |

If multiple matches are found then the *Multiple Contacts Found* is shown and enables the User to select the correct record to be displayed. For example a call is made to 222555444 and this has found three matching *Contact* entities that have this telephone number. This also will then show the any related entities, in this example the *Account* the contact is associated with.

| Multiple Contacts F                                                                                                    | ound – 🗆 > | ×          |            |
|----------------------------------------------------------------------------------------------------|------------|------------|------------|
| Results                                                                                                    |            |            |            |
| Contact: Pippa Crane Account: BUSINESS CONTACT Contact: Alberto Puga Account: BUSINESS CONTACT Contact: Aurora Rojas Account: BUSINESS CONTACT |            |            |            |
|                                                                                                    |            |            | _ X        |
|                                                                                                    |            | 2225554444 | 00:01      |
|                                                                                                    |            | 2225554444 |            |
|                                                                                                    |            |            |            |
|                                                                                                    | Display    |            | Clear call |

The correct Entity can then be highlighted and then clicking on the *Display* button will open this record.

The plugin will only search for *Accounts* and *Contacts* that are in the *Active* state. If any records have been *Deactivated* then they will not be displayed.

Entity and matching options

Configuration options are available on the plugin that allow the type of *Entities* to be used in the searching to be set. For example it can be configured so that only the *Contact* Entities are searched. These options are set on the *Options* tab

## Microsoft Dynamics CRM

| Settings  | Server     | Profile    | Options | Call Details              | Activitie | • |
|-----------|------------|------------|---------|---------------------------|-----------|---|
| Screen    | Pop        |            |         |                           |           |   |
|           |            |            |         |                           |           |   |
| V A       | ccounts    | ✓ Cor      | itacts  | <ul> <li>Leads</li> </ul> |           |   |
| No Ma     | tab Onti   |            |         |                           |           |   |
| - NO IVIA | tch Optic  | ons        |         |                           |           | _ |
| ✓ D       | isplay bla | ink entity | Type    | contact                   |           | 4 |
|           | ustom Se   | arch       |         |                           |           |   |
|           | ustorn se  | arch       |         |                           |           |   |

If no match is found then the *Custom Search* option can be selected and this will display a form to allow the user to enter the first name, last name, date of birth or post code and these values will then be used to try and find any matching records.

| 0          | Advanced Search     | - 🗆 ×          |
|------------|---------------------|----------------|
|            |                     |                |
|            |                     |                |
| First Name | Last Name           |                |
| Postal/Zip | Check Date of Birth | 2014-03-10 🗸   |
|            |                     | Distant        |
|            |                     | Uispiay<br>.:i |

If still no match is found when searching for an Entity than a blank form can be automatically displayed to create a New Entity. The Type of Entity, *Contact, Account* or *Lead* that is created can be set here.

#### Advanced options

1.

The Advanced tab allows control over if related Entities of a matching Contact, Account or Lead are shown in the Multiple Contacts Found window.

| Account Fields | Contact Fields      | Lead Fields   | Advanced | 1 1 | 1 |
|----------------|---------------------|---------------|----------|-----|---|
| Related Search | nes                 |               |          |     |   |
| Search fo      | or related entities | 5             |          |     |   |
| Select the re  | lated Entites to s  | earch for:    |          |     |   |
| ✓ Opportu      | nities 🔽 Incid      | dents / Cases | ✓ Task   | s   |   |

Any related Entities that have their *statecode* as *Open* (for Opportunities & Tasks) or *Active* (for Incidents/Cases) will then be displayed in the *Multiple Contacts Found* window. Selecting these related matches in the *Multiple Contacts Found* window and clicking *DIsplay* will then pop this record.

#### Search fields

The range of telephone numbers that are to be searched for can be configured for each of the *Contact*, *Account* or *Lead* Entities individually. By default the common telephone number fields are listed on the *Leads Fields*, *Contacts Fields* or *Account Fields* tab.

# Microsoft Dynamics CRM

| Account Fields Contac                                    | t Fields                     | Lead Fields                                     | Advanced | 4 | • |
|----------------------------------------------------------|------------------------------|-------------------------------------------------|----------|---|---|
| Select the CRM<br>contact telephone<br>numbers to search | Busin<br>Hom<br>Telep<br>Fax | ness Phone<br>ne Phone<br>phone3                |          | ľ | ^ |
|                                                          | Assis<br>Man<br>Mob          | tant Telephoi<br>ager Telephoi<br>ile Telephone | ne<br>ne |   | ~ |

These are the default field name and descriptions and may be different if they have been customised. Contact your Microsoft Dynamics CRM administrator for details.

#### **Contact Entities**

| Field name              | Field description   | Enabled?   |
|-------------------------|---------------------|------------|
| Business Phone          | telephone1          | 0          |
| Home Phone              | telephone2          | $\bigcirc$ |
| Telephone3              | telephone3          | 0          |
| Fax                     | fax                 | 0          |
| Assistant Telephone     | assistantphone      | 0          |
| Manager Telephone       | managerphone        | 0          |
| Mobile Telephone        | mobilephone         | 0          |
| Pager                   | pager               | 0          |
| Primary Address Phone 1 | address1_telephone1 | $\bigcirc$ |
| Primary Address Phone 2 | address1_telephone2 | 0          |
| Primary Address Phone 3 | address1_telephone3 | 0          |

#### **Account Entities**

| Field name | Field description | Enabled?   |
|------------|-------------------|------------|
| Main Phone | telephone1        | $\bigcirc$ |

| Other Phone | telephone2 |            |
|-------------|------------|------------|
| Fax         | fax        | $\bigcirc$ |

#### Lead Entities

| Field name     | Field description | Enabled?   |
|----------------|-------------------|------------|
| Business Phone | telephone1        | 0          |
| Home Phone     | telephone2        | 0          |
| Other Phone    | telephone3        | $\bigcirc$ |
| Fax            | fax               |            |
| Mobile Phone   | mobilephone       | 0          |
| Pager          | pager             | 0          |

#### **Telephone number formats**

Microsoft Dynamics CRM does not provide a standard format for storing telephone numbers within the system by default. The plugin supports searching for multiple different formats dependent on the region (UK or US) where the client is running. The default formats for the UK and International are shown below. This is based on the number 08001831234 been searched for.

| UK & International Telephone Formats |                |                  |                    |
|--------------------------------------|----------------|------------------|--------------------|
| 08001831234                          | (0123) 4567890 | 44 (08001)831234 | +44 (080)0183 1234 |
| 08001 831234                         | 08001-831234   | (08001)831234    | (08001)-831234     |
| 080 018 31234                        | 080-018-31234  | 080 0183 1234    | 080-0183-1234      |

The default formats for the US are shown below. This is based on the number 9876543210 been searched for.

| US Telephone Formats |                |                   |                |
|----------------------|----------------|-------------------|----------------|
| 9876543210           | 987.654.3210   | +1 (987) 654-3210 | 19876543210    |
| 987-654-3210         | (987) 654-3210 | 1-987.654.3210    | 1-987-654-3210 |
| 1(987) 654-3210      | (987)654-3210  |                   |                |

#### **Call details**

The call information that is used to search for matching records can be configured. By default the dialled number or the caller id are used to search with, depending on the call direction, but other call details can configured. There are options for the direct dial number or the direct dial name (or DNIS) as shown.

# Microsoft Dynamics CRM

| Profile                                             | Options                                                                                         | Call Details                                                        | Activities | Account Fields                         | • | ٠ |
|-----------------------------------------------------|-------------------------------------------------------------------------------------------------|---------------------------------------------------------------------|------------|----------------------------------------|---|---|
| Inform<br>Sele<br>use<br>sele<br>tha<br>iten<br>sea | nation<br>for the call<br>for the sea<br>ect items to<br>n one and<br>ns in prefe<br>rch order. | details to<br>arch. Multi<br>o use more<br>re order the<br>rence of | Caller     | ID (CLI)<br>Dial (DDI/DID)<br>DDI Name |   |   |
|                                                     |                                                                                                 |                                                                     |            |                                        |   |   |

Caller ID represents either the caller ID for inbound calls or the dialled number for outbound calls.

The configuration box lets you select multiple different types of call detail with the details to be used having the check box next to each one selected. The order of the searching can also be configured by dragging and dropping the entry and ordering the list accordingly.

When multiple call details are used the searching will stop as soon as a match is found with the first call detail.

#### Automatic call history entry

The plugin supports the ability to be able to automatically create and display a Microsoft Dynamics CRM Phone Call Activity entity. The Entity to associate this with is found using the caller id received or the number dialled, and if multiple matches are found then the *Multiple Contacts Found* window is shown as for the screen popping. The telephone numbers used to search are set in the screen popping section.

The Activity record is automatically created with the information relating to the call entered into the description field and the related entities are linked as shown.

| 🏄 🗸 🏦   Out                                                                                                    | oound Outboun   🗸               |                  |                                           | 🕀 💛 🌣 |
|----------------------------------------------------------------------------------------------------|---------------------------------|------------------|-------------------------------------------|-------|
| ✓ MARK COMPLETE                                                                                                  | X CLOSE PHONE CALL              | CONVERT TO -     | X DELETE                                  | ↑ ↓ 周 |
| PHONE CALL                                                                                                    |                                 |                  |                                           |       |
| Outbou                                                                                                    | nd Answe                        | red              |                                           |       |
| Priority<br>Normal                                                                                               | Due<br>7/23/2014 11:11 AM       | Status*<br>Open  | <sub>Owner</sub> *<br><u>Sergio Araya</u> |       |
| Subject *                                                                                                    | Outbound Answered               | 1                |                                           |       |
| Call From *                                                                                                    | 🔚 Sergio Araya                  |                  |                                           |       |
| Call To *                                                                                                    | Sergio Araya                    |                  |                                           |       |
| Phone Number                                                                                                    | +44 1291 430000                 | Direction        | Outgoing                                  |       |
| Description                                                                                                    |                                 |                  |                                           |       |
| Phone number: ++<br>DDI:<br>DDI Name:<br>Direction: Outbou<br>Account Code:<br>Trunk: 94308<br>Transferring Exte | 44 1291 430000<br>Ind<br>nsion: |                  |                                           |       |
| Call Recording: ht                                                                                               | tp://callrecorder/default.as    | px?recid=1574601 |                                           |       |

| Phone number           | For inbound calls this is the caller ID and for outbound calls this is the dialled number.                                                                                                    |
|------------------------|----------------------------------------------------------------------------------------------------|
| DDI/DID                | For external inbound calls only, the DDI/DID number that the call came in on.                                                                                                    |
| DDI/DID Name           | For external inbound calls only, the DNIS of the DDI/DID that the call came in on.                                                                                                    |
| Direction              | The direction of the call.                                                                                                    |
| Account Code           | The account codes that was set on the call.                                                                                                    |
| Trunk                  | For external calls the outside network trunk number that the call was made or received on.                                                                                                    |
| Transferring Extension | The device that the call was transferred from.                                                                                                    |
| Duration               | The duration of the call. The call event trigger must have been set to Call End as they are not known until the call is cleared.                                                                                                    |
| Call Recording         | If integrating with a call recorder then this can contain a URL link to the call recording (this is not a clickable hyperlink but can be copied and pasted into a browser). The call event trigger must have been set to at least Call Answered as the call recorder will only create the recording id when the call has been answered. |

The plugin configuration has several options that can be set to determine how the record is created.

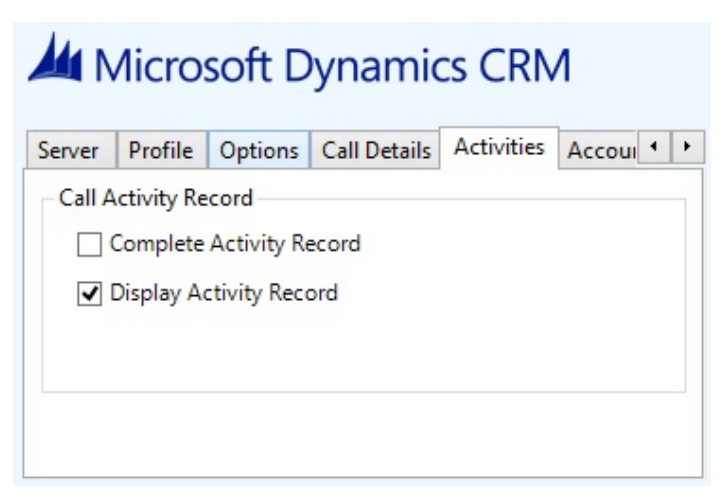

Complete Activity Record: This will set the status of the Activity to be Completed.

**Display Activity Record**: This will display the Activity form, if this is not set then the record will be created without the user seeing the form.

#### **Calendar & DND synchronisation**

The calendar within Microsoft Dynamics CRM can be synchronised with the DND status of the extension of the User. For example when there is an appointment in the calendar and this is due to start the extension can be automatically placed into DND with the DND text set to the *Subject* field of the appointment. When the appointment ends, the extension will be automatically removed from DND.

There are several options to be able to control the types of Activities that cause the extension to go into DND. The *Priorities* tab allows Activities with a specific priority to be included or excluded.

## Microsoft Dynamics CRM

| Lead Fields                            | Advanced           | Activities            | States | Prorities | • |
|----------------------------------------|--------------------|-----------------------|--------|-----------|---|
| Activity Pr                            | riorities          |                       |        |           |   |
| Select the<br>activity pri<br>include. | CRM<br>iorities to | Low<br>Normal<br>High |        |           |   |

The States tab allows only Activities with specific states to be included or excluded.

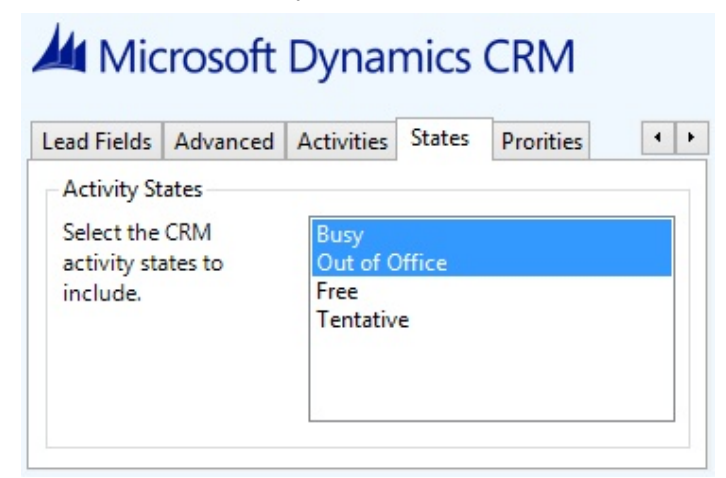

The Activities tab allows specific types of Activities to be included or excluded.

| Lead Fields       | Advanced | Activities | States | Prorities | 4 |
|-------------------|----------|------------|--------|-----------|---|
| Activities        |          |            |        |           |   |
| Select the        | CRM      | Appoint    | ment   |           |   |
| activity types to |          | Task       | A      |           |   |
| include.          |          | Phone C    | all    |           |   |
|                   |          | Fax        |        |           |   |
|                   |          | Letter     |        |           |   |

## Configuration

For any of the features there needs to be some basic configuration that needs to be performed to authenticate and allow access to Dynamics CRM.

#### **Settings and versions**

The correct version of Dynamics CRM that is used needs to be selected from the Version drop down on the *Settings* tab.

| ttings | Server | Profile   | Options | Call Details | Activitie |
|--------|--------|-----------|---------|--------------|-----------|
| Inform | ation  |           |         |              |           |
| Vers   | sion N | ISCRM 6.0 | (2013)  |              | Ý         |
|        |        |           |         |              |           |

#### **Server connection**

The specific connection details to the CRM server need to be set on the Server tab.

| Settings          | Server     | Profile    | Options           | Call Details | Activitie | • |
|-------------------|------------|------------|-------------------|--------------|-----------|---|
| Server            | Details    |            |                   |              |           |   |
| Disco             | overy Sen  | /er        | mitel5.server.com |              |           |   |
|                   | oes this s | server use | SSL?              |              |           |   |
| Organisation Name |            |            | Mitel             |              |           |   |

**Discovery Server**: This is the URL of the Microsoft Dynamics CRM discovery server. This is normally the same as the CRM server. Contact your administrator for details on what this should be.

For the Microsoft hosted version use the following based upon the organisation location.

| Location                              | Discovery Server  |
|---------------------------------------|-------------------|
| North America                         | crm.dynamics.com  |
| North America 2                       | crm9.dynamics.com |
| Europe, Middle East and Africa (EMEA) | crm4.dynamics.com |
| Asia Pacific Area (APAC)              | crm5.dynamics.com |
| Oceania                               | crm6.dynamics.com |
| Japan (JPN)                           | crm7.dynamics.com |
| South America                         | crm2.dynamics.com |

Does this server use SSL: If SSL/HTTPS connection is required to connect to the CRM system enable this option.

**Organisation Name**: This should be set to the organisation name configured for the company that will be used to integrate with. This should match the exact name shown in the top right hand corner of the CRM web page when you are logged in.

| 🚈 🗸 🏦   SALES 🗸 Contacts   🗸 | New Contact | $\oplus$ | <b>Miles Jarvis</b><br>Mitel | 0 | ۵ | ? |
|------------------------------|-------------|----------|------------------------------|---|---|---|
|                              |             |          |                              |   |   |   |

#### Authentication and profile details

The Profile tab enables the security credentials used to access Microsoft Dynamics CRM to be configured.

# Microsoft Dynamics CRM Settings Server Profile Options Call Details Activitie

| Use Integ  | grated Windows Authentication (IWA) |
|------------|-------------------------------------|
| ✓ Using Of | fice 365 Account to Login?          |
|            | nacho.valencia@mitel.co.uk          |
| Username:  |                                     |

Use Integrated Windows Authentication: If this is set then the username, password and domain details from user who is logged on the computer will be used.

A Using Integrated Windows Authentication is NOT supported when using IFD and claims based authentication.

Depending on the configuration of Microsoft Dynamics CRM and how it is accessed will determine what options are required.

## 6 Microsoft Dynamics NAV

### **Overview**

This describes the features that are available when integrating with Microsoft Dynamics NAV.

## **Supported Versions**

The following Microsoft Dynamics NAV versions are supported.

| Version         | Client              | Supported                                                                                                    |
|-----------------|---------------------|----------------------------------------------------------------------------------------------------|
| v4.0 SP2        | Classic Client      | <b>S</b>                                                                                                    |
| v5.00           | Classic Client      | <b>S</b>                                                                                                    |
| v6.00 (2009)    | Classic Client      | <b>I</b>                                                                                                    |
| v6.00 (2009 R2) | RoleTailored Client | <b>I</b>                                                                                                    |
| v7.00 (2013)    | Web Client          | <b>I</b>                                                                                                    |
| v7.00 (2013 R2) | RoleTailored Client | <b>I</b>                                                                                                    |
| v8.00 (2015)    | Web Client          | <b>I</b>                                                                                                    |
| v8.00 (2015)    | RoleTailored Client | <b>I</b>                                                                                                    |
| v9.00 (2016)    | Web Client          | <b>S</b>                                                                                                    |
| v9.00 (2016)    | RoleTailored Client | <b>I</b>                                                                                                    |
| v10.00 (2017)   | Web Client          | <b>I</b>                                                                                                    |
| v10.00 (2017)   | RoleTailored Client | <ul> <li>Image: A start of the start of the start of</li></ul> |

### **Features**

Integration with Microsoft Dynamics NAV supports the features listed below:

• Screen pop

#### Screen pop

Microsoft Dynamics NAV *Contact* or *Customer* cards can be screen popped directly within NAV when an incoming call is received using the caller id or from an outgoing call using the dialled number. The telephone number is then used to find any matching entities that have this number. For example an inbound call is received from 7774441111 as shown on the toaster. The plugin performs a search to find any records that have matching telephone numbers. A matching *Contact* was found and the card was automatically displayed within the NAV client.

This example shows the RoleTailored Client.

| View - Contact I                                                                                                    | Card - CT000145 - Roberto<br>Actions Navigate<br>I & Creat<br>Apply<br>Template P Statis<br>Process | Rivero<br>Report<br>te Interact<br>Quotes<br>titics<br>Contact<br>Cover She<br>Report                                                                                                 | et                                                  |                                                                                                    |                       | Mite    | ×<br>  @ |                              |            |
|----------------------------------------------------------------------------------------------------|----------------------------------------------------------------------------------------------------|----------------------------------------------------------------------------------------------------|-----------------------------------------------------|----------------------------------------------------------------------------------------------------|-----------------------|---------|----------|------------------------------|------------|
| CT000145 · Ro<br>General<br>No.:<br>Type:<br>Company N<br>Company N<br>Name:<br>Address:<br>Address:<br>Address 2:<br>City:<br>County: | CT000145<br>Person •<br>CT000142 •<br>Mitel<br>Roberto Rive                                         | Post Code:<br>Country/Region<br>Search Name:<br>Phone No.:<br>Salesperson Code:<br>Salutation Code:<br>Last Date Modifi<br>Date of Last Inter<br>Last Date Attemp<br>Next To-do Date: | ROBERTO RIV<br>222 555 4444<br>UNISEX<br>04/08/2014 |                                                                                                    | Links<br>Link Address | Descrip | * [ III  | <mark>ر</mark><br>7774441111 | - X        |
| Lines<br>Communicatio<br>Phone No.:<br>Mobile Pho                                                                                      | n<br>222 555 4444 @<br>777 444 1111 @                                                               | E-Mail:<br>Home Page:                                                                                                    |                                                     | <ul><li></li><li></li></ul> |                       | Close   |          | 7774441111                   | Clear call |

This example shows the Microsoft Dynamics NAV web client, the matching contact is shown using the Users default browser settings.

| View - Contact Card - C | T000145 · Matthieu Gagnon                 |                          |                 | ۵ ۵ |
|-------------------------|-------------------------------------------|--------------------------|-----------------|-----|
| Home Actions Nav        | vigate Report General Manage              |                          |                 |     |
| Close Edit Manage       | Apply<br>Template 2 Statistics<br>Process | er                       |                 |     |
| General                 |                                           |                          |                 | ^   |
| No.                     | CT000145                                  | Country/Region Code      |                 |     |
| Туре                    | Person                                    | Search Name              | MATTHIEU GAGNON |     |
| Company No.             | CT000142                                  | Phone No.                | 222 555 4444    |     |
| Company Name            | MOTO GP                                   | Salesperson Code         |                 |     |
| Name                    | Matthieu Gagnon                           | Salutation Code          | UNISEX          |     |
| Address                 |                                           | Last Date Modified       | 04/08/2014      | :   |
| Address 2               |                                           | Date of Last Interaction |                 |     |
| City                    |                                           | Last Date Attempted      |                 |     |
| County                  |                                           | Next To-do Date          |                 |     |
| Post Code               |                                           |                          |                 |     |
| Lines                   |                                           |                          |                 | ~   |
| Communication           |                                           |                          |                 | ^   |
| Phone No.               | 222 555 4444                              | E-Mail                   |                 |     |
| Mobile Phone No.        | 777 444 1111                              | Home Page                |                 |     |

If multiple matches are found then the *Multiple Contacts Found* is shown and enables the User to select the correct card to be displayed. For example a call is made to 222555444 and this has found three matching *Contacts* that have this telephone number.

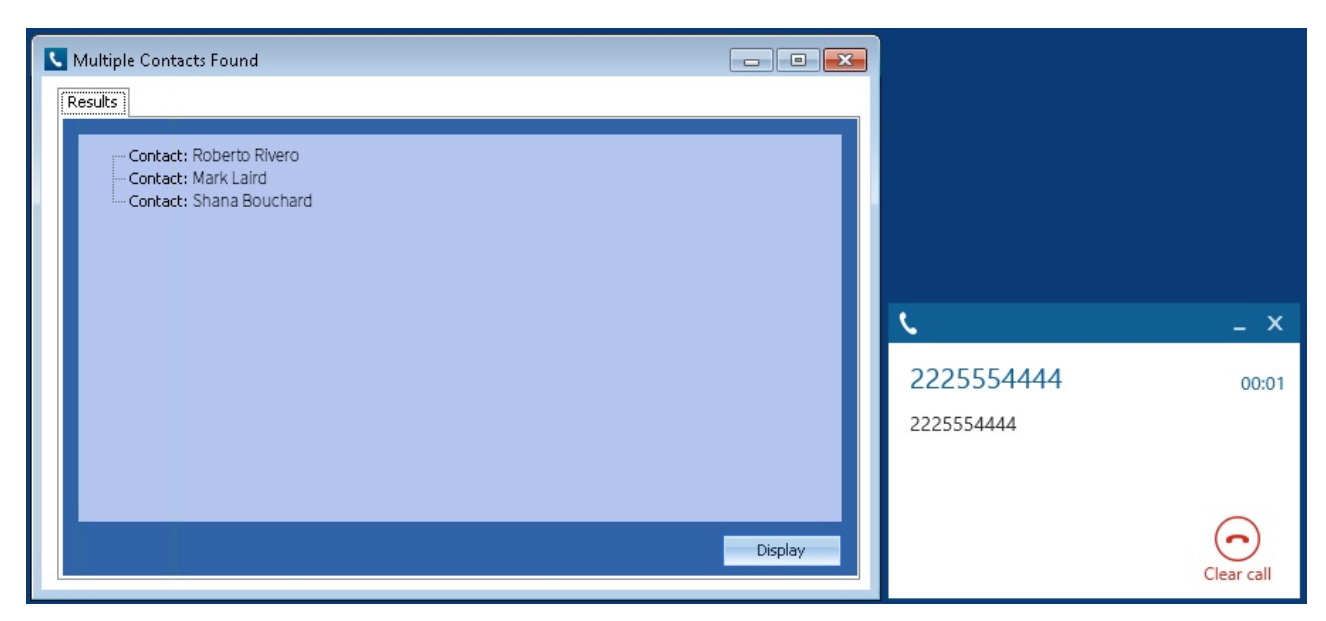

The correct entry can then be highlighted and then clicking on the *Display* button will open this card.

#### Entity and matching options

Configuration options are available on the plugin that allow the type of *cards* to be used in the searching to be set. For example it can be configured so that only the *Customer* or *Contact* Entities are searched. These options are set on the *Options* tab.

Selecting the Create record on no match? will create and open and new card of the type that has been selected.

|         | licrosoft l                                | Dynamics                | NAV     |      |   |
|---------|--------------------------------------------|-------------------------|---------|------|---|
| Website | Contact Fields                             | Customer Fields         | Options | Call | • |
| Screen  | Pop<br>ustomers 🛛 📝 C<br>reate record on n | ontacts<br>10 match? Co | ntact   | •    |   |
|         |                                            |                         |         |      |   |

If no match is found then no records will be displayed.

The Web client supports creating a blank contact if there is no match on a call, however, the RTC client does not.

#### Search fields

The range of telephone numbers that are to be searched for can be configured for each of the *Contact* or *Customer* cards individually. By default the common telephone number fields are listed on the *Contact Fields* and *Customer Fields* tab.

These are the default field names and may be different if they have been customised. Contact your Microsoft Dynamics NAV administrator for details.

#### Contacts

| Field Description | Field name | Enabled? |
|-------------------|------------|----------|
|-------------------|------------|----------|

| Phone Number        | Phone No_        |         |
|---------------------|------------------|---------|
| Mobile Phone Number | Mobile Phone No_ |         |
| Fax Number          | Fax No_          |         |
| Telex Number        | Telex No_        | <b></b> |
| Pager Number        | Pager            | <b></b> |

#### Customers

| Field Description | Field name | Enabled? |
|-------------------|------------|----------|
| Phone Number      | Phone No_  | <b>I</b> |

#### **Telephone number formats**

Microsoft Dynamics NAV does not provide a standard format for storing telephone numbers within the system by default. The plugin supports searching for multiple different formats dependent on the region (UK or US) where the client is running. The default formats for the UK and International are shown below. This is based on the number 08001831234 been searched for.

|               | UK & Internat  | tional Telephone Formats |                    |
|---------------|----------------|--------------------------|--------------------|
| 08001831234   | (0123) 4567890 | 44 (08001)831234         | +44 (080)0183 1234 |
| 08001 831234  | 08001-831234   | (08001)831234            | (08001)-831234     |
| 080 018 31234 | 080-018-31234  | 080 0183 1234            | 080-0183-1234      |

The default formats for the US are shown below. This is based on the number 9876543210 been searched for.

|                 | US Telep       | hone Formats      |                |
|-----------------|----------------|-------------------|----------------|
| 9876543210      | 987.654.3210   | +1 (987) 654-3210 | 19876543210    |
| 987-654-3210    | (987) 654-3210 | 1-987.654.3210    | 1-987-654-3210 |
| 1(987) 654-3210 | (987)654-3210  |                   |                |

Microsoft Dynamics NAV stores the country code and area code parts of each telephone number separately from the main number. From the *Formats* tab the country and area codes can be set to be appended to the telephone number when a search is made.

#### Call details

The call information that is used to search for matching records can be configured. By default the dialled number or the caller id are used to search with, depending on the call direction, but other call details can configured. There are options for the direct dial number or the direct dial name (or DNIS) as shown.

| Contact Fields                                                                           | Customer Fields                                                                           | Options                      | Call Details                            | 4 |
|------------------------------------------------------------------------------------------|-------------------------------------------------------------------------------------------|------------------------------|-----------------------------------------|---|
| -Information-                                                                            |                                                                                           |                              |                                         |   |
| Select the o<br>use for the<br>select item<br>than one au<br>items in pro<br>search orde | all details to<br>search. Multi<br>s to use more<br>nd re order the<br>eference of<br>er. | Caller I<br>Direct<br>DNIS/E | D (CLI)<br>Dial (DDI/DID))<br>)DI name) |   |

Caller ID represents either the caller ID for inbound calls or the dialled number for outbound calls.

The configuration box lets you select multiple different types of call detail with the details to be used having the check box next to each one selected. The order of the searching can also be configured by dragging and dropping the entry and ordering the list accordingly.

When multiple call details are used the searching will stop as soon as a match is found with the first call detail.

This field name must be the same with both Contacts and Customers.

### Configuration

The integration needs to be configured for the correct version of Microsoft Dynamics NAV that is running.

| Version | SQL Server | Authentication | Website    | Contact F |
|---------|------------|----------------|------------|-----------|
| Proper  | rties      |                |            |           |
| Vers    | ion        | NAV v7.00 (20  | 13 R2) RTC | Client 👻  |
| Serv    | er Type    | SQL Server     |            | *         |
| Con     | npany      | Mitel          |            |           |

From the *Version* tab select the relevant entry from the drop down list. Then select the correct *Server Type* for the type of NAV server that will be used, this can either be *SQL Server* or *Navision* and depends the on the version of the NAV selected.

#### **Authentication**

The *Authentication* tab enables the security credentials used to access Microsoft Dynamics NAV to be configured. Select the *Use Integrated Windows Authentication* option if the username, password and domain details from user who is logged on the computer will be used.

| Microso           | oft Dynam         | ics N/    | AV            |
|-------------------|-------------------|-----------|---------------|
| Version SQL Serve | er Authentication | Website   | Contact F 🔸 🔸 |
| Settings          |                   |           |               |
| 📝 Use Integrat    | ed Windows Authe  | ntication |               |
| Username          | Username          |           |               |
| Password          |                   |           |               |
|                   |                   |           |               |
|                   |                   |           |               |

Depending on the configuration of Microsoft Dynamics NAV and how it is accessed will determine what options are required. For example if a different user account is used to access NAV than what is currently logged into the computer then they will need to be manually entered.

#### **Advanced**

You may need to edit the default path to Dynamics NAV in the Phone Manager plugin when using Phone Manager in the following scenarios

- Phone Manager is running on a 32 Bit PC
- Phone Manager is running on a 64 Bit PC and using a 64 Bit version of the Dynamics NAV Client

| Version | NAV Advanced      | SQL Server      | Authentication  | We 1 |
|---------|-------------------|-----------------|-----------------|------|
| Conn    | ection Type       |                 |                 |      |
| Sele    | ect the connectio | on (nettype) us | sed to connect. |      |
|         |                   | TODO            | NICTO           |      |
|         | ICP O             | ICPS C          | ) NETB          |      |
|         |                   |                 |                 |      |

#### **SQL Server connection**

If the Server Type has been configured as SQL Server then the connection details for the SQL Server needs to be entered.

| Version SQL Server | Authentication | Website    | Contact F | 4 | 1 |
|--------------------|----------------|------------|-----------|---|---|
| Settings           |                |            |           |   |   |
| Server Name        | navserver\NA\  | /DEMO      |           |   |   |
| Database Name      | Demo Databas   | se NAV (7- | 0)        | ] |   |
| Server Address     | navserver:7046 | 5/Dvnamic  | sNAV70    | 1 |   |

The *Server Name* is the hostname of the SQL Server database, this should also contain any instance names if been used, for example:

navserver\NAVDEMO

This will connect to the NAVDEMO database instance on the server with the hostname of *navserver*. This correct value for this can be found using the *Microsoft Dynamics NAV Administration* tool.

| 🔚 Microsoft Dynamics Nav Server - [Co         | nsole Root\Microsoft Dynamics NAV (Loo | al)\DynamicsNAV70]      |     |
|-----------------------------------------------|----------------------------------------|-------------------------|-----|
| 🔚 File Action View Window H                   | Help                                   |                         |     |
| 🗢 🔿 🗾 🖬 🚺 🖬                                   |                                        |                         |     |
| Console Root  A Microsoft Dynamics NAV (Local | DynamicsNAV70 - (Running)              |                         |     |
| 🏄 DynamicsNAV70                               | General                                |                         |     |
|                                               | Credential Type:                       | Windows 👻               | Ma  |
|                                               | Database Instance:                     | NAVDEMO                 | Mε  |
|                                               | Database Name:                         | Demo Database NAV (7-0) | Ne  |
|                                               | Database Server:                       | NAVServer               | Ser |
|                                               | Data Cache Size                        | q                       | Hsi |

The *Database Name* option is the name of the SQL Server database to connect to and can also be found using the *Microsoft Dynamics NAV Administration* tool.

#### Web server

The *Website* tab enables the web server details to be configured for the Microsoft Dynamics NAV Web client connection.

| Version | SQL Server    | Authentication | Website | Contact F 🔹 |
|---------|---------------|----------------|---------|-------------|
| -NAV V  | Vebserver Det | tails          |         |             |
| Serv    | er Name       | dynamicsnav2   | 2013    |             |
| Serv    | er Port       | 8080           | ]       |             |
|         |               | Cl to connect  |         |             |

Enter the *Server Name* of the Microsoft Dynamics NAV web server and the *Server Port* to connect with, the default is 8080. If the connection to the web server is using a secure HTTP connection then check the *User HTTPS/SSL to connect* option.

## 7 Microsoft Internet Explorer

### **Overview**

This describes the features that are available when integrating with Microsoft Internet Explorer.

## **Supported Versions**

| Version | Supported |
|---------|-----------|
| v9      |           |
| v10     |           |
| v11     |           |

<sup>1</sup> Metro style not supported

## Features

Integration with Microsoft Internet Explorer supports the features listed below:

• Screen pop

#### Screen pop

Microsoft Internet Explorer can be screen popped directly when an incoming call is received or an outgoing call is made and the call detail information can then be used to embed into the URL. For example an inbound call is received from 7774441111 as shown on the toaster. The plugin was configured to screen pop using the URL "http://www.google.co.uk/search?q=%OutsideNumber%" and this then replaced the placeholder %OutsideNumber% with the outside number - for incoming calls this is the caller id.

| Eile Edit View | s//www.google.co.uk/search?q=7774441111 () ~ 🖨 C) 🕃 7774441111 - Google Search X | - □ ×     |                          |            |
|----------------|----------------------------------------------------------------------------------|-----------|--------------------------|------------|
| Google         | 7774441111 Q III Sign in                                                         | ^         | <b>L</b>                 | _ X        |
|                | Web Maps Images Shopping Videos More → Search tools                              | ۵         | 7774441111<br>7774441111 | 00:02      |
|                | About 229 results (0.40 seconds)                                                 |           |                          |            |
|                |                                                                                  | € 100% ▾: |                          | Clear call |

#### Settings

The configuration options for the plugin on the Settings tab allow the URL configuration options to be set.

| tings   |                                          |
|---------|------------------------------------------|
| Veb Pag | e                                        |
| URL     | http://www.google.co.uk/search?q=%Outsic |
| Frame   |                                          |
| Title   |                                          |

URL: This is the URL that will be popped. This can include any of the supported placeholders listed below.

Frame: The plugin can update a specific web frame with the configured URL, enter the name of the frame here.

Title: The plugin can update a web page that is currently open, enter the HTML title of the page here.

**Open in new window**: Enable this option to open a new Microsoft Internet Explorer window if there is not one open or if there is one open the create a new tab for each pop.

#### Placeholders

The list of supported place holders are shown below. These should be enclosed in % chars in the URL configuration.

| Detail        | Description                                                                                                    |  |  |
|---------------|----------------------------------------------------------------------------------------------------|--|--|
| CallID        | This is a variable-length string of characters (0-9, @, #,*, P, F, or X) the phone system assigns to each call. This ID serves as a reference identifier so that multiple simultaneous calls can be tracked through the system. The same ID is assigned to a call until the call is terminated, even if the call transfers between devices. Maximum length is currently seven characters. |  |  |
| OutsideNumber | The caller ID or dialled number.                                                                                                    |  |  |
| ActualCLI     | The unformatted caller ID or dialled number received directly from the PBX.                                                                                                    |  |  |
| DDI           | The inbound DDI/DID number.                                                                                                    |  |  |
| DDI4          | The last 4 digits of the inbound DDI/DID number.                                                                                                    |  |  |
| DDIName       | The DNIS associated with the DDI/DID number.                                                                                                    |  |  |
| AccountCode   | The last account code that was entered against the call.                                                                                                    |  |  |
| Extension     | The extension number associated with Phone Manager.                                                                                                    |  |  |
| AgentID       | The agent id number associated with Phone Manager.                                                                                                    |  |  |
| Trunk         | The outside trunk number that the call used.                                                                                                    |  |  |
| SpeedDialName | The system speed dial name associated with the outside number.                                                                                                    |  |  |
| HuntGroup     | The hunt group that the call came in on.                                                                                                    |  |  |
| HuntGroupName | The name of the hunt group that the call came in on.                                                                                                    |  |  |
| Display       | The DNIS or DDI/DID outside number associated with the trunk used for                                                                                                    |  |  |
|                                  | the call (i.e. was is normally shown on the top line of the keyset display).                                                                      |
|----------------------------------|----------------------------------------------------------------------------------------------------|
| TransferredFrom                  | The number of the device the call was transferred from.                                                                                           |
| TransferredFromName              | The name of the device the call was transferred from.                                                                                             |
| LastRedirectionExtension         | The number of the last device that redirected (forwarded, deflected, transferred, or recalled) the call, if applicable; otherwise, this is blank. |
| LastRedirectionExtensionName     | The name of the last device that redirected (forwarded, deflected, transferred, or recalled) the call, if applicable; otherwise, this is blank.   |
| TransferringExtension            | The number of the device that the call was transferred to the. This may be blank if the transferred call is a conference call.                    |
| TransferringExtensionDescription | The name of the device that the call was transferred to the. This may be blank if the transferred call is a conference call.                      |
| ContactField1                    | The contact field 1 match for the matching contact record.                                                                                        |
| ContactField2                    | The contact field 2 match for the matching contact record.                                                                                        |
| ContactField3                    | The contact field 3 match for the matching contact record.                                                                                        |
| ContactField4                    | The contact field 4 match for the matching contact record.                                                                                        |
| ContactField5                    | The contact field 5 match for the matching contact record.                                                                                        |
| ContactField6                    | The contact field 6 match for the matching contact record.                                                                                        |
| ContactField7                    | The contact field 7 match for the matching contact record.                                                                                        |
| ContactField8                    | The contact field 8 match for the matching contact record.                                                                                        |
| ContactField9                    | The contact field 9 match for the matching contact record.                                                                                        |
| ContactField10                   | The contact field 10 match for the matching contact record.                                                                                       |
| CallRecorderRecID                | The call recording record ID that can be used to identify the specific recording for this call.                                                   |
| CallRecorderServerID             | The call recording server ID that the call was recorded on for this call.                                                                         |
| DiallerCampaign                  | The name of the Phone Manager Outbound campaign if this is a dialler call.                                                                        |
| DiallerField1                    | The Phone Manager Outbound dialler field 1 for this campaign record if this is a dialler call.                                                    |
| DiallerField2                    | The Phone Manager Outbound dialler field 2 for this campaign record if this is a dialler call.                                                    |
| DiallerField3                    | The Phone Manager Outbound dialler field 3 for this campaign record if this is a dialler call.                                                    |
| DiallerField4                    | The Phone Manager Outbound dialler field 4 for this campaign record if this is a dialler call.                                                    |
| DiallerField5                    | The Phone Manager Outbound dialler field 5 for this campaign record if this is a dialler call.                                                    |
| DiallerField6                    | The Phone Manager Outbound dialler field 6 for this campaign record if this is a dialler call.                                                    |
| DiallerField7                    | The Phone Manager Outbound dialler field 7 for this campaign record if this is a dialler call.                                                    |
| DiallerField8                    | The Phone Manager Outbound dialler field 8 for this campaign record if                                                                            |

|                | this is a dialler call.                                                                         |
|----------------|-------------------------------------------------------------------------------------------------|
| DiallerField9  | The Phone Manager Outbound dialler field 9 for this campaign record if this is a dialler call.  |
| DiallerField10 | The Phone Manager Outbound dialler field 10 for this campaign record if this is a dialler call. |

# 8 Microsoft Office 365

# **Overview**

This document describes the features that are available when integrating Phone Manager with Office 365©.

# **Supported Versions**

Office 365© is an online product and has no concept of a version numbering scheme, Phone Manager integration was tested against the version running in November 2015.

## **Features**

Integration with Microsoft© Office 365© supports the features listed below:

- Screen pop for contacts
- Calendar / DND Synchronisation
- Call History Entry

### Screen pop for contacts

Office 365© personal contacts can be screen popped when an incoming call is received using the caller id from the inbound call or the dialled number on an outbound call. For example, an inbound call is received from 07718402534, if a contact exists then it is displayed through the users default web browser:

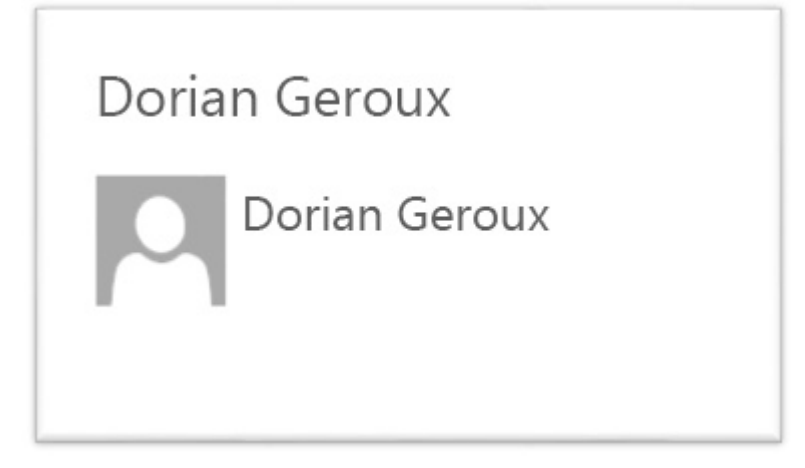

If multiple matches are found then the Multiple Contact Found dialog is shown.

| - |         | ×   |
|---|---------|-----|
|   |         |     |
|   |         |     |
|   |         |     |
|   |         |     |
|   |         |     |
|   |         |     |
|   |         |     |
|   |         |     |
|   |         |     |
|   | Display |     |
|   | -       | - D |

When searching all the telephone fields with a contact supported by Office 365© are searched for a matching record. The plugin supports searching for multiple different formats dependent on the region (UK or US) where the client is running. The default formats for the UK and International are shown below. This is based on the number 08001831234 being searched for.

| UK & International Telephone Formats |                    |                  |                    |  |  |
|--------------------------------------|--------------------|------------------|--------------------|--|--|
| 08001831234                          | +44 (0123) 4567890 | 44 (08001)831234 | +44 (080)0183 1234 |  |  |
| 08001 831234                         | 08001-831234       | (08001)831234    | (08001)-831234     |  |  |
| 080 018 31234                        | 080-018-31234      | 080 0183 1234    | 080-0183-1234      |  |  |
| 0800 1831234                         | 0800-1831234       | (0800)1831234    | (0800)-1831234     |  |  |
| (080)018-31234                       | 0800 183 1234      |                  |                    |  |  |

The default formats for the US are shown below. This is based on the number 9876543210 being searched for.

| US Telephone Formats |                |                |                 |  |  |
|----------------------|----------------|----------------|-----------------|--|--|
| 9876543210           | 19876543210    | 987-654-3210   | 1-987-654-3210  |  |  |
| 987.654.3210         | 1-987.654.3210 | (987) 654-3210 | 1(987) 654-3210 |  |  |
| +1 (987) 654-3210    | (987)654-3210  |                |                 |  |  |

### Calendar & DND synchronisation

The personal calendar within Office 365<sup>©</sup> can be synchronised with the DND status of the extension of the User. For example, when there is an appointment in the calendar and this is due the extension can be automatically placed into DND with the DND text set to the subject of the appointment. When the appointment ends, the extension will be automatically removed from DND.

Busy states The busy status of the appointment can be used to filter what type of appointments will be used to automatically change the DND status.

Show as

| Free              | • |
|-------------------|---|
| Free              |   |
| Working elsewhere |   |
| Tentative         |   |
| ✓ Busy            |   |
| Away              |   |

From the Busy Options tab check each entry to include this type of busy status.

| nnection  | Busy Options     | Settings  | 5        |   |  |
|-----------|------------------|-----------|----------|---|--|
| Status    |                  |           |          |   |  |
| Sho       | w these types of | of appoir | tment    |   |  |
| Busy      | Away             |           | Tentativ | e |  |
| Free Free | ✓ Work           | ing Elsev | vhere    |   |  |
| Private   | - Events         |           |          |   |  |

### **CallHistory Entry**

Phone Manager can work with the notes field within an Office 365<sup>°</sup>C Contact and can have Phone call entries automatically created for calls made or received by the User when a match has been found to an entry in their Office 365<sup>°</sup>C contacts. The contact to associate with this is found using the caller id received or dialled. If multiple matches are found then the Search Results window is shown as for the screen pop.

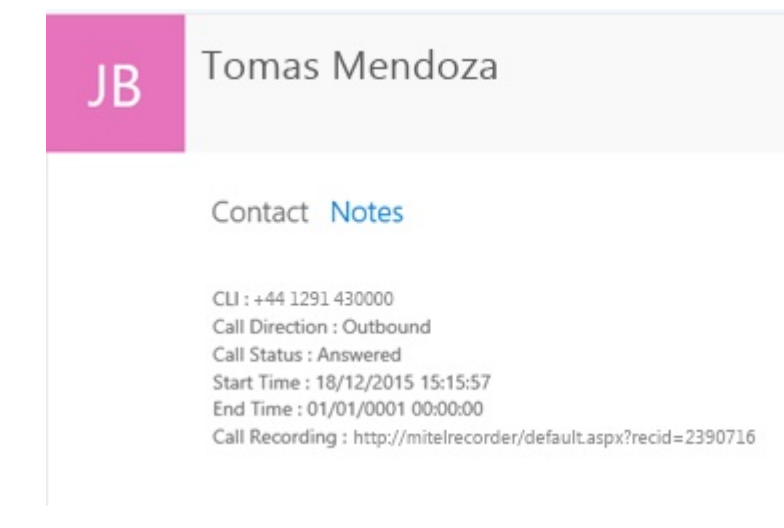

Configuration

The integration to Office 365© requires the users individual User Id and password.

| Connection [  | Busy Options   | Settings             |  |
|---------------|----------------|----------------------|--|
| Office 365 Us | er ID gary.fis | her@mitel.onmicrosof |  |
| Password      | •••••          | •••                  |  |

There is also an option to show the default contacts page when there is no contact match:

| 0          | ffice          | 365        |            |
|------------|----------------|------------|------------|
| Connection | Busy Options   | Settings   |            |
| 🗌 Open     | Default Contac | ts Page on | 'No' Match |
|            |                |            | Test       |
|            |                |            |            |

There is also a 'Test' button which will test whether the configured user credentials are correct.

### **Multi-Factor Authentication**

If multi-factor authentication has been enabled on a user's account, an 'Application Password' must be created for Phone Manager to use. Once created, the application password must be used along with the user's existing username.

#### **Microsoft Outlook** 9

### **Overview**

This describes the features that are available when integrating with Microsoft© Outlook©.

## **Supported Versions**

The following Microsoft© Outlook© versions are supported.

| Version                               | Supported                         |
|---------------------------------------|-----------------------------------|
| Outlook© 2010 32bit                   |                                   |
| Outlook© 2010 64bit                   | <ul> <li>✓<sup>1</sup></li> </ul> |
| Outlook© 2013 32bit                   | <ul> <li>⊘¹</li> </ul>            |
| Outlook© 2013 64bit                   | <ul> <li>⊘¹</li> </ul>            |
| Outlook© 2016 32bit                   | <ul> <li>✓</li> </ul>             |
| Outlook© 2016 64bit                   | <ul> <li>⊘¹</li> </ul>            |
| Business Contact Manager for Outlook© |                                   |

<sup>1</sup> Desktop client for Microsoft© Windows

### **Features**

Integration with Microsoft© Outlook© supports the features listed below:

- Directory import for contacts
- Click to dial
- Meet-Me conference creation
- Screen pop for contacts
- Automatic journal entry
- Calendar & DND synchronisation
- Business Contact Manager for Outlook

### **Directory import for contacts**

Users can enable their Outlook© personal contacts to be linked into Phone Manager. This enables the contact to be searched for using the Home, Telephone or Mobile/Cell numbers as well as the first, middle, last or company name fields directly from within Phone Manager. As there can be other types of contacts shown in the Phone Manager

contacts window, Outlook© contacts are shown with a icon next to them.

| 📞 Mitel Phor     | ne Manager               |      | 0 -          | _ 🗆 X  |
|------------------|--------------------------|------|--------------|--------|
| Candice          | Langlais                 |      | <b>⊞ ≵</b> † |        |
| 6665             |                          |      |              | × Dial |
| Sale             | Record?                  | Lead | ACD          | RAC    |
| Contacts         | Call history             |      |              |        |
|                  |                          |      |              |        |
|                  | eville Mayor<br>74441111 |      |              |        |
| <b>Se</b><br>884 | ergio Araya<br>87776666  |      |              |        |
| 0 Be<br>11       | ella Rong<br>12223333    |      |              |        |
| Endpoint 1803    | B Agent                  |      |              | × 🔹 🕬  |

Once found they can then be dialled using any of the numbers associated with the contact. Clicking on the dial icon will call the main number but any number can be selected by right clicking and selecting the relevant number to call.

| ŧ.          | # ≡               |                    |            |
|-------------|-------------------|--------------------|------------|
| Sun Shu     | (C)               |                    |            |
|             | Call control      | Dial 🕨             | 7774441111 |
| Gary Fisher | Add to favourites | Retrieve Voicemail | 6665554444 |
|             |                   |                    |            |

Frequently accessed contacts can be pinned to the Users favourites directory, by right clicking on the contact entry and selecting *Add to favourites*, so that they permanently appear on the contacts tab.

A Only contacts in the users personal folder are available for directory searching and adding to favourites.

### **Click to dial**

Calling a contact directly from Outlook© is supported when using the Phone Manager Outlook© Add-In. This is installed by default with each Phone Manager client and adds new entries to the contacts screen within Outlook©. When the contact list is open a User can right click on a contact and select the *Phone Manager* menu and then select the number to call.

| 00  | FULL NAME                 | BUSINESS  | PHON            | NE   MOBILE PHON                   | E | JOB TITLE | COMPANY        | Ψ. | FILE AS        |
|-----|---------------------------|-----------|-----------------|------------------------------------|---|-----------|----------------|----|----------------|
|     | Click here to add a new   |           |                 |                                    |   |           |                |    |                |
| 4 C | ompany: Mitel : 3 item(s) |           |                 |                                    |   |           |                |    |                |
| 8=  | Simon Crystal             | 777444111 | 1               | 6665554444                         |   |           | Mitel          |    | Simon Crystal  |
| 8=  | Alberto Puga              | 888777666 | 6               | 6665554444                         |   | 1         | Mitel          |    | Alberto Puga   |
| 8=  | Shana Bouchard            | 111222333 |                 | <u>C</u> opy<br><u>Quick Print</u> |   |           | Mitel          |    | Shana Bouchard |
|     | 8                         | 8         | Forward Contact | F                                  |   |           |                |    |                |
|     |                           |           | Crea            | C <u>r</u> eate                    | × |           |                |    |                |
|     |                           |           | ۲,              | Phone Manager                      | × | Busines   | ss: 8887776666 |    |                |
|     |                           |           | C               | C <u>a</u> ll                      | × | Mobile    | : 6665554444   |    |                |
|     |                           |           |                 | Categorize                         | × |           |                |    |                |
|     |                           |           |                 | Follow Up                          | × |           |                |    |                |
|     |                           |           | ð               | Move                               | F |           |                |    |                |
|     |                           |           | ×               | Delete                             |   |           |                |    |                |

When in the contact list or contact details view at the top the ribbon bar can also be used. From the *Communicate* ribbon, select *More* and then *Phone Manager*.

|   | Email Meeting                               | More Li                 | st                         |                       |                                        | * | Move     | Mail<br>Merge | Forwarc<br>Contact      |
|---|---------------------------------------------|-------------------------|----------------------------|-----------------------|----------------------------------------|---|----------|---------------|-------------------------|
|   | Communica                                   | Assign Tas              | k                          | Current               | View                                   |   | Acti     | ons           |                         |
| : |                                             | C <u>a</u> ll           | F                          |                       |                                        |   |          |               | n                       |
|   | 🖞 🖉 🛛 🖡 FULL N                              | C Phone Mar             | nager 🕨                    | В                     | usiness: 8887776666                    | ; | OB TITLE | :  C          | OMPANY                  |
|   | Click he                                    | Mitel: 3 item(s)        |                            | N                     | lobile: 6665554444                     |   |          |               |                         |
|   | Milo Jou<br>Milo Jou<br>Marco Marco Marco M | ubert<br>Moreno<br>rane | 777444<br>888777<br>111222 | 1111<br>6666<br>23333 | 6665554444<br>6665554444<br>6665554444 |   |          | N<br>N<br>N   | Aitel<br>Aitel<br>Aitel |

This requires Phone Manager to be running in the same Windows session as Outlook©.

### **Meet-Me conference creation**

Creating a new Meet-Me conference appointment directly from Outlook© is supported when using the Phone Manager Outlook© Add-In. This is installed by default with each Phone Manager client and adds new entries to the calendar screen within Outlook©.

| 03       | €    | <b>&gt;</b> = |       |        | Cale  | enda | r - Outlook |        |           |     |      | SEARCH  | H TOOLS |          |
|----------|------|---------------|-------|--------|-------|------|-------------|--------|-----------|-----|------|---------|---------|----------|
| FILE     |      | HOM           | 1E    | Ν      | lew 1 | Гаb  | SEND / R    | ECEIVE | FOLD      | ER  | VIEW | SEA     | RCH     |          |
| _        |      |               | ç     |        | •     |      | N.          | R      |           |     |      |         |         |          |
| New      |      | N             | ew    | N      | ew    |      | New         | Today  | Next 7    | Day | Work | Week    | Month   | Schedule |
| Appointm | hent | Me            | eting | ) Itei | ns ∗  | DIE  | Meeting     | 6.1    | Days      |     | Week | A       |         | View     |
| -        |      | New           |       |        |       | Ph   | one Manager | GO     | 0 1       |     |      | Arrange |         | 13       |
| •        |      | Ju            | ne 20 | 014    |       | •    | Create a n  | ew mee | ting      |     | 1    | 2014    |         |          |
| MO       | TU   | WE            | TH    | FR     | SA    | SU   | B Phone     | Manage | er Add-In |     |      |         |         |          |
| 26       | 27   | 28            | 29    | 30     | 31    | 1    | Tell me     | e more |           |     |      |         | TUESDAY | (        |
| 2        | 3    | 4             | 5     | 6      | 7     | 8    | -           | 30     |           |     | _    | 1       |         |          |
| 9        | 10   | 11            | 12    | 13     | 14    | 15   |             |        |           |     |      | 1       |         |          |
| 16       | 17   | 18            | 19    | 20     | 21    | 22   |             |        |           |     |      |         |         |          |
| 23       | 24   | 25            | 26    | 27     | 28    | 29   | 08          |        |           |     |      |         |         |          |
| 30       |      |               |       |        |       |      | 00          |        |           |     |      |         |         |          |
|          |      | Ju            | ly 20 | 14     |       |      |             |        |           |     |      |         |         |          |
| MO       | ти   | WE            | тн    | FR     | SA    | SU   | 09          |        |           |     |      |         |         |          |
|          | 1    | 2             | 3     |        | 5     | 6    |             |        |           |     |      |         |         |          |
| 7        | 8    | 0             | 10    | 11     | 12    | 13   | 10          |        |           |     |      |         |         |          |

When selected, a new appointment is displayed that is pre populated with the telephone number and access code to dial into a Meet-Me conference.

| Image: Solution of the end of the end of the | ×                                                                                                    |               |                            |                 |        |   |
|----------------------------------------------------------------------------------------------------|----------------------------------------------------------------------------------------------------|---------------|----------------------------|-----------------|--------|---|
| FILE APPOINTMENT                                                                                                    | INSERT FORMAT TEX                                                                                                    | CT REVIEW     |                            |                 |        |   |
| FILE       APPOINTMENT       INSERT       FORMAT TEXT       REVIEW         INSERT       FORMAT TEXT       REVIEW         Image: Appointment       Scheduling       Invite       Invite       Image: Busy       Recurrence       Image: Categorize       Image: Categorize       Image: Categor                                                                                                    |                                                                                                    |               |                            |                 |        |   |
| Save & Delete ⊆ Forward ▼<br>Close                                                                                                    | APPOINTMENT INSERT FORMAT TEXT REVIEW<br>APPOINTMENT INSERT FORMAT TEXT REVIEW<br>Categorize<br>Appointment Scheduling<br>Actions Show Attendees<br>Actions Show Attendees<br>Attendees Options ra<br>time Mon 30/06/2014 08:30  Attendees Core Attendees<br>Attendees Core Attendees<br>Attendees<br>Attendees<br>A |               |                            |                 |        |   |
| Actions                                                                                                    | Show                                                                                                    | Attendees     | Options                    | 🖬 Tag           | s Zoom | ~ |
| FILE APPOINTMENT   INSERT FORMATTEXT REVIEW   Image: Close   Actions   Show   Appointment Scheduling   Appointment Scheduling   Appointment Scheduling   Appointment Scheduling   Actions   Show   Attendees   Options   Tags   Zoom   Subject Meeting:   Location   Meet Me Audio Conference   Start time Mon 30/06/2014   Image: Note:   To join the Mitel Meet Me Audio conference please dial one of the numbers below and enter the access code:   Internal: tel://1300   External: tel://   Access Code:                                                                                                    |                                                                                                    |               |                            |                 |        |   |
|                                                                                                    | -                                                                                                    |               |                            |                 |        |   |
| Image: Solution of the solution   FILE   APPOINTMENT   INSERT   FORMAT TEXT   Review   Image: Solution   Actions   Show   Attendees   Show   Attendees   Options   To join the Mitel Meet Me Audio conference please dial one of the numbers below and enter the access code:                                                                                                    |                                                                                                    |               |                            |                 |        |   |
|                                                                                                    |                                                                                                    |               |                            |                 |        |   |
| To join the Mitel Meet Me<br>Internal: <u>tel://1300</u><br>External: <u>tel://</u><br>Access Code:                                                                                                    | Audio conference pleas                                                                                                    | e dial one of | the numbers below and ente | r the access co | ode:   |   |

### **Screen pop for contacts**

The Users local or public contacts can be screen popped directly within Outlook<sup>©</sup> when an incoming call is received using the caller id or from an outgoing call using the dialled number. The telephone number is then used to find any matching contacts that have this number. For example an inbound call is received from 7774441111 as shown on the toaster. The plugin has then performed a search on the Outlook<sup>©</sup> contacts to find any records that have matching telephone numbers. A match was found and the Outlook<sup>©</sup> contact records was automatically displayed.

|                        |                                                                                                    |                                                               |                                      |        | 1          |            |
|------------------------|----------------------------------------------------------------------------------------------------|---------------------------------------------------------------|--------------------------------------|--------|------------|------------|
| 📱 🗄 ちぐ 🕇               | ↓ = Helene                                                                                                    | e Moulin - Contact                                            | ? 🗹                                  | – 🗆 🗙  |            |            |
| FILE CONTACT           | INSERT FORMAT TEXT REVIEW                                                                                                    |                                                               |                                      |        |            |            |
| Save & Delete<br>Close | New  Vertificates New  Vertificates New  Vertifi | Email<br>Meeting<br>More $	au$<br>Address Check<br>Book Names | Business Picture<br>Card • Private   | Zoom   |            |            |
| Actions                | Show Com                                                                                                    | nmunicate Names                                               | Options Tags                         | Zoom 🔺 |            |            |
| Full Name              | Helene Moulin                                                                                                    |                                                               | Helene Moulin                        |        |            |            |
| Company                | Mitel                                                                                                    |                                                               | Mitel                                |        |            |            |
| Job title              |                                                                                                    |                                                               | 7774441111 Work<br>2225554444 Mobile |        |            |            |
| File as                | Moulin, Helene                                                                                                    | •                                                             |                                      |        |            |            |
| Internet               |                                                                                                    |                                                               |                                      |        |            |            |
| E-mail 👻               |                                                                                                    |                                                               |                                      |        |            |            |
| Display as             |                                                                                                    | Not                                                           | tes                                  |        |            |            |
| Web page address       |                                                                                                    |                                                               |                                      |        |            |            |
| IM address             |                                                                                                    |                                                               |                                      |        |            |            |
| Phone numbers          |                                                                                                    |                                                               |                                      |        | L          |            |
| Business 🝷             | 7774441111                                                                                                    |                                                               |                                      |        |            |            |
| Home 🝷                 |                                                                                                    |                                                               |                                      |        | ///4441111 | 00:0       |
| Business Fax 👻         |                                                                                                    |                                                               |                                      |        | 7774441111 |            |
| Mobile +               | 2225554444                                                                                                    |                                                               |                                      |        |            |            |
| Addresses              |                                                                                                    |                                                               |                                      |        |            | 0          |
| Business 👻             |                                                                                                    | ~ 0                                                           |                                      |        |            | $\bigcirc$ |
| This is the mailing    |                                                                                                    |                                                               |                                      |        |            | Clear call |

If multiple matches are found then the *Search Results* window is shown and enables the User to select the correct contact to be displayed. For example a call is made to 222555444 and this has found three contacts that have this telephone number.

| 0    | SearchResults – 🗆 🗙                                                                                                    |                      |              |
|------|----------------------------------------------------------------------------------------------------|----------------------|--------------|
| Resu | Its<br>Contact: Nacho Valencia, Mitel [\\nacho.valencia@mitel.com\contacts]<br>Contact: Chiara Tremblay, Mitel [\\chiara.tremblay@mitel.com\contacts]<br>Contact: Maureen West, Mitel [\\maureen.west@mitel.com\contacts] |                      |              |
|      |                                                                                                    | ر<br>+44 1291 430000 | _ X<br>00:01 |
| L    | Display                                                                                                    | +44 1291 430000      | $\odot$      |
|      |                                                                                                    |                      | Clear call   |

Double clicking on the relevant contact or highlighting and clicking on the *Display* button will show the required Outlook© contact.

#### **Contact folders**

The Users local Outlook© contact folder is used when trying to find any matching contacts (**Default**). Additional Outlook© Public folders can be added to the search from the *Contacts* tab in the configuration.

To enable public folders to be searched check the *Search Public Contact Folders* option and then click on the *Refresh* button. This will list all of the available public folders for this User and then the appropriate options can then be selected.

A Using public folder searching may require additional time to perform the search and could delay any matches

from being found.

### **Contact fields**

The telephone number fields that are to be searched can be configured for the contacts from the *Fields* tab in the configuration.

| rofile             | Contacts   | Fields | Call Details               | Busy Options | 0 | 4 |  |
|--------------------|------------|--------|----------------------------|--------------|---|---|--|
|                    |            |        |                            |              |   |   |  |
| Select the Outlook |            |        | Assistant                  |              |   |   |  |
| teleph             | none numbe | ers    | Business                   |              |   |   |  |
| to sea             | irch       |        | Business Z<br>Business Fax |              |   | ~ |  |
|                    |            |        |                            |              |   |   |  |

The list shows all of the available telephone number fields and if they are enabled for searched by default. These are the default field names and descriptions and may be different from the ones shown in Outlook<sup>©</sup>.

| Outlook<br>Description | Outlook Field Name         | Enabled? |
|------------------------|----------------------------|----------|
| Assistant              | AssistantTelephoneNumber   | ×        |
| Business               | BusinessTelephoneNumber    | 0        |
| Business 2             | Business2TelephoneNumber   | 0        |
| Business Fax           | BusinessFaxNumber          | ×        |
| Callback               | CallbackTelephoneNumber    | ×        |
| Car                    | CarTelephoneNumber         | ×        |
| Company                | CompanyMainTelephoneNumber | ×        |
| Home                   | HomeTelephoneNumber        | 0        |
| Home 2                 | Home2TelephoneNumber       | 0        |
| Home Fax               | HomeFaxNumber              | ×        |
| ISDN                   | ISDNNumber                 | ×        |
| Mobile                 | MobileTelephoneNumber      | 0        |
| Other Fax              | OtherFaxNumber             | ×        |
| Pager                  | PagerNumber                | ×        |
| Primary                | PrimaryTelephoneNumber     | ×        |
| Radio                  | RadioTelephoneNumber       | ×        |
| Telex                  | TelexNumber                | ×        |
| TTY/TDD                | TTYTDDTelephoneNumber      | ×        |

### **Unmatched Contacts**

If no matches are found then a blank contact can be shown with the outside number pre populated into the *Business* telephone field. Check the *Show Blank Contact* option to enable this, or uncheck (**Default**) to not do anything when no match is found to a call.

| ₽日ちぐ↑↓                                                                                             | ÷                                                                                      | Untitled - Cont                   | act                         |                            | ? 🕅                                    | - □  | × |
|----------------------------------------------------------------------------------------------------|----------------------------------------------------------------------------------------|-----------------------------------|-----------------------------|----------------------------|----------------------------------------|------|---|
| FILE CONTACT INS                                                                                   | ERT FORMAT TEXT REVIEW                                                                 | N                                 |                             |                            |                                        |      |   |
| Save & Delete<br>Close                                                                             | <ul> <li>General</li> <li>All Fields</li> <li>Details</li> <li>Certificates</li> </ul> | ि Email<br>ि Meeting<br>लि More र | Address Check<br>Book Names | Business Picture<br>Card • | Categorize →<br>Follow Up →<br>Private | Zoom |   |
| Actions                                                                                            | Show                                                                                   | Communicate                       | Names                       | Options                    | Tags                                   | Zoom | ^ |
| Full Name     I       Company     I       Job title     I       File as     I       Internet     I |                                                                                        |                                   |                             | 33322211                   | 114 Work                               |      |   |
| Display as                                                                                         |                                                                                        |                                   | Not                         | tes                        |                                        |      |   |
| Web page address                                                                                   |                                                                                        |                                   |                             |                            |                                        |      |   |
| IM address                                                                                         |                                                                                        |                                   |                             |                            |                                        |      |   |
| Phone numbers                                                                                      |                                                                                        |                                   |                             |                            |                                        |      |   |
| Business                                                                                           | 2221114                                                                                |                                   |                             |                            |                                        |      |   |
| Home 🝷                                                                                             |                                                                                        |                                   |                             |                            |                                        |      |   |
| Business Fax 👻                                                                                     |                                                                                        |                                   |                             |                            |                                        |      |   |

#### Multiple search matching

When more than one contact is matched and the *Multiple search matching* option is checked (**Default**) the *Search Results* window is displayed to the User to allow them to select the relevant contact. If this option is not checked then the first match found will be used and any further searching will be stopped. This can be useful when using public folders to reduce the time taken to perform the search.

#### **Telephone number formats**

Outlook<sup>©</sup> does not provide a standard format for storing telephone numbers within the system by default. Depending on the region where the client is running then different formats will be used:

| UK & International Telephone Formats |                    |                  |                    |  |
|--------------------------------------|--------------------|------------------|--------------------|--|
| 08001831234                          | +44 (0123) 4567890 | 44 (08001)831234 | +44 (080)0183 1234 |  |
| 08001 831234                         | 08001-831234       | (08001)831234    | (08001)-831234     |  |
| 080 018 31234                        | 080-018-31234      | 080 0183 1234    | 080-0183-1234      |  |
| 0800 1831234                         | 0800-1831234       | (0800)1831234    | (0800)-1831234     |  |
| (080)018-31234                       | 0800 183 1234      |                  |                    |  |

| US Telephone Formats |                |                |                 |
|----------------------|----------------|----------------|-----------------|
| 9876543210           | 19876543210    | 987-654-3210   | 1-987-654-3210  |
| 987.654.3210         | 1-987.654.3210 | (987) 654-3210 | 1(987) 654-3210 |
| +1 (987) 654-3210    | (987)654-3210  |                |                 |

### Call details

The call information that is used to search for matching records can be configured. By default the dialled number or the caller id are used to search depending on the call direction, but other call details can configured. There are options for the direct dial number (DDI/DID) or the direct dial name (DNIS).

| Profile                                         | Contacts                                                                                  | Fields                                                       | Call Details           | Busy Options                                   | 0 | • | • |
|-------------------------------------------------|-------------------------------------------------------------------------------------------|--------------------------------------------------------------|------------------------|------------------------------------------------|---|---|---|
| - Inform<br>Sele<br>use<br>sele<br>that<br>iten | nation<br>for the call of<br>for the sear<br>act items to<br>n one and r<br>ns in prefere | details to<br>rch. Mult<br>use more<br>e order th<br>ence of | Calle<br>Direc<br>DNIS | er ID (CLI)<br>ct Dial (DDI/DID)<br>S/DDI Name | ) |   |   |

### Automatic journal entry

Phone Manager can work with the Journal within Outlook© and can have *Phone call* entries automatically created for calls made or received by the User when a match has been found to an entry in their Outlook© contacts. The contact to associate with this is found using the caller id received or dialled. If multiple matches are found then the *Search Results* window is shown as for the screen pop.

| 6 ₽                                                                                                    | B 🖬 S 🖑 ↑ ↓ ∓ Answered - Journal Entry ? 📧 - □ |             |                    |               |              |   | × |  |   |
|----------------------------------------------------------------------------------------------------|------------------------------------------------|-------------|--------------------|---------------|--------------|---|---|--|---|
| FILE                                                                                                    | JOURNAL EN                                     | INSERT      | FORMAT TEXT        | REVIEW        |              |   |   |  |   |
| Save & Forw                                                                                                    | ard Delete                                     | Start Pause | Categorize Private | Address Check | Zoom         |   |   |  |   |
| Actio                                                                                                    | ons                                            | Timer       | Tags               | Names         | Zoom         |   |   |  | ~ |
| Subject                                                                                                    | Subject Answered                               |             |                    |               |              |   | Ĩ |  |   |
| Entry type                                                                                                    | Phone call                                     |             |                    | - Comp        | any          |   |   |  |   |
| Start time                                                                                                    | Fri 04/07/20                                   | 14          | 13:05              | ✓ Duration    | on 0 minutes | s |   |  | + |
| Phone number: 0111222333<br>DDI: 03332221114<br>DDI Name: Sales<br>Direction: Outbound<br>Account Code: 655<br>Trunk: 94309<br>Transferring Extension: 2001<br>Contact: Crane, Pippa<br>Call Recording: https://callrecorder/default.aspx?recid=1556142 |                                                |             |                    |               |              |   |   |  |   |

The body of the journal item is populated with the information below and the start and duration of the call.

| Phone number | For inbound calls this is the caller ID and for outbound calls this is the dialled number. |
|--------------|--------------------------------------------------------------------------------------------|
| DDI/DID      | For external inbound calls only, the DDI/DID number that the call came in on.              |
| DDI/DID Name | For external inbound calls only, the DNIS of the DDI/DID that the call came in on.         |
| Direction    | The direction of the call.                                                                 |

| Account Code           | The account codes that was set on the call.                                                                                                    |
|------------------------|----------------------------------------------------------------------------------------------------|
| Trunk                  | For external calls the outside network trunk number that the call was made or received on.                                                                                                    |
| Transferring Extension | The device that the call was transferred from.                                                                                                    |
| Contact                | The Outlook© contact name in the <i>last name, first name</i> format.                                                                                                    |
| Duration               | The duration of the call. The call event trigger must have been set to Call End as they are not known until the call is cleared.                                                                                                    |
| Call Recording         | If integrating with a call recorder then this can contain a URL link to the call recording (this is not a clickable hyperlink but can be copied and pasted into a browser). The call event trigger must have been set to at least Call Answered as the call recorder will only create the recording id when the call has been answered. |

### Calendar & DND synchronisation

The calendar within Outlook© can be synchronised with the DND status of the extension of the User. For example when there is an appointment in the calendar and this is due the extension can be automatically placed into DND with the DND text set to the subject of the appointment. When the appointment ends, the extension will be automatically removed from DND.

#### **Busy states**

The busy status of the appointment can be used to filter what type of appointments will be used to automatically change the DND status.

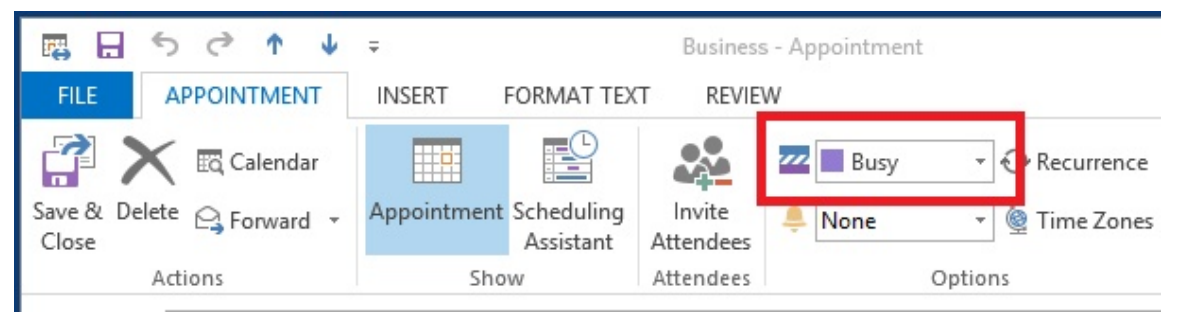

From the Busy Options tab check each entry to include this type of busy status.

| Contacts               | Fields     | Call Details  | Busy Options | Options | 4 | 1 |
|------------------------|------------|---------------|--------------|---------|---|---|
| Status                 |            |               |              |         |   |   |
| Shov                   | v these ty | pe of appoint | tment        |         |   |   |
| ✓ Busy ✓ Out of Office |            |               |              |         |   |   |
| -                      | Busy       | • •           | n or office  |         |   |   |

### Sensitivity options

The sensitivity type of the appointment can be used to filter what type of appointments will be used to automatically change the DND status. From the *Options* tab check each of the *Sensitivity Options* to include this type.

| Contacts                  | Fields    | Call Details | Busy Options | Options | 4 |  |
|---------------------------|-----------|--------------|--------------|---------|---|--|
| Sensitiv                  | ity Optio | ns           |              |         |   |  |
| ✓ Normal ✓ Private        |           |              |              |         |   |  |
| ✓ Personal ✓ Confidential |           |              |              |         |   |  |

### Other options

There are other options that can be used to filter the type of appointments to include. Check the *Show All Day Events* include all day events. Check the *Include Recurrences* to include appointments that are recurring.

### **Business Contact Manager for Outlook**

Phone Manager supports integration with contacts stored within Business Contact Manager for Outlook in the same way as for contacts that are stored within Public Folders.

A Business Contact Manager contacts are not available for directory searching and adding to favourites.

# 10 NetSuite CRM+

### **Overview**

This describes the features that are available when integrating with NetSuite CRM+ hosted in the Cloud.

### **Supported Versions**

The integration uses NetSuite v2014.1 web services. Although NetSuite tries to maintain backwards compatibility when they upgrade their cloud platform this is never guaranteed. This version of the plugin has been tested on the latest version that was available upon release.

### **Features**

Integration with NetSuite CRM+ supports the features listed below:

- Click to dial
- · Screen pop for customer and contacts records
- Automatic call history entry

### **Click to dial**

When a record is displayed any telephone numbers will be shown as hyperlinks and clicking the link will call the number selected.

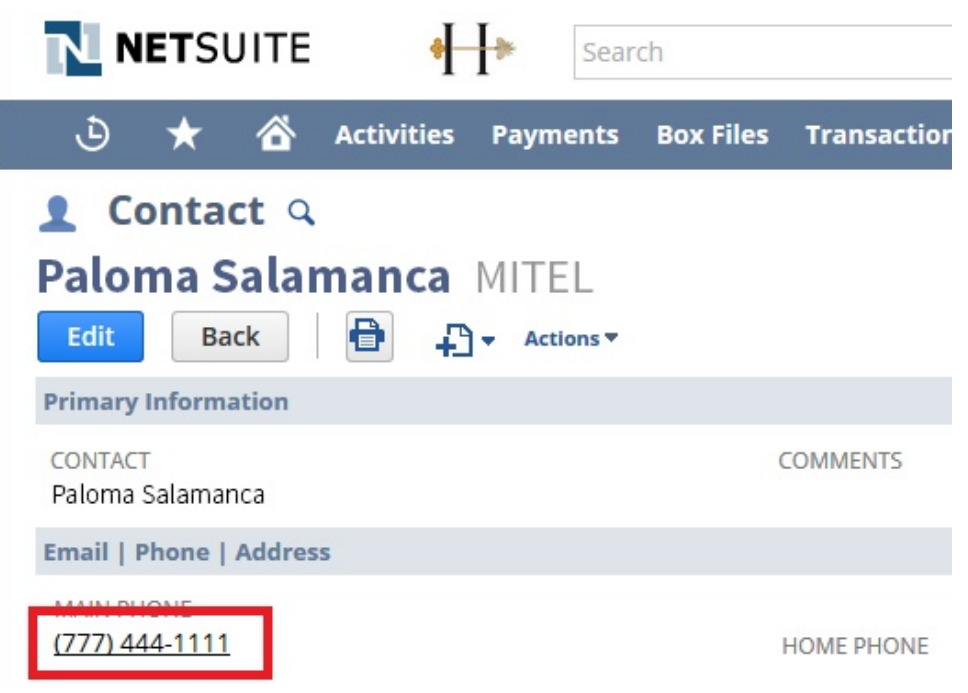

See the Click to dial configuration section for details.

f This requires Phone Manager to be running in the same Windows session as NetSuite.

If the screen popping feature is also been used then this should only be configured for Inbound Calls, so as not to screen pop on outbound.

#### Screen pop

CRM *Contact* and/or *Customer* records can be screen popped directly within CRM when an incoming call is received using the caller id or from an outgoing call using the dialled number. The telephone number is then used to find any

matching records that have this number. For example an inbound call is received from 7774441111 as shown on the toaster. The plugin performs a search to find any records that have matching telephone numbers. A matching *Contact* record was found and the record was automatically displayed using the Users default browser.

| NETSUITE 🕂 🕂 🖻                | earch Q 斗 🕜               | Help David Smith<br>Honeycomb Mfg - Admir | nistrator |                 |            |
|-------------------------------|---------------------------|-------------------------------------------|-----------|-----------------|------------|
| 🕹 ★ 쓥 Activities Paymen       | ts Box Files Transactions | Lists Reports Documents                   |           |                 |            |
| 👤 Contact 🔍                   |                           |                                           | +         |                 |            |
| Sarah Short MITEL             |                           |                                           |           |                 |            |
| Edit Back 🗗 🕂 Actions         |                           |                                           |           |                 |            |
| Primary Information           |                           |                                           |           |                 |            |
| CONTACT<br>Sarah Short        | COMMENTS                  | CATEGORY                                  |           |                 |            |
| MR./MS                        | PRIVATE                   | IMAGE                                     |           |                 |            |
| NAME                          |                           |                                           |           |                 |            |
| COMPANY                       |                           |                                           |           |                 |            |
| MITEL                         |                           |                                           |           |                 |            |
| JOB TITLE                     |                           |                                           |           | S               | - ×        |
|                               |                           |                                           |           | +44 1291 430000 | 00:02      |
| Email   Phone   Address       |                           |                                           |           | +44 1201 420000 |            |
| EMAIL                         | OFFICE PHONE              | ADDRESS                                   |           | +44 1291 450000 |            |
| ALT. EMAIL                    | MOBILE PHONE              |                                           |           |                 | $\bigcirc$ |
| MAIN PHONE<br>+44 1291 430000 | HOME PHONE                |                                           |           |                 | Clear call |

If multiple matches are found then the *Multiple Contacts Found* is shown and enables the User to select the correct record to be displayed. For example a call is made to 222555444 and this has found 2 matching *Contact* records and 1 matching *Customer* record that have this telephone number.

| Multiple Contacts Found – – ×                                                                    |                 |            |
|--------------------------------------------------------------------------------------------------|-----------------|------------|
| Results Contact: Elina Marie (ID=1648) Contact: Sergio Araya (ID=1649) Customer: MITEL (ID=1649) |                 |            |
|                                                                                                  | <u>с</u> .      | _ X        |
|                                                                                                  | +44 1291 430000 | 00:01      |
|                                                                                                  | +44 1291 430000 |            |
|                                                                                                  |                 |            |
| Display                                                                                          |                 | Clear call |

The correct record can then be highlighted and then clicking on the *Display* button or double clicking the entry will open this record.

The plugin will only search for records that are in the *Active* state. If any records have been marked as *In Active* then they will not be displayed.

#### **Record and matching options**

Configuration options are available on the plugin that allow the type of *Records* to be used in the searching to be set. For example it can be configured so that only the *Contact* records are searched. These options are set on the *Options* tab.

| N        | NETSUITE                      |
|----------|-------------------------------|
| Settings | Account Options Activities    |
| Screen F | Pop<br>stomers 🗹 Contacts     |
|          | cord                          |
| New Re   |                               |
| New Rev  | play blank record on no match |

If no match is found when searching than a blank form can be automatically displayed to create a new record. The record type, *Contact* or *Customer* that is created can be set here.

#### Automatic call history entry

The plugin supports the ability to be able to automatically create and display a NetSuite Phone Call Activity entity. The record to associate this with is found using the caller id received or the number dialled, and if multiple matches are found then the *Multiple Contacts Found* window is shown as for the screen popping.

A For the Call History entry to be created, the 'Company' field needs to be populated in the target contact.

The Activity record is automatically created with the information relating to the call entered into the relevant fields.

| Phone number           | For inbound calls this is the caller ID and for outbound calls this is the dialled number.                                                                                                    |
|------------------------|----------------------------------------------------------------------------------------------------|
| DDI/DID                | For external inbound calls only, the DDI/DID number that the call came in on.                                                                                                    |
| DDI/DID Name           | For external inbound calls only, the DNIS of the DDI/DID that the call came in on.                                                                                                    |
| Direction              | The direction of the call.                                                                                                    |
| Account Code           | The account codes that was set on the call.                                                                                                    |
| Trunk                  | For external calls the outside network trunk number that the call was made or received on.                                                                                                    |
| Transferring Extension | The device that the call was transferred from.                                                                                                    |
| Duration               | The duration of the call. The call event trigger must have been set to Call End as they are not known until the call is cleared.                                                                                                    |
| Call Recording         | If integrating with a call recorder then this can contain a URL link to the call recording (this is not a clickable hyperlink but can be copied and pasted into a browser). The call event trigger must have been set to at least Call Answered as the call recorder will only create the recording id when the call has been answered. |

The plugin configuration has several options that can be set to determine how the record is created.

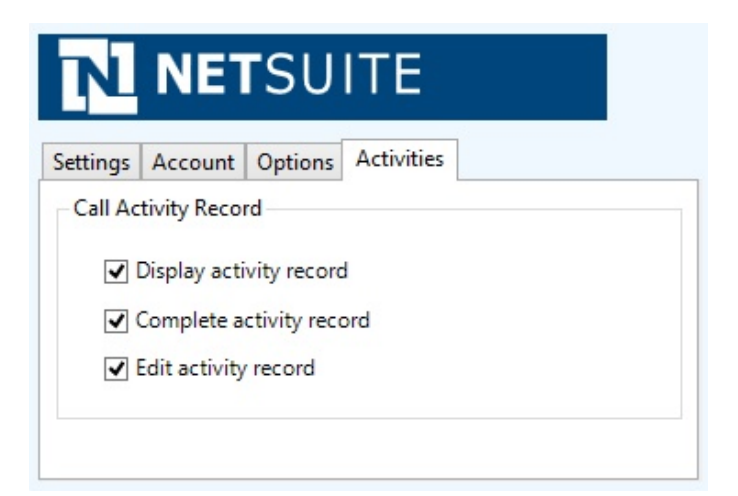

**Display activity record**: This will display the *Activity* form, if this is not set then the record will be created without the user seeing the form.

Complete activity record: This will set the status of the Activity to be Completed.

Edit activity record: This will open the Activity record in edit mode.

### Configuration

For any of the features there needs to be some basic configuration that needs to be performed to authenticate and allow access to Dynamics CRM.

### **Settings and versions**

The supported version of NetSuite can be seen on the Settings tab.

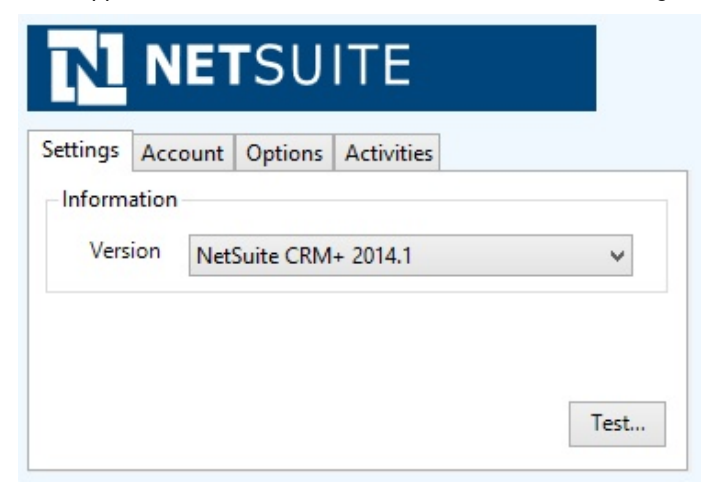

### **Account details**

The specific account details need to be set on the Account tab.

| Settings Account | Options | Activities             |  |  |  |  |  |
|------------------|---------|------------------------|--|--|--|--|--|
| Details          |         |                        |  |  |  |  |  |
| Account ID       | Т       | STDRV1                 |  |  |  |  |  |
| Email            | n       | naurice.abel@mitel.com |  |  |  |  |  |
| Password         |         | *****                  |  |  |  |  |  |
| Pala             | 3       |                        |  |  |  |  |  |

Account ID: This is the NetSuite CRM Account ID. This can be found from the within NetSuite. From the Setup menu select Integration -> Manage Integration -> Web Services Preferences .

### **Web Services Preferences**

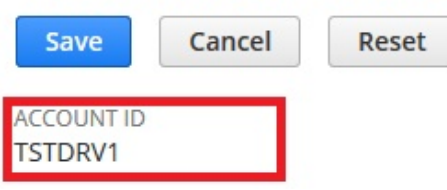

Email: The email account used to login to NetSuite for this user.

Password: The password used to access NetSuite for this user.

**Role**: The role to use to connect to NetSuite for this user. This needs to be to the Internal ID of the specific role. To find the relevant ID, set the Show Internal IDs preference and the internal ID can be found by going to Setup > Users/Roles > Manage Roles.

### **NetSuite Configuration**

#### Web services

The integration uses the NetSuite CRM Web Services for the screen pop and phone call activity features. The Web Services are enabled from within NetSuite and can only be performed by a NetSuite Administrator.

Select Setup -> Company -> Enable Features. In the SuiteCloud tab, scroll down to the SuiteTalk (Web Services) section and enable the Web Services check box.

Each User that is connecting to NetSuite needs to have the Web Services permission set against their role. To assign the Web Services permission to a role:

- 1. Select Setup -> Users/Roles -> Manage Roles.
- 2. Click either Edit or Customize next to the role.
- 3. From the Permissions tab select Setup.
- 4. Add the Web Services permission with the Full level.

#### **Click to dial**

To enable the click to dial feature from the telephony integration option needs to be enabled.

- 1. Select Setup -> Company -> Enable Features.
- 2. In the SuiteCloud tab, scroll down to the Integration (Add-ons) section
- 3. Enable the Telephony Integration check box.
- 4. For each user, select Settings -> Set Preferences.
- 5. Select the Telephony tab.
- 6. Set the *Telephony Option* to be CTI.

7. Enter "tel://{phone}" into the CTI URL section.

|       | IETS      | UITE   | •          | ŀ         |              |          |         |                       | S     | ean        |
|-------|-----------|--------|------------|-----------|--------------|----------|---------|-----------------------|-------|------------|
| ٩     | $\star$   | õ      | Activities | Payments  | Box Files    | Transa   | actions | Lists                 | Repor | ts         |
| Set P | refe      | rence  | es         |           |              |          |         |                       |       |            |
| Save  | C         | ancel  | Reset      | ]         |              |          |         |                       |       |            |
| Gener | al Ar     | nearan | ce Transa  | ctions An | alvitics Act | tivities | Alerts  | Telen                 | hony  | De         |
| dener |           | pcaran |            |           |              | uvities  | Aicro   | <u>r</u> <u>e</u> rep | iony  | <u>I</u> V |
| 1     | relephoi  |        | N          |           |              |          |         |                       |       |            |
|       | СТІ       |        |            | -         |              |          |         |                       |       |            |
| 1     | TAPI DEVI | CE     |            |           |              |          |         |                       |       |            |
|       |           |        |            |           |              |          |         |                       |       |            |
| (     | CTI URL   |        |            |           | -            |          |         |                       |       |            |
|       | tel://{ph | ione}  |            |           |              |          |         |                       |       |            |
| г     |           |        | т          |           |              |          |         |                       |       |            |

# 11 Sage CRM

### **Overview**

This describes the features that are available when integrating with Sage CRM.

## **Supported Versions**

The following Sage CRM versions are supported.

| Version                               | Supported     |
|---------------------------------------|---------------|
| v5.7 - v7.0                           |               |
| v7.1                                  |               |
| v7.2                                  |               |
| v7.3                                  | $\bigcirc$    |
|                                       | Ourse a stand |
| Editions                              | Supported     |
| Sage CRM Professional Edition (Cloud) | $\bigcirc$    |
| Sage CRM On-Premise Edition           |               |
| Sage CRM Essentials Edition (Cloud)   | *             |

### **Features**

Integration with Sage CRM supports the features listed below:

• Screen pop for contacts

### Screen pop

CRM *Person*, *Company* and/or *Lead* entities can be screen popped directly within CRM when an incoming call is received using the caller id or from an outgoing call using the dialled number. The telephone number is then used to find any matching entities that have this number. For example an inbound call is received from 7774441111 as shown on the toaster. The plugin performs a search to find any records that have matching telephone numbers. A matching *Person* entity was found and the record was automatically displayed using the Users default browser.

| age CRM   |                                 | Co                     | Person: Elina<br>mpany: Mite | Marie<br>I |                |                  | P         | hone: 222 55         | 55 4444         |                     |            |        |
|-----------|---------------------------------|------------------------|------------------------------|------------|----------------|------------------|-----------|----------------------|-----------------|---------------------|------------|--------|
| Recent    | Summary                         | Quick Look             | Marketing                    | Notes      | Communications | Opportunities    | Cases     | Addresses            | Phone/E-mail    | Self Servi          |            |        |
| 1ain Menu | Perso<br>Last Nar               | n 🕨                    |                              |            | Fir            | st Name: Sa      | lutation: |                      | 🥖 C <u>h</u> ar | ge                  |            |        |
|           | Marie<br>Middle:                |                        |                              |            | Elin<br>Su     | na<br>iffix: Ge  | ender:    |                      | Dele            | te                  |            |        |
| Find      | Title Co                        | de:                    |                              |            | Tit            | tle: De          | epartmer  | ıt:                  | Cont            | to<br>acts          |            |        |
| -         | Territor<br>Worldwid<br>Opt out | y:<br>e<br>of E-market | ing commur                   | ications   | W              | ebsite: Ao<br>Sy | stem Admi | anager:<br>nistrator | Repo            | mary<br>ort<br>this |            |        |
|           |                                 |                        |                              |            |                | Dhana/C mai      |           |                      | Grou            | rd to a<br>IP       |            |        |
| My CRM    | Street:                         | City:                  |                              | State      | E              | Business:        | 222 555   | 4444                 | Help            |                     |            |        |
| eam CRM   |                                 | Zip C                  | ode:                         | Count      | ry:            | TODILE.          | /// 111   |                      |                 |                     | t          |        |
| ~         | Comp                            | any 🕨                  |                              |            |                |                  |           |                      |                 |                     |            |        |
| Reports   | Compan<br>Mitel                 | y Name:                |                              |            | Type:          | Stat             | us:       |                      |                 |                     | ///4441111 | 00:    |
|           | Source:<br>Phone                |                        |                              |            | Region:        | Segr             | nent:     |                      |                 |                     | 7774441111 |        |
| Marketing | Website<br>http://              | 5                      |                              |            |                |                  |           |                      |                 |                     |            |        |
| ×         | Worldwid                        | e<br>e                 |                              |            |                |                  |           |                      |                 | - 1                 |            | $\sim$ |
| Log Off   |                                 |                        |                              |            |                |                  |           |                      |                 |                     |            | (~)    |

If multiple matches are found then the *Multiple Contacts Found* is shown and enables the User to select the correct record to be displayed. For example a call is made to 222555444 and this has found three matching *Person* entities that have this telephone number.

| \$<br>Multiple Contacts Found – 🗆 🗙                                                                                      |            |            |
|----------------------------------------------------------------------------------------------------|------------|------------|
| Results  Person: Mark Laird  Company: Mitel  Person: Tomas Mendoza  Company: Mitel  Person: Aurora Rojas  Company: Mitel |            |            |
|                                                                                                    | <u>v</u>   | _ X        |
|                                                                                                    | 2225554444 | 00:01      |
|                                                                                                    |            |            |
| Display                                                                                                    |            | Clear call |

The correct Entity can then be highlighted and then clicking on the Display button will open this record.

#### Entity and matching options

Configuration options are available on the plugin that allow the type of *Entities* to be used in the searching to be set. For example it can be configured so that only the *Person* and *Company* Entities are searched. These options are set on the *Options* tab.

Selecting the *Search Related Entities* option will enable any matching records that have a related entity to be displayed on the *Multiple Contacts Found* window.

| Sa      | ge sa               | age C   | RM                        |              |   |   |
|---------|---------------------|---------|---------------------------|--------------|---|---|
| Version | Authentication      | Formats | Options                   | Phone Fields | 1 | ٠ |
| Select  | the entities to sea | irch    | Person<br>Company<br>Lead |              |   |   |
| Sea     | arch Related Entiti | es      |                           |              |   |   |

f no match is found then no records will be displayed.

#### Search fields

The range of telephone numbers that are to be searched for can be configured for each of the *Person*, *Company* or *Lead* Entities individually. By default the common telephone number fields are listed on the *Phone Fields* tab.

| Business    |
|-------------|
| Business    |
| Business    |
| F           |
| rax<br>Home |
| Mobile      |
| Pusiness    |
| ny business |
|             |

These are the default field names and may be different if they have been customised. Contact your Sage CRM administrator for details.

### **Contact Entities**

| Entity Type | Field name   | Enabled? |
|-------------|--------------|----------|
| Person      | Business     | <b>I</b> |
| Person      | Fax          | <b>I</b> |
| Person      | Home         | <b>I</b> |
| Person      | Mobile       | <b>I</b> |
| Company     | Business     | <b>I</b> |
| Lead        | Person Phone | <b>I</b> |
|             |              |          |

| Lead | Person Fax      | 0 |
|------|-----------------|---|
| Lead | Alternate Phone | 0 |

#### **Telephone number formats**

Sage CRM does not provide a standard format for storing telephone numbers within the system by default. The plugin supports searching for multiple different formats dependent on the region (UK or US) where the client is running. The default formats for the UK and International are shown below. This is based on the number 08001831234 been searched for.

| UK & International Telephone Formats |                |                  |                    |  |  |  |
|--------------------------------------|----------------|------------------|--------------------|--|--|--|
| 08001831234                          | (0123) 4567890 | 44 (08001)831234 | +44 (080)0183 1234 |  |  |  |
| 08001 831234                         | 08001-831234   | (08001)831234    | (08001)-831234     |  |  |  |
| 080 018 31234                        | 080-018-31234  | 080 0183 1234    | 080-0183-1234      |  |  |  |

The default formats for the US are shown below. This is based on the number 9876543210 been searched for.

|                 | US             | Telephone Formats |                |
|-----------------|----------------|-------------------|----------------|
| 9876543210      | 987.654.3210   | +1 (987) 654-3210 | 19876543210    |
| 987-654-3210    | (987) 654-3210 | 1-987.654.3210    | 1-987-654-3210 |
| 1(987) 654-3210 | (987)654-3210  |                   |                |

Sage CRM stores the country code and area code parts of each telephone number separately from the main number. From the *Formats* tab the country and area codes can be set to be appended to the telephone number when a search is made.

| Authentication | Formats    | Options | Phone Fields | Call De |
|----------------|------------|---------|--------------|---------|
| Telephone Fo   | rmats      |         |              |         |
| Append         | Country Co | de      |              |         |
| Append         | Area Code  |         |              |         |
|                |            |         |              |         |

For example if the number, 01611234567 is stored within Sage CRM as:

- Country Code: 44
- Area Code: 0161
- Number: 1234567

The following telephone numbers would be searched for:

- If the Append Country Code and Append Area Code are not set: 1234567
- If the Append Country Code is set and Append Area Code is not set: 441234567
- If the Append Country Code is not set and Append Area Code is set: 01611234567

• If both the Append Country Code and Append Area Code are set: 4401611234567

#### Call details

The call information that is used to search for matching records can be configured. By default the dialled number or the caller id are used to search with, depending on the call direction, but other call details can configured. There are options for the direct dial number or the direct dial name (or DNIS) as shown.

| Formats                                           | Options                                                                               | Phone Fields                                                        | Call Details                        | •                         |
|---------------------------------------------------|---------------------------------------------------------------------------------------|---------------------------------------------------------------------|-------------------------------------|---------------------------|
| Inform                                            | ation                                                                                 |                                                                     |                                     |                           |
| Selec<br>use f<br>selec<br>than<br>items<br>searc | t the call o<br>or the sear<br>t items to r<br>one and re<br>s in prefere<br>h order. | letails to [<br>ch. Multi [<br>use more [<br>e order the<br>ence of | Caller ID (C Direct Dial DNIS/DDI I | CLI)<br>(DDI/DID)<br>Name |

E Caller ID represents either the caller ID for inbound calls or the dialled number for outbound calls.

The configuration box lets you select multiple different types of call detail with the details to be used having the check box next to each one selected. The order of the searching can also be configured by dragging and dropping the entry and ordering the list accordingly.

When multiple call details are used the searching will stop as soon as a match is found with the first call detail.

### Configuration

The integration needs to be configured for the correct version of Sage CRM that is running. From the *Version* tab select the relevant entry from the drop down list.

| /ersion | Auth    | entication        | Formats | Options | Phone Fields | • |
|---------|---------|-------------------|---------|---------|--------------|---|
| Prope   | rties — |                   |         |         |              |   |
| Version |         | Sage CRM v7.2 🗸 🗸 |         |         |              |   |
|         |         |                   |         |         |              |   |

The authentication and server connection details to the CRM server need to be set on the Authentication tab.

| Sag           | e Sag         | je C             | RM        |              |   |   |
|---------------|---------------|------------------|-----------|--------------|---|---|
| /ersion Authe | entication Fo | ormats           | Options   | Phone Fields | • | ŀ |
| Settings      | admin         | Da               | - award   | ******       |   |   |
| Website       | admin         |                  | sswora    |              |   |   |
| URL           | http://       | CRMSe            | rver/crm/ | eWare.dll/   |   |   |
| Service       | WebSe         | WebServices/SOAP |           |              |   |   |

A valid Sage CRM username and password that has the web service option enabled is required to be configured into the *Username* and *Password* fields. To enable a user for web services, from Sage CRM:

- 1. Select Administration -> Users -> Users
- 2. Select Change action button
- 3. In Security panel set Allow Web Service Access field to True

Only one web service user can logon with the same ID at any given time. If a user tries to logon as another application, an error will be displayed informing the user that they should first log out. However, it is possible to logon to the desktop or from a device with the same ID while a Web Service application is running.

The plugin uses the Sage CRM web services to integrate and this needs to be enabled on the Sage CRM server. This can be enabled from within Sage CRM:

- 1. Select Administration -> System -> Web Services
- 2. Select Change action button
- 3. Check the enable web service option

The web service URL can then be configured into the *URL* section. For example if the server name is called *mycrmserver* then enter:

http://mycrmserver/crm/eWare.dll/

### Troubleshooting

When integrating with Sage CRM v7.1+ the plugin uses the PhoneLink table within Sage CRM and this needs to be made available through the Sage CRM web service. If this is not enabled this error will be shown in the log files:

System.Web.Services.Protocols.SoapHeaderException: Request Failed. Entity 'phonelink' is not Web Service enabled.

To enable this follow this procedure:

- 1. Log in to Sage CRM SQL Server
- 2. Select Sage CRM database
- 3. Click on the New Query button
- 4. Run:
  - o update Custom\_Tables set bord\_WebServiceTable='Y' where Bord\_Caption
    ='phonelink'
- 5. Run the IISRESET command
- 6. Login to the Sage CRM system.

# 12 SalesForce

### **Overview**

This describes the features that are available when integrating with SalesForce.

## **Supported Versions**

The following SalesForce versions are supported.

| Edition         | Supported |
|-----------------|-----------|
| Contact Manager |           |
| Group           |           |
| Professional    | £         |
| Enterprise      | <b>I</b>  |
| Performance     | <b>I</b>  |

 $\ensuremath{ \pounds}$  - Additional SalesForce fees may apply

### **Features**

Integration with SalesForce supports the features listed below:

- Screen pop for contacts
- Automatic call history entry

### Screen pop

CRM *Contact*, *Account* and/or *Lead* entities can be screen popped directly within SalesForce when an incoming call is received using the caller id or from an outgoing call using the dialled number. The telephone number is then used to find any matching entities that have this number. For example an inbound call is received from 7774441111 as shown on the toaster. The plugin performs a search to find any records that have matching telephone numbers. A matching *Contact* entity was found and the record was automatically displayed using the Users default browser.

| Salesforce.com                                                                       | A Setup Day<br>14<br>Cases Solutions                           | eveloper Console - Help - Log<br>Reports Dashboards                                   | for                                                                           | Ce.com Call Center                                                                                     | ^             |            |            |
|--------------------------------------------------------------------------------------|----------------------------------------------------------------|---------------------------------------------------------------------------------------|-------------------------------------------------------------------------------|----------------------------------------------------------------------------------------------------|---------------|------------|------------|
| Connect CTI Adapter Search Search Al Cot Limit to items I own                        | Contact<br>Luka Pape                                           | Cust<br>101   <u>Cases 101</u>   <u>Open Activi</u><br><u>Notes &amp; Attachments</u> | omize Page   Edit Layou<br>ties [0]   Activity Histo<br>[0]   HTML Email Stat | Printable View    <u>Help for this Pa</u><br>ry [0]    <u>Campaign History [0]</u>   <br><u>us [0]</u> | <u>ae</u> (2) |            |            |
| Advanced Search Create New                                                           | Contact Detail<br>Contact Owner<br>Name                        | Edit Delete<br>Maureen West [Change]<br>Gary Fisher                                   | Clone Reques<br>Phone<br>Home Phone                                           | t Update<br>7774441111 <b>\</b>                                                                        |               |            |            |
| Recent Items                                                                         | Account Name<br>Title<br>Department<br>Birthdate<br>Reports To | <u>Mitel</u>                                                                          | Mobile<br>Other Phone<br>Fax<br>Email<br>Assistant                            | 2225554444 %                                                                                           |               |            |            |
| Sun snu     Alberto Puga     Alberto Puga     Shana Bouchard     Youssef Yount       | Lead Source<br>Mailing<br>Address<br>Languages                 |                                                                                       | Asst. Phone<br>Other Address<br>Level                                         |                                                                                                    |               | 7774441111 | _ X        |
| <ul> <li>Sergio Araya</li> <li>Gorka Santos</li> <li>Mitel</li> <li>Sales</li> </ul> | Created By Description                                         | Gary Fisher, 25/07/2014<br>14:52<br>Edit Delete                                       | Last Modified<br>By<br>Clone Reques                                           | <u>Gary Fisher</u> , 25/07/2014<br>14:52<br>t Update                                                   | Ĵ             |            | $\bigcirc$ |
| <                                                                                    |                                                                |                                                                                       |                                                                               |                                                                                                    | >             |            | Clear call |

If multiple matches are found then the *Multiple Contacts Found* window is shown and enables the User to select the correct record to be displayed. For example a call is made to 222555444 and this has found one matching *Account* entity and three matching *Contact* entities that have this telephone number.

| L | Multiple Contacts Found – 🗆 🗙                                                              |            |            |
|---|--------------------------------------------------------------------------------------------|------------|------------|
| ſ | Results                                                                                    |            |            |
|   | Account: Mitel<br>Contact: Deborah Green<br>Contact: Xu Zheng<br>Contact: Bastien Beaumont |            |            |
|   |                                                                                            | <u>s</u>   | _ X        |
|   |                                                                                            | 2225554444 | 00:01      |
|   |                                                                                            | 2225554444 |            |
|   |                                                                                            |            |            |
|   | Display                                                                                    |            | Clear call |

The correct entity can then be highlighted and then clicking on the Display button will open this record.

### Entity and matching options

Configuration options are available on the plugin that allow the type of *Entities* to be used in the searching to be set. For example it can be configured so that only the *Contact* entities are searched. These options are set on the *Options* tab

| Profile    | Security | Options | Activities | Browser |
|------------|----------|---------|------------|---------|
| Scree      | n Pop    |         |            |         |
| <b>v</b> / | Accounts | ✓ Cont  | acts 🗸     | Leads   |
| New        |          |         |            |         |
| New t      | intity   |         |            |         |

If no match is found when searching for an Entity than a blank form can be automatically displayed to create a New Entity. The Type of Entity, *Contact, Account* or *Lead* that is created can be set here.

#### Search fields

The range of telephone numbers that are to be searched are not configurable. All SalesForce fields that are have the *phone* type will be used.

| Step 1. Choose the field type          | Step                                                                                                    |
|----------------------------------------|----------------------------------------------------------------------------------------------------|
|                                        | Next Cancel                                                                                                    |
| Specify the type of information that t | he custom field will contain.                                                                                                    |
| Data Type                              |                                                                                                    |
| None Selected                          | Select one of the data types below.                                                                                                    |
| O Auto Number                          | A system-generated sequence number that uses a display format you define. The number is automatically incremented for each new record.                                                                                                    |
| O Formula                              | A read-only field that derives its value from a formula expression you define. The formula field is updated when any of the source fields change.                                                                                                    |
| O Roll-Up Summary                      | A read-only field that displays the sum, minimum, or maximum value of a field in a related list or the record count of all records<br>listed in a related list.                                                                                                    |
| O Lookup Relationship                  | Creates a relationship that links this object to another object. The relationship field allows users to click on a lookup icon to select<br>a value from a popup list. The other object is the source of the values in the list.                                    |
| Checkbox                               | Allows users to select a True (checked) or False (unchecked) value.                                                                                                    |
| Ocurrency                              | Allows users to enter a dollar or other currency amount and automatically formats the field as a currency amount. This can be useful if you export data to Excel or another spreadsheet.                                                                            |
| ODate                                  | Allows users to enter a date or pick a date from a popup calendar.                                                                                                    |
| O Date/Time                            | Allows users to enter a date and time, or pick a date from a popup calendar. When users click a date in the popup, that date and the current time are entered into the Date/Time field.                                                                             |
| OEmail                                 | Allows users to enter an email address, which is validated to ensure proper format. If this field is specified for a contact or lead,<br>users can choose the address when clicking Send an Email. Note that custom email addresses cannot be used for mass emails. |
| O Geolocation                          | (Beta) Allows users to define locations.                                                                                                    |
| ONumber                                | Allows users to enter any number. Leading zeros are removed.                                                                                                    |
| OPercent                               | Allows users to enter a percentage number, for example, '10' and automatically adds the percent sign to the number.                                                                                                    |
| OPhone                                 | Allows users to enter any phone number. Automatically formats it as a phone number.                                                                                                    |
| O Picklist                             | Allows users to select a value from a list you define.                                                                                                    |
| O Picklist (Multi-Select)              | Allows users to select multiple values from a list you define.                                                                                                    |
| OText                                  | Allows users to enter any combination of letters and numbers.                                                                                                    |

The format of the telephone number does not make any difference as any type of format is supported. The number dialled/received is used for the searching.

### Automatic call history entry

The plugin supports the ability to be able to automatically create and display a SalesForce Phone Task entity. The Entity to associate this with is found using the caller id received or the number dialled, and if multiple matches are found then the *Multiple Contacts Found* window is shown as for the screen popping. The telephone numbers used to search are set in the screen popping section.

The Activity record is automatically created with the information relating to the call entered into the *Comments* field and the related entities are linked as shown.

| sales <b>force</b> .com | Setup · Developer Console · Help · Logout                                              |
|-------------------------|----------------------------------------------------------------------------------------|
| Home Accounts Contacts  | Cases Solutions Reports Dashboards                                                     |
| Connect CTI Adapter     | Task<br>Inbound call from 7774441111 Help for this Page 💈                              |
| Search                  |                                                                                        |
| Search All V            | Task Edit         Save         Save & New Task         Save & New Event         Cancel |
| Limit to items I own    | Task Information = Required Information                                                |
| Advanced Search         | Assigned Dorian Geroux 🔍 Status In Progress 🗸                                          |
|                         | Subject Inbound call from 77744/ 🖾 Name Contact 🖌 Croig Konvon                         |
| Create New 🔻            | Dup Date 25/07/2014 [25/07/2014] Delated Occasturity up                                |
|                         |                                                                                        |
| Bocont Itoms            | Phone 7774441111 Email                                                                 |
| Recent Items            | Priority Normal V                                                                      |
| J Luka Pape             |                                                                                        |
| Michael Graham          | Description Information                                                                |
| Candice Langlais        | Comments Start Time : 25/07/2014 15:31:08                                              |
| 🏺 Paloma Salamanca      | End Time : 04/08/2014 15:31:08                                                         |
| Isa Sastre              | Call Recording : http://mitelrecorder/default.aspx?recid=1574601                       |
| J Gary Fisher           |                                                                                        |
| David Smith             |                                                                                        |
| 🦂 Xu Zheng              | Send Notification Email                                                                |
| Youssef Yount           |                                                                                        |
| * Mitel                 | Reminder                                                                               |
| < MILLER                |                                                                                        |
| ×                       | ,                                                                                      |

| Phone number           | For inbound calls this is the caller ID and for outbound calls this is the dialled number.                                                                                                    |
|------------------------|----------------------------------------------------------------------------------------------------|
| DDI/DID                | For external inbound calls only, the DDI/DID number that the call came in on.                                                                                                    |
| DDI/DID Name           | For external inbound calls only, the DNIS of the DDI/DID that the call came in on.                                                                                                    |
| Direction              | The direction of the call.                                                                                                    |
| Account Code           | The account codes that was set on the call.                                                                                                    |
| Trunk                  | For external calls the outside network trunk number that the call was made or received on.                                                                                                    |
| Transferring Extension | The device that the call was transferred from.                                                                                                    |
| Duration               | The duration of the call. The call event trigger must have been set to Call End as they are not known until the call is cleared.                                                                                                    |
| Call Recording         | If integrating with a call recorder then this can contain a URL link to the call recording (this is not a clickable hyperlink but can be copied and pasted into a browser). The call event trigger must have been set to at least Call Answered as the call recorder will only create the recording id when the call has been answered. |

The plugin configuration has several options that can be set to determine how the record is created.

| Profile  | Security  | Options        | Activities   | Browser |   |
|----------|-----------|----------------|--------------|---------|---|
| - Task I | nformatio | on (for call l | history reco | rds)    |   |
| Statu    | us li     | Progress       |              |         | Y |
|          |           | lormal         |              |         |   |

**Status**: This allows the type of *Status* for the task to be configured. Valid options are: *Not Started, In Progress, Completed, Waiting on someone else, Deferred.* 

**Priority**: This will set the priority of the Task to be *High*, *Normal* or *Low*.

Display activity record: If this is set then the Task will be displayed when it's created in a new browser window.

Use Start and End times only: If this is set then only the start and end time will be populated into the *Comments* section for a call history entry.

### Configuration

For any of the features there needs to be some basic configuration that needs to be performed to authenticate and allow access to SalesForce.

### **User authentication**

The plugin requires a valid SalesForce username and password to be entered. These are the details that will be used for searching and creating history records. Ensure that the user has the appropriate permissions within SalesForce to do this. As a minimum they need to have the *API Enabled* flag set on their *Profile*.

| CollaborationFolder<br>Members |              | Products                          |  |
|--------------------------------|--------------|-----------------------------------|--|
| Contacts                       |              | Solutions                         |  |
| Content                        |              | Tasks                             |  |
| Contracts                      |              |                                   |  |
| Administrative Pe              | rmissions    |                                   |  |
| API Enabled                    | $\checkmark$ | Manage Mobile<br>Configurations   |  |
| Assign Permission<br>Sets      |              | Manage Package<br>Licenses        |  |
| Author Apex                    |              | Manage Password<br>Policies       |  |
| Bulk API Hard<br>Delete        |              | Manage Profiles<br>and Permission |  |

### **Security**

The Security tab enables the type of access and location of the Salesforce services to be set.

| ofile Secu | urity   | Options  | Activities   | Browser  |
|------------|---------|----------|--------------|----------|
| erver      |         |          |              |          |
| URL        |         | https:/  | //na5.salesf | orce.com |
| ken        |         |          |              |          |
| Use        | securit | ty token |              |          |

**Server -> URL**: This should be set to SalesForce server that your organisation uses. This can be found by looking at the URL that is displayed in the address bar of the web browser once you have logged into SalesForce.

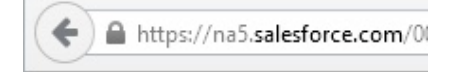

**Token**: Depending on the security configuration of SalesForce and how it is accessed will dictate what options are required. To connect to the SalesForce API requires that the public IP address that the user is connecting from is configured in the *Administration Setup -> Network Access* section under *Trusted IP Ranges*.

| Quick Find Q                                                                                                    | Network Acces                              | 5                                                         |                                                                                   | Help for this Page 📀                                                                           |
|----------------------------------------------------------------------------------------------------|--------------------------------------------|-----------------------------------------------------------|-----------------------------------------------------------------------------------|------------------------------------------------------------------------------------------------|
| Expand All   Collapse All                                                                                                    | The list below cont<br>with a browser from | ains IP address ranges fro<br>n trusted networks are allo | om sources that your organization trusts<br>owed to access salesforce.com without | <ul> <li>Users logging in to salesforce.com<br/>having to activate their computers.</li> </ul> |
|                                                                                                    | Trusted IP Rang                            | les New                                                   |                                                                                   |                                                                                                |
| System Overview                                                                                                    | Action Start                               | IP Address                                                | End IP Address                                                                    | Description                                                                                    |
| Personal Setun                                                                                                    | Edit   Del 78.18                           | 58.57.34                                                  | 78.158.57.46                                                                      |                                                                                                |
| My Personal Information     Email     Import     Desktop Integration     Call Center Settings  Administration Setup                                                              | <u>Edit   Del</u> 78.18                    | 58.57.46                                                  | 78.158.57.46                                                                      |                                                                                                |
| Manage Users     Manage Apps     Company Profile     Security Controls     Sharing Settings     Field Accessibility     Password Policies     Secure Settings     Network Access |                                            |                                                           |                                                                                   |                                                                                                |

If this cannot be configured, for example if you have remote workers whose IP address changes all the time. Then the Security Token option will need to be enabled.

To create a Security Token from the *Personal Setup -> My Personal Information- > Reset My Security Token* section of Salesforce.com, select the *Reset Security Token* button. This will send an email to the associated user with their Security Token.

| Quick Find Q                                                            | Reset Security Token Help for this Page 2                                                                                                    |
|-------------------------------------------------------------------------|----------------------------------------------------------------------------------------------------|
| Expand All   Collapse All Force.com Home                                | Clicking the button below invalidates your existing token. After resetting your token, you will have to use the new token in all API applications.                                                                                                    |
| System Overview Personal Setup                                          | When accessing salesforce.com from outside of your company's trusted networks, you must add a security token to your<br>password to log in to the API or a desktop client such as Connect for Outlook, Connect Offline, Connect for Office, Connect<br>for Lotus Notes, or the Data Loader. |
| My Personal Information     Personal Information     Change My Password | Your security token is tied to your password and subject to any password policies your administrators have configured. Whenever your password is reset, your security token is also reset.                                                                                                  |
| Reset My Security Token<br>My Groups                                    | For security reasons, your security token is delivered to the email address associated with your account. To reset and send your security token, click the button below.                                                                                                    |
| Change My Display<br>Grant Login Access<br>Calendar Sharing             | Reset Security Token                                                                                                    |

The email will contain the token and will look similar to the one shown below:

• y67lBpMdiBY02RkbDWqwhCEX

This value then needs to be entered into the Security Token section.
# 13 SalesLogix

### **Overview**

This describes the features that are available when integrating with SalesLogix.

### **Supported Versions**

The following SalesLogix versions are supported.

| Version         | Supported |
|-----------------|-----------|
| Version 7.0     |           |
| Version 7.1     |           |
| Version 7.2     | ^         |
| Version 7.5 SP2 |           |
| Version 8.1     |           |

\* - Click to dial feature is not supported

^ - Requires the Windows LAN client

### **Features**

Integration with SalesLogix supports the features listed below:

- Click to dial
- Screen pop
- Automatic call history entry
- Calendar & DND synchronisation

#### **Click to dial**

When a record is displayed a new telephone icon is shown on the toolbar and a *Dial Phone* entry in added to the SalesLogix *Tools* menu.

| 🖉 Sage Sa   | lesLogix - [Co | ntact: Ma | aurice]  |       |       |                  |             |      |        |            |          |             | ×   |
|-------------|----------------|-----------|----------|-------|-------|------------------|-------------|------|--------|------------|----------|-------------|-----|
| 🌍 File Edit | View Insert    | Schedule  | Lookup   | Write | Tools | Intellisync      | Window H    | leln | -      |            |          | - 8         | ×   |
| G 🕈 🙆       | 8 🌢 🖏          | K) 🖽      | 2 2      | 1     | Dia   | l Phone (P       | hone Manage | r) – |        | <u>c</u> = | 🐒 🔍      | R           |     |
|             |                |           |          | _     | Dia   | Phone            |             |      |        |            |          |             |     |
| Dashboards  | Contacts 🔍     |           |          | Ν     | Act   | ivity Remind     | er          |      | 🛛 🕨 La | test Cont  | acts 🔻   | <u>**</u> 🗸 |     |
| Sales       | Contact:       | Mr. Ma    | urice Ab | əl    | Lite  | erature Fulfilli | ment        |      | 4-1111 |            | Primary  | Contact     | t,  |
|             | Account:       | Mitel     |          |       | Pro   | resses           |             | •    | 5-4444 |            | 🗹 Author | ized Serv   | v . |

When the telephone icon is clicked a new window is displayed that shows all of the telephone numbers that are available for this record.

| Dialer |              |
|--------|--------------|
| Туре   | Phone Number |
| Work   | 7774441111   |
| Mobile | 2225554444   |
|        |              |
|        |              |
|        |              |
|        |              |
|        |              |
|        | Close Dial   |

Selecting any of the rows and clicking Dial or double clicking the row will cause the selected number to be called.

If This requires Phone Manager to be running in the same Windows session as SalesLogix.

If the screen popping feature is also been used then this should only be configured for Inbound Calls, so as not to screen pop on outbound.

A This direct dial out replaces the built in TAPI based "Dialler" feature within SalesLogix and should not be used at the same time.

A The SalesLogix bundle is available on request and needs to be installed by your SalesLogix administrator (see the SalesLogix Bundle section for details)

#### Screen pop

CRM *Contact*, *Account* and/or *Lead* entities can be screen popped directly within SalesLogix when an incoming call is received using the caller id or from an outgoing call using the dialled number. The telephone number is then used to find any matching entities that have this number. For example an inbound call is received from 7774441111 as shown on the toaster. The plugin performs a search to find any records that have matching telephone numbers. A matching *Contact* entity was found and the record was automatically displayed with SalesLogix.

| Sage Sa             | alesLogix -  | [Contact: Phil ]                        |                      |                  |                 |                 |                   |            |
|---------------------|--------------|-----------------------------------------|----------------------|------------------|-----------------|-----------------|-------------------|------------|
| 🌍 File Edit         | View Insert  | Schedule Lookup Write Tools Int         | ellisync Window      | Help             |                 | _ 8 ×           |                   |            |
| © < Ø               | 🔒 🖗          | 19 🔳 🖬 🗱 🗗 🗊 ダ 🌖                        | I 🖀 🔱 🛤              | 🗟 🛃 🗹            | sel 🔳 👪         | Q 🕫             |                   |            |
| Dashboards          | Contacts     | I I                                     | 1 of 1               | ► N              | Lookun Besults  | ▼ 81▼ 8         |                   |            |
| Sales               | Contact:     | Mr. Phil Taylor                         | Work:                | (777) 444-1111   | Priv            | mary Contact fi |                   |            |
|                     | Account:     | Mitel                                   | Mobile:              | (222) 555-4444   | - Aul           | thorized Servic |                   |            |
| <b>V</b>            | Title:       |                                         | Fax:                 |                  |                 |                 |                   |            |
| 5 ales<br>Dashboard | Asst:        |                                         | Home:                |                  |                 | Not Solicit     |                   |            |
|                     | Dovr         |                                         | Other                |                  |                 | . NI-1 F-1-3    | <u> </u>          | _ X        |
| Accounts            | <u> </u>     | Drag a t                                | ab here to display ( | a view           |                 | *               | 7774441111        | 00:02      |
|                     | More Tabs    | Notes/History Activities Literature Rec | uests Attachmer      | nts Lead Sources | Opportunities F | Processes       | 777 / / / / / / / |            |
|                     | Distribution |                                         |                      |                  |                 |                 | ///4441111        |            |
| Contac 🞽            | Birthday:    |                                         | Pager:               |                  |                 | ContactID:      |                   |            |
| Marketing           | Spouse:      |                                         | E-Mail 2:            |                  | e               | Import Sour     |                   |            |
| Service             | Children:    |                                         | E-Mail 3:            |                  | e               | Create Use 🤜    |                   | $\cap$     |
| Support             | <            |                                         |                      |                  |                 | >               |                   | $\odot$    |
|                     |              | 28 July 2014 10:34                      | Admi                 | inistrator SA    | LESLOGIX_EVAL   | ** 🖉 🗱 🔡        |                   | Clear call |

If multiple matches are found then the *Multiple Contacts Found* window is shown and enables the User to select the correct record to be displayed. For example a call is made to 222555444 and this has found three matching *Contact* entities that have this telephone number.

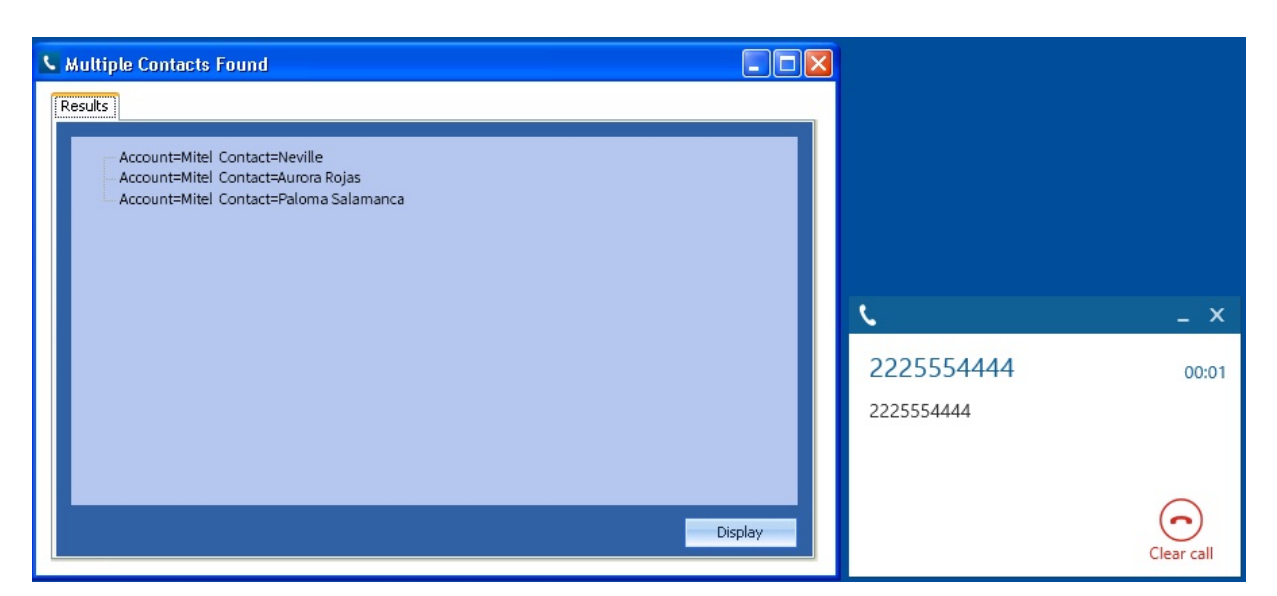

The correct entity can then be highlighted and then clicking on the *Display* button will open this record.

Entity and matching options

Configuration options are available on the plugin that allow the type of records to be used in the searching to be set. For example it can be configured so that only the *Contact* entities are searched. These options are set on the *Options* tab.

| Cattings         | Drefile                     | Sec.         | Ontions | Assount Fields | Can | • | • |
|------------------|-----------------------------|--------------|---------|----------------|-----|---|---|
| Settings         | Profile                     | Server       | Options | Account Fields | Con |   |   |
| Screen           | Pop                         |              |         |                |     |   |   |
| Sereen           |                             |              |         |                |     |   |   |
|                  |                             |              |         |                |     |   |   |
| ✓ A              | ccounts                     | Cor          | ntacts  | Leads          |     |   |   |
| ✓ A              | ccounts                     | Con          | ntacts  | Leads          |     |   |   |
| <b>√</b> A       | ccounts                     | Con          | ntacts  | Leads          |     |   |   |
| ✓ A Display      | ccounts                     | Con          | ntacts  | Leads          |     |   |   |
| ✓ A<br>– Display | ccounts<br>/<br>/se Existin | <b>√</b> Cor | ntacts  | Leads          |     |   |   |
| ✓ A<br>Display   | ccounts<br>/<br>/se Existin | <b>√</b> Cor | ntacts  | Leads          |     |   |   |

When SalesLogix is screen popped the display mode for how any matching records are shown can be configured as shown.

| Display        |          |   |
|----------------|----------|---|
| ✓ Use Existing | View     |   |
| Display Mode   | Default  | Ý |
|                | Default  |   |
|                | Details  |   |
|                | List     |   |
|                | Split    |   |
|                | Previous |   |

Selecting the *Use Existing View* option will use the current view settings. These settings are equivalent to the options available in the *View* menu within SalesLogix.

Search fields

The range of telephone numbers that are to be searched for can be configured for each of the *Contact*, *Account* or *Lead* records individually. By default the common telephone number fields are listed in the *Leads Fields*, *Contacts Fields* or *Account Fields* tab.

| saleslog              | <b>X</b> <sup>*</sup>        |             |      |
|-----------------------|------------------------------|-------------|------|
| Options Account Field | S Contact Fields             | Lead Fields | Ad 1 |
| Select the CRM        | Main<br>Alternate            |             | ^    |
| numbers to search     | Fax<br>Toll Free             |             |      |
|                       | Toll Free 2<br>Other Phone 1 |             |      |
|                       | Other Phone 2                |             | *    |

#### **Contact Entities**

| Field name    | Enabled? |
|---------------|----------|
| Work          |          |
| Mobile        |          |
| Fax           |          |
| Home          |          |
| Other         |          |
| Pager         |          |
| User Field 1  |          |
| User Field 2  |          |
| User Field 3  |          |
| User Field 4  |          |
| User Field 5  |          |
| User Field 6  |          |
| User Field 7  |          |
| User Field 8  |          |
| User Field 9  |          |
| User Field 10 |          |

#### **Account Entities**

| Field name | Enabled? |
|------------|----------|
| Main       |          |

| Alternate     |  |
|---------------|--|
| Fax           |  |
| Toll Free     |  |
| Toll Free 2   |  |
| Other Phone 1 |  |
| Other Phone 2 |  |
| Other Phone 3 |  |
| User Field 1  |  |
| User Field 2  |  |
| User Field 3  |  |
| User Field 4  |  |
| User Field 5  |  |
| User Field 6  |  |
| User Field 7  |  |
| User Field 8  |  |
| User Field 9  |  |
| User Field 10 |  |

#### Lead Entities

| Field name   | Enabled? |
|--------------|----------|
| Work         |          |
| Home         |          |
| Mobile       |          |
| Fax          |          |
| Toll Free    |          |
| User Field 1 |          |
| User Field 2 |          |
| User Field 3 |          |

| User Field 4  |  |
|---------------|--|
| User Field 5  |  |
| User Field 6  |  |
| User Field 7  |  |
| User Field 8  |  |
| User Field 9  |  |
| User Field 10 |  |

#### Telephone number formats

SalesLogix does not provide a standard format for storing telephone numbers within the system by default. The plugin supports searching for multiple different formats dependent on the region (UK or US) where the client is running. The default formats for the UK and International are shown below. This is based on the number 08001831234 been searched for.

| UK & International Telephone Formats |                |                  |                    |  |  |
|--------------------------------------|----------------|------------------|--------------------|--|--|
| 08001831234                          | (0123) 4567890 | 44 (08001)831234 | +44 (080)0183 1234 |  |  |
| 08001 831234                         | 08001-831234   | (08001)831234    | (08001)-831234     |  |  |
| 080 018 31234                        | 080-018-31234  | 080 0183 1234    | 080-0183-1234      |  |  |

The default formats for the US are shown below. This is based on the number 9876543210 been searched for.

| US Telephone Formats |                |                   |                |  |  |  |
|----------------------|----------------|-------------------|----------------|--|--|--|
| 9876543210           | 987.654.3210   | +1 (987) 654-3210 | 19876543210    |  |  |  |
| 987-654-3210         | (987) 654-3210 | 1-987.654.3210    | 1-987-654-3210 |  |  |  |
| 1(987) 654-3210      | (987)654-3210  |                   |                |  |  |  |

#### Automatic call history entry

The plugin supports the ability to be able to automatically create and display a SalesLogix Phone Call activity. The record to associate this with is found using the caller id received or the number dialled, and if multiple matches are found then the *Multiple Contacts Found* window is shown as for the screen popping. The telephone numbers used to search are set in the screen popping section.

The activity record is automatically created with the information relating to the call entered into the *Notes* field and the related records are linked as shown.

| Complete Pho | ne Call For Nacho Valencia                                         |                           |                           | ×   |
|--------------|--------------------------------------------------------------------|---------------------------|---------------------------|-----|
| Completed:   | 28/07/2014 11:05                                                   | Scheduled:                | 28/07/2014 11:05          |     |
| Duration:    | 60 💌 minutes 💌                                                     | Timeless                  | Heere Besources           |     |
| Result:      |                                                                    |                           | <u></u>                   |     |
| Follow-Up    | I⊗I Meeting         Image: Phone Call                              | ☑ Io-Do ☑ Carry           | Over Notes                |     |
| Contact:     | Sastre, Isa                                                        | Opportunity:              |                           | Q   |
| Account:     | Mitel 🔍                                                            | Ticket:                   |                           | 9   |
| Regarding:   | Inbound call from 2225554444                                       |                           |                           |     |
| Notes        | Start Time : 28/07/2014 11:05:50<br>End Time : 28/08/2014 12:05:50 |                           |                           | ~   |
| đ            | Result :<br>Call Recording : http://mitelrecorder/d                | lefault.aspx?recID=123456 |                           |     |
| Ø            | 0                                                                  | Concern 2010, 1           |                           | ~   |
| Priority:    |                                                                    | Category:                 |                           |     |
| Leader:      | Process Manager 🔍                                                  | Scheduled by Administrate | or on 28/07/2014 11:05:52 |     |
|              |                                                                    | ОК                        | Cancel H                  | elp |

| Start Time     | The date and time when the call was started.                                                                                                    |
|----------------|----------------------------------------------------------------------------------------------------|
| End Time       | The date and time when the call was ended.                                                                                                    |
| Result         | The account code entered on the call.                                                                                                    |
| Call Recording | If integrating with a call recorder then this can contain a URL link to the call recording (this is not a clickable hyperlink but can be copied and pasted into a browser). The call event trigger must have been set to at least Call Answered as the call recorder will only create the recording id when the call has been answered. |

#### **Calendar & DND synchronisation**

The calendar within SalesLogix can be synchronised with the DND status of the extension of the User. For example when there is a meeting in the calendar and this is due the extension can be automatically placed into DND with the DND text set to the *Regarding* field of the appointment. When the appointment ends, the extension will be automatically removed from DND.

For example the *Meeting* entry below will place the Users extension into DND between 09:00 and 16.30 with the DND text set to "Sales meeting".

| 😔 Sage Sali   | esLogix - [Calendar]                      |                                          |                    |
|---------------|-------------------------------------------|------------------------------------------|--------------------|
| 🛸 File Edit   | View Insert Schedule Lookup Writ          | e Tools Intellisync Window Help          | _ 8 ×              |
| © † Ø         | 🗏 🖧 🖒 🕫 📰 🛤 💋                             | 📑 😥 🦛 🕵 🔍 🔄 🗹 🔄 🖆 🍕 🦓 🍕                  |                    |
| Dashboards    | Calendar: 28 July 2014                    |                                          | Administrator      |
| Sales         | Day <u>W</u> eek <u>M</u> onth            | Year                                     | Today              |
| <b>**</b>     | July 2014                                 | C 28 July 2014                           |                    |
| Leads         | 30 1 2 3 4 5 6                            |                                          | -                  |
| 8             | 7 8 9 10 11 12 13<br>14 15 16 17 18 19 20 | 09 Image Short, Sarah                    |                    |
| Opportunities | 21 22 23 24 25 26 27<br>28 29 30 31 1 2 3 | Mitel<br>10 +44 1291 430000              |                    |
|               | 4 5 6 7 8 9 10                            | Sales Meeting                            |                    |
| Activities    | I oday: 28/0//2014                        |                                          |                    |
| 12            | - An Contact Account - Hegarding          | 12                                       |                    |
| Calendar      |                                           | 13                                       |                    |
| €.            |                                           | 14                                       |                    |
| Marketing     |                                           | 15                                       |                    |
| Service       |                                           |                                          |                    |
| Support       |                                           |                                          |                    |
|               |                                           | 28 July 2014 11:13 Administrator SALESLO | GIX_EVAL 🖤 🌄 🐝 🛛 🔡 |

### Configuration

For any of the features there needs to be some basic configuration that needs to be performed to authenticate and allow access to SalesLogix.

#### Wizard

The Settings tab provides a Quick Setup Wizard to enable these to be easily configured.

| ettings        | Profile   | Server      | Options     | Account Fiel | ds Con | 1 |
|----------------|-----------|-------------|-------------|--------------|--------|---|
| Inform         | ation     |             |             |              |        |   |
| monn           | ation     |             |             |              |        |   |
| Vers           | ion sa    | les ogiv    | 70-75 SD2   | ř.           |        |   |
|                |           | ILESLOUIX / | 1.0-1.3 3F2 |              |        |   |
|                |           |             |             |              |        |   |
| Carta          |           |             |             |              |        |   |
| Config         | uration - | ,           |             |              |        |   |
| Config         | uration - | wizard      |             | Setu         | a      |   |
| Config<br>Quic | uration - | wizard      |             | <u>S</u> etu | ıp     |   |

Click on the Setup button to start the wizard.

| Settings        |                  |      |
|-----------------|------------------|------|
| Username        |                  |      |
| Password        |                  |      |
| SLX Server Name | SalesLogixServer |      |
| Database Name   | Select database  | ~    |
| Port Number     | 1706             |      |
| Canaal          | Detect           | Save |

Ensure that SalesLogix is open and then click on *Detect* and this will complete the form automatically.

| Settings        |                   |
|-----------------|-------------------|
| Username        | admin             |
| Password        |                   |
| SLX Server Name | SALESLOGIX        |
| Database Name   | Select database v |
| Port Number     | 1706              |

Select the *Database Name* for the SalesLogix database to use and then click *Save*. From the *Settings* tab click on the *Test* button to validate the details and a confirmation message will be displayed if the configuration is successful.

| Swiftpa | ge (Sage) SalesLogix 🛛 🔀                                                |
|---------|-------------------------------------------------------------------------|
| (į)     | You are running SalesLogix version 7.2.0.1501 with 1020 account records |
|         | ОК                                                                      |

If this fails then more options can be configured on the other tabs.

#### Authentication profile

The Profile tab enables the security credentials used to access SalesLogix to be configured.

| Settings | Profile   | Server   | Options    | Account Fields   | Con 1 |   |
|----------|-----------|----------|------------|------------------|-------|---|
| Details  |           |          |            |                  |       |   |
| Us       | e Integra | ted Wind | lows Authe | entication (IWA) |       |   |
|          | -         |          |            |                  |       | 7 |
| Usern    | ame:      |          | admin      |                  |       |   |
| Usern    | ame:      |          | admin      |                  |       |   |

**Use Integrated Windows Authentication**: If this is set then the username, password and domain details from user who is logged on the computer will be used.

Depending on the configuration of Sage SalesLogix and how it is accessed will dictate what options are required. For example if a different user account is used to access SalesLogix than what is currently logged into the computer then they will need to be manually entered.

#### **Server details**

The Server tab enables the server details and database that is to be used to be configured.

| Settings | Profile   | Server | Options     | Account Fields | Con | • | ۲ |
|----------|-----------|--------|-------------|----------------|-----|---|---|
| SalesLo  | ogix      |        |             |                |     |   |   |
| SLX S    | erver Nan | ne     | SalesLogix  | Server         |     |   | ] |
| Datab    | ase Nam   | -      | Select data | base           |     |   | 1 |

SLX Server Name: The server name or IP address of the computer hosting the SalesLogix database.

Database Name: The name of the SalesLogix database to use.

Advanced Settings: Enables the Advanced and Extended tabs for extra configuration options.

#### **Advanced options**

The Advanced and Extended tab enables more advanced options to be configured.

These options are not normally required to be changed, contact your SalesLogix administrator for details.

| Contact Fields | Lead Fields | Advanced | Extended     | 1     |
|----------------|-------------|----------|--------------|-------|
| Advanced Set   | ttings      |          |              |       |
| Connect Tim    | eout 0      | Local    | e Identifier | 0     |
| Location       |             | Mode     | e Read       | Write |
| Persist Secu   | rity Info T | rue      |              |       |

| salesk            | og!x      | C          |                 |        |
|-------------------|-----------|------------|-----------------|--------|
| Contact Fields Le | ad Fields | Advanced   | Extended        | 4 1    |
| -Extended Setting | s         |            |                 |        |
| Port Number       | 1706      | DB         | IDs 1           |        |
| RO/RW Passwo      | rd        |            |                 |        |
| Server Certifcate | •         |            |                 |        |
| ✓ Enable Logg     | ing       | <b>v</b> ( | ase Insensitive | e Find |

### Sales Logix Bundle

SalesLogix allows for 3rd party integration components to be installed into the SalesLogix environment to provide additional features. To install the SalesLogix bundle the following steps need to be performed.

- 1. Run the SalesLogix Administrator Program.
- 2. Click the Bundles button.
- 3. Click the Install button.
- 4. Locate and select the Phone Manager Bundle.

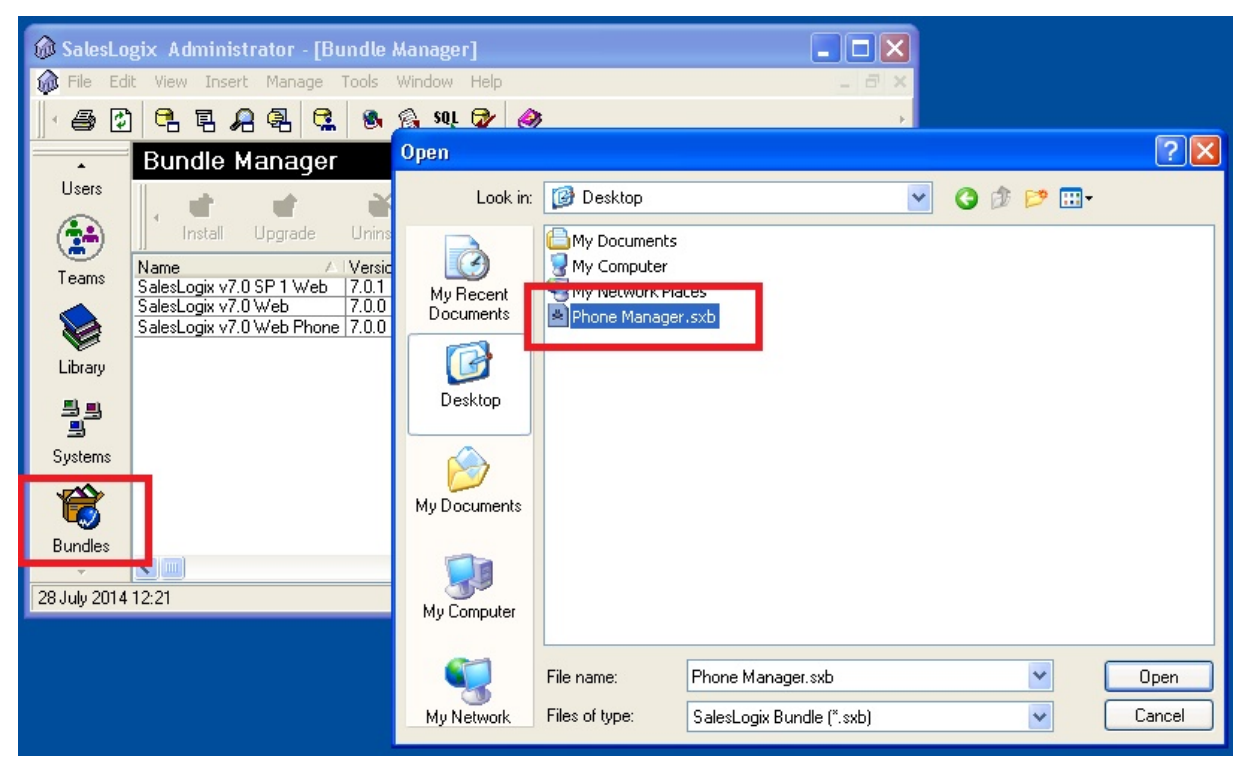

- 5. Click OK on the Choose Actions To Install window.
- 6. If prompted select to allow the plugin to be released and select the group to release to.
- 7. The Phone Manager Bundle should then be displayed in the list.

| 🕼 SalesLo  | gix Administ                                       | trator - [Bu          | indle Mar               | nager]                                 |                         |                                                                              |                                   |
|------------|----------------------------------------------------|-----------------------|-------------------------|----------------------------------------|-------------------------|------------------------------------------------------------------------------|-----------------------------------|
| 🍿 File Edi | t View Insert                                      | t Manage              | Tools Win               | dow Help                               |                         |                                                                              | _ 7 ×                             |
| - 5 🗈      | 684                                                | 9 🗣 😫                 | 88                      | eot 🖄                                  | <i>i</i>                |                                                                              | +                                 |
| •          | Bundle M                                           | lanager               |                         |                                        |                         |                                                                              |                                   |
| Users      | linstall                                           | <b>E</b><br>Upgrade   | <b>ĕ</b><br>∐ninstall   | C<br>Defuse                            |                         | Properties                                                                   | Þ                                 |
| Teams      | Name                                               | A                     | Version                 | Modified                               |                         | Description                                                                  |                                   |
|            | Phone Manage<br>SalesLogix v7.0<br>SalesLogix v7.0 | er<br>DSP1Web<br>DWeb | 4.0.0<br>7.0.1<br>7.0.0 | 28/07/2014<br>21/12/2006<br>13/07/2006 | 11:58<br>15:32<br>12:02 | Phone Manager SalesLog<br>SalesLogix Web v7.0 Ser<br>SalesLogix Web for v7.0 | jix .Net Extension<br>vice Pack 1 |
| Library    | SalesLogix v7.0                                    | ) Web Phone           | 7.0.0                   | 26/01/2006                             | 10:17                   | SalesLogix Web Phone fo                                                      | or v7.0                           |

- 8. Close SalesLogix Administrator Program.
- 9. Installation is complete, open SalesLogix.

# 14 SugarCRM

### **Overview**

This describes the features that are available when integrating with SugarCRM.

### **Supported Versions**

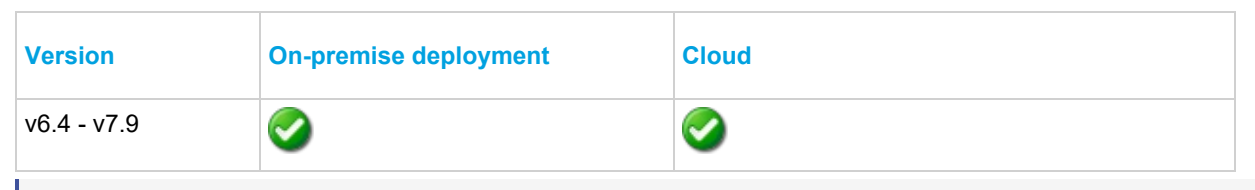

The integration uses SugarCRM Web Services v4.1. Although SugarCRM tries to maintain backwards compatibility when they upgrade their cloud platform this is never guaranteed. This version of the plugin has been tested on the latest version that was available upon release.

### **Features**

Integration with SugarCRM supports the features listed below:

- Screen pop for account, customer and lead records
- Automatic call activity entry

#### Screen pop

CRM Account, Contact and/or Lead records can be screen popped directly within CRM when an incoming call is received using the caller id or from an outgoing call using the dialled number. The telephone number is then used to find any matching records that have this number. For example an inbound call is received from 7774441111 as shown on the toaster. The plugin performs a search to find any records that have matching telephone numbers. A matching *Contact* record was found and the record was automatically displayed using the Users default browser.

| SUGAR                                | RM                    |                                    |                  | We              | lcome, <u>Admin</u> ^ |                                         |                  |
|--------------------------------------|-----------------------|------------------------------------|------------------|-----------------|-----------------------|-----------------------------------------|------------------|
| Sales Marketi                        | ig Support            | Activities Collaboration           | All              |                 |                       |                                         |                  |
| Home                                 | Calendar Ca           | lls Meetings Emails Tasks          | Cont             | acts ᠵ          |                       |                                         |                  |
| Recently Viewed:                     |                       |                                    |                  |                 |                       |                                         |                  |
| Actions: 👩 Creat                     | e Contact 🛛 👰 Crea    | ate Contact From vCard 🛛 🗐 View    | Contacts         | Import Contacts |                       |                                         |                  |
| Note: To send record<br>Milo Joubert | assignment notificati | ons, an SMTP server must be config | ured in <u>E</u> | mail Settings.  | + Create              |                                         |                  |
| Edit 👻                               |                       |                                    |                  |                 |                       |                                         |                  |
| Name:                                | Milo Joubert          |                                    |                  |                 |                       |                                         |                  |
| Title:                               |                       | Office Phot                        | ne: 77           | 74441111        |                       | 6                                       | _ X              |
| Department:                          |                       | Mob                                | ile:             |                 |                       | 7774441111                              | 00:02            |
| Account Name:                        | Mitel                 | F                                  | ax:              |                 |                       | 7774441111                              |                  |
| Primary Address:                     |                       | Other Addres                       | ss:              |                 |                       | ,,,,,,,,,,,,,,,,,,,,,,,,,,,,,,,,,,,,,,, |                  |
| Email Address:                       | -none-                |                                    |                  |                 |                       |                                         | 0                |
| Description:                         |                       |                                    |                  |                 |                       |                                         | $( \mathbf{-} )$ |
| c                                    |                       |                                    |                  |                 | >                     |                                         | Clear call       |

If multiple matches are found then the *Multiple Contacts Found* is shown and enables the User to select the correct record to be displayed. For example a call is made to 222555444 and this has found 2 matching *Contact* records and

1 matching Account record that have this telephone number.

| Multiple Contac                                                        | ts Found 🗕 🗆 💙 | <          |            |
|------------------------------------------------------------------------|----------------|------------|------------|
| Results                                                                |                |            |            |
| Account: Mitel<br>Contact: Nacho Valencia<br>Contact: Bastien Beaumont |                |            |            |
|                                                                        |                | <u>v</u>   | _ X        |
|                                                                        |                | 2225554444 | 00:01      |
|                                                                        |                | 2225554444 |            |
|                                                                        |                |            |            |
|                                                                        | Display        |            | Clear call |

The correct record can then be highlighted and then clicking on the *Display* button or double clicking the entry will open this record.

The plugin will only search for records that have not been *Deleted*. If any records have been marked as *Deleted* then they will not be displayed.

#### **Record and matching options**

Configuration options are available on the plugin that allow the type of *Records* to be used in the searching to be set. For example it can be configured so that only the *Contact* records are searched. These options are set on the *Options* tab.

| († su    | IGAI                | RCRI        | Л.           |            |       |   |   |
|----------|---------------------|-------------|--------------|------------|-------|---|---|
| Settings | Profile             | Options     | Call Details | Activities | Accou | • | ۲ |
| Screen P | op<br>counts<br>ity | ✔ Cont      | tacts 🔽 L    | eads       |       |   |   |
| ✓ Dis    | play bla            | nk entity o | n no match   |            |       |   |   |
| Туре     | Conta               | ct          | Ŷ            | •          |       |   |   |

If no match is found when searching than a blank form can be automatically displayed to create a new record. The record type, *Account*, *Contact* or *Customer* that is created can be set here.

#### Search fields

The range of telephone numbers that are to be searched for can be configured for each of the *Contact*, *Account* or *Lead* records individually. By default the common telephone number fields are listed on the *Leads Fields*, *Contacts Fields* or *Account Fields* tab.

| Activities                     | Account Fields                       | Contact Fields                   | Lead Fields | • |
|--------------------------------|--------------------------------------|----------------------------------|-------------|---|
| Select th<br>account<br>number | ne CRM<br>t telephone<br>s to search | Main Phone<br>Other Phone<br>Fax |             |   |
| number                         | s to search                          | Fax                              |             |   |

These are the default field name and descriptions and may be different if they have been customised. Contact your SugarCRM administrator for details.

#### **Contact Records**

| Field name       | Field description | Enabled? |
|------------------|-------------------|----------|
| Business Phone   | phone_work        | 0        |
| Home Phone       | phone_home        | 0        |
| Other Phone      | phone_other       | 0        |
| Fax              | phone_fax         | 0        |
| Mobile Telephone | phone_mobile      | 0        |
| Assistant phone  | assistant_phone   |          |

#### **Account Records**

| Field name  | Field description | Enabled? |
|-------------|-------------------|----------|
| Main Phone  | phone_office      | 0        |
| Other Phone | phone_alternate   | 0        |
| Fax         | phone_fax         | 0        |

#### Lead Records

| Field name     | Field description | Enabled? |
|----------------|-------------------|----------|
| Business Phone | phone_work        | 0        |
| Home Phone     | phone_home        | 0        |

| Other Phone      | phone_other     | 0 |
|------------------|-----------------|---|
| Fax              | phone_fax       | 0 |
| Mobile Telephone | phone_mobile    | 0 |
| Assistant phone  | assistant_phone | 0 |

#### **Telephone number formats**

SugarCRM does not provide a standard format for storing telephone numbers within the system by default. The plugin supports searching for multiple different formats dependent on the region (UK or US) where the client is running. The default formats for the UK and International are shown below. This is based on the number 08001831234 been searched for.

| UK & International Telephone Formats |                |                  |                    |  |  |
|--------------------------------------|----------------|------------------|--------------------|--|--|
| 08001831234                          | (0123) 4567890 | 44 (08001)831234 | +44 (080)0183 1234 |  |  |
| 08001 831234                         | 08001-831234   | (08001)831234    | (08001)-831234     |  |  |
| 080 018 31234                        | 080-018-31234  | 080 0183 1234    | 080-0183-1234      |  |  |

The default formats for the US are shown below. This is based on the number 9876543210 been searched for.

| US Telephone Formats |                |                   |                |  |  |
|----------------------|----------------|-------------------|----------------|--|--|
| 9876543210           | 987.654.3210   | +1 (987) 654-3210 | 19876543210    |  |  |
| 987-654-3210         | (987) 654-3210 | 1-987.654.3210    | 1-987-654-3210 |  |  |
| 1(987) 654-3210      | (987)654-3210  |                   |                |  |  |

#### Call details

The call information that is used to search for matching records can be configured. By default the dialled number or the caller id are used to search with, depending on the call direction, but other call details can configured. There are options for the direct dial number or the direct dial name (or DNIS) as shown.

|                                                               | JGAR                                                                                                    | PHVL                                       |                                                    |              |
|---------------------------------------------------------------|----------------------------------------------------------------------------------------------------|--------------------------------------------|----------------------------------------------------|--------------|
| Options                                                       | Call Details                                                                                                    | Activities                                 | Account Fields                                     | Contact 1    |
| Inform<br>Select<br>use f<br>select<br>than<br>item:<br>searc | nation<br>t the call deta<br>for the search.<br>t items to use<br>one and re or<br>s in preference<br>th order. | ils to<br>Multi<br>more<br>der the<br>e of | Caller ID (CLI)<br>Direct Dial (DD<br>DNIS/DDI Nam | I/DID)<br>ne |

Caller ID represents either the caller ID for inbound calls or the dialled number for outbound calls.

The configuration box lets you select multiple different types of call detail with the details to be used having the check box next to each one selected. The order of the searching can also be configured by dragging and dropping the entry and ordering the list accordingly.

#### Automatic call history entry

The plugin supports the ability to be able to automatically create and display a SugarCRM Call Activity. The record to associate this with is found using the caller id received or the number dialled, and if multiple matches are found then the *Multiple Contacts Found* window is shown as for the screen popping.

The Activity record is automatically created with the information relating to the call entered into the relevant fields.

| Phone number           | For inbound calls this is the caller ID and for outbound calls this is the dialled number.                                                                                                    |
|------------------------|----------------------------------------------------------------------------------------------------|
| DDI/DID                | For external inbound calls only, the DDI/DID number that the call came in on.                                                                                                    |
| DDI/DID Name           | For external inbound calls only, the DNIS of the DDI/DID that the call came in on.                                                                                                    |
| Direction              | The direction of the call.                                                                                                    |
| Account Code           | The account codes that was set on the call.                                                                                                    |
| Trunk                  | For external calls the outside network trunk number that the call was made or received on.                                                                                                    |
| Transferring Extension | The device that the call was transferred from.                                                                                                    |
| Duration               | The duration of the call. The call event trigger must have been set to Call End as they are not known until the call is cleared.                                                                                                    |
| Call Recording         | If integrating with a call recorder then this can contain a URL link to the call recording (this is not a clickable hyperlink but can be copied and pasted into a browser). The call event trigger must have been set to at least Call Answered as the call recorder will only create the recording id when the call has been answered. |

The plugin configuration has several options that can be set to determine how the record is created.

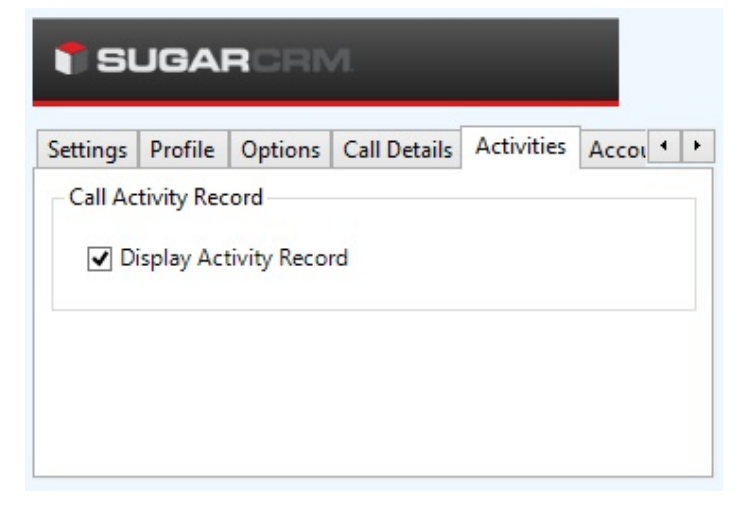

**Display activity record**: This will display the *Activity* form, if this is not set then the record will be created without the user seeing the form.

### Configuration

For any of the features there needs to be some basic configuration that needs to be performed to authenticate and allow access to Sugar CRM.

#### **Settings and versions**

The supported version of SugarCRM can be seen on the Settings tab.

| I) SI    | JGAI    | RCHI         | л.           |            |       |   |   |
|----------|---------|--------------|--------------|------------|-------|---|---|
| Settings | Profile | Options      | Call Details | Activities | Αςτοι | • | ۲ |
| Inform   | ation   |              |              |            |       |   |   |
| Vers     | ion Su  | igar 6.4-7.1 |              |            | ~     |   |   |
|          |         |              |              |            |       |   |   |
|          |         |              |              |            |       |   |   |
|          |         |              |              |            |       |   | _ |
|          |         |              |              |            | Test  |   |   |

#### **Profile details**

The specific account details that will be used to connect to SugarCRM need to be set on the Profile tab.

| T SUG/          |            | л            |            |       |   |   |
|-----------------|------------|--------------|------------|-------|---|---|
| Settings Profil | e Options  | Call Details | Activities | Accou | • | F |
| Website         |            |              |            |       |   |   |
| URL             | http://mys | ugarcrmserve | er         |       |   |   |
| Details         |            |              |            |       |   |   |
| Username        | username   |              |            |       |   |   |
| Password        | •••••      |              |            |       |   |   |

**URL**: This is the URL to the SugarCRM server.

Username: The username of the account used to login to SugarCRM for this user.

Password: The password used to access SugarCRM for this user.

# 15 Swiftpage Act!

### **Overview**

This describes the features that are available when integrating with Swift Page Act!.

### **Supported Versions**

The following Act! versions are supported.

| Version    | Supported |
|------------|-----------|
| v19 (2017) |           |
| v18 (2016) |           |
| v17 (2015) |           |
| v16 (2014) |           |
| v15 (2013) |           |

### **Features**

Integration with Act! supports the features listed below:

- Click to dial
- Screen pop for contacts
- Automatic call history entry
- Calendar & DND synchronisation

#### **Click to dial**

When a Contact record is displayed a new telephone icon is shown on the toolbar.

| 😻 Sage ACT! Pro - ACT2013 | 3Demo    |             |               |            |            |                |         |
|---------------------------|----------|-------------|---------------|------------|------------|----------------|---------|
| File Edit View Lookup     | Contact  | s Schedule  | Write Reports | Tools Help |            |                |         |
| Sage ACT!                 |          | G<br>Back   | Forward       | New -      | Call       | Meeting        | To-Do   |
| Contacts                  | **       | Detail Viev | w 🏖 List View | M 4 3      | of 205 🛛 👂 | N 💾 🍫          | 🔒 📝 🍕   |
| Lookup                    | <b>_</b> | ACTDemo     |               | - R (      | ↓ 4        |                |         |
| Contact Field:            |          | CH          |               | -          |            | Phone (777) 4  | 44-1111 |
| Contact                   | •        | ONE         | н те          | cnor       | IE         | Mabile (222) 5 | EE 4444 |
| Contains:                 |          |             |               |            |            | - (222) 5      |         |

When the telephone icon is clicked a new window is displayed that shows all of the telephone numbers that are available for this contact.

| Phone Number   |
|----------------|
| (222) 555-4444 |
| (77) 744-41111 |
|                |
|                |

Selecting any of the rows and clicking *Dial* or double clicking the row will cause the selected number to be called.

This requires Phone Manager to be running in the same Windows session as Act!.

When an outbound call is made using this method a call history record can be created and opened once the Dial command has been selected. To enable this select the *Record call history* option on the form.

- If the screen popping feature is also been used then this should only be configured for Inbound Calls, so as not to screen pop on outbound.
- This direct dial out replaces the built in TAPI based "Dialler" feature within Act! and should not be used at the same time. To disable the built in "Dialler" feature, from the menu bar select Tools -> Preferences -> Communication -> Dialler Preferences and un check the Use dialler option.

#### **Screen pop for contacts**

The Act! contacts can be screen popped directly within Act! when an incoming call is received using the caller id or from an outgoing call using the dialled number. The telephone number is then used to find any matching contacts that have this number. For example an inbound call is received from 7774441111 as shown on the toaster. The plugin performs a search on the contacts to find any records that have matching telephone numbers. A match was found and the contact record was automatically displayed.

Only 'telephonefield' types are supported when searching for telephone numbers in contacts! If the field type is not set correctly in ACT! it will not screen pop

| 😻 Sage ACT! Pro - ACT2013Demo |                                                                                                    |                                             |            |            |
|-------------------------------|----------------------------------------------------------------------------------------------------|---------------------------------------------|------------|------------|
| File Edit View Lookup Contac  | s Schedule Write Reports Tools Help                                                                  |                                             |            |            |
| Sage ACT!                     | Back         Forward         All         Image: Call         Image: Call         Meeting         Sea | arch Go                                     |            |            |
| Contacts «                    | 💦 Detail View 💫 List View 🛛 🔹 1 of 1 🕨 🔰 💾                                                           | 🌳 🍇 📝 🍕 🗓 🚳                                 |            |            |
| Lookup                        | ACTDemo 💽 🍪 😓 🗔                                                                                      |                                             |            |            |
| Contact Field:                |                                                                                                    | one (777) 444-1111 Đ<br>pile (222) 555-4444 |            |            |
| ☆ Welcome                     | Contact Amy Dawson                                                                                   | -ax                                         |            |            |
| Connections                   | Company Web 5                                                                                        | Site                                        |            |            |
| 🔒 Contacts                    | Key Contact                                                                                          |                                             |            |            |
| 🖑 Groups                      | Title Addr                                                                                           | ess                                         |            |            |
| Companies                     | Department                                                                                           |                                             | <u> </u>   | _ X        |
| Calendar                      | · · · · · · · · · · · · · · · · · · ·                                                                | City V                                      | 7774441111 | 00:02      |
| 💈 Task List                   | Documents Web Info Social Updates Contact Access User Field                                          | s Personal Info                             | 7774441111 |            |
| Dpportunities                 | Marketing Results<br>Notes History Activities Opportunities Groups/Companies Sec                     | ondary Contacts   Relationships             |            |            |
| E Reports                     | Dates: All Dates 🔽 🍰 Select Users 📫                                                                  | Options -                                   |            |            |
| 🛃 🔍 😤                         | Date V Time Regarding                                                                                |                                             |            | $\odot$    |
| Lookup: All Contacts          | Notes: 0 C                                                                                           | hris Huffman                                |            | Clear call |

If multiple matches are found then the current Act! view be filtered down for the relevant matches. For example a call is made to 222555444 and this has found three contacts that have this telephone number.

| 😵 Sage ACT! Pro - ACT2013 | BDemo  |              |                    |           |         |            |                 |           |              | - O ×     |
|---------------------------|--------|--------------|--------------------|-----------|---------|------------|-----------------|-----------|--------------|-----------|
| File Edit View Lookup     | Contac | ts Schedule  | Write              | Reports   | Tools   | Help       |                 |           | -            |           |
| Sage ACT!                 |        | Back Fo      | <b>E</b><br>orward | New -     | Call    | Meeting    | »<br>Sea        | irch      |              | Go        |
| Contacts                  | **     | 🔱 Detail Vie | ew 🔊               | List View | 14 4    | 3 of 3     | D DI H          | <b>\$</b> | 🏤 📝 🖷        | 0 ×       |
| Lookup                    | -      | Edit Mode    | •   □ T            | ag Mode   | Tag All | Untag All  | Lookup Selected | Omit      | Selected     | Options - |
| Contact Field:            |        | 2            | Compar             | ny        | Contac  | t          | Phone           | M         | obile Phone  | Extensio  |
| Contact                   | -      |              |                    |           | Jorge F | Rossi      |                 | (2        | 22) 555-4444 |           |
|                           |        |              |                    |           | Carl Pe | edrosa     | (77) 744-41111  | (2        | 22) 555-4444 |           |
| •                         |        |              |                    |           | Valenti | no Lorenzo | 198-2081.<br>T  | (2        | 22) 555-4444 |           |
| 🔗 Welcome                 |        |              |                    |           |         |            |                 |           |              |           |

If no matches are found then there is a setting on the Options tab to enable a new *Contact* record to be created. The Phone field is set to the number received and this *Contact* is then displayed.

| act                                                                                           |
|-----------------------------------------------------------------------------------------------|
| Version Fields Activities Options                                                             |
| View<br>✓ Show Private Activites ✓ Include Recurrences<br>✓ Show All Day Events (with Banner) |
| Display<br>Create new Contact on no match                                                     |

#### **Contact fields**

The range of telephone numbers that are to be searched for can be configured. By default the common telephone

number fields are pre selected.

| Act! Description | Act! Field Name | Enabled? |
|------------------|-----------------|----------|
| Business Phone   | BUSINESS_PHONE  | 0        |
| Mobile Phone     | MOBILE_PHONE    | 0        |
| Alternate Phone  | ALTERNATE_PHONE | 0        |
| Fax Phone        | FAX_PHONE       | 0        |
| Home Phone       | HOME_PHONE      | 0        |
| Pager Phone      | PAGER_PHONE     | 0        |

#### Automatic call history entry

Phone Manager can work with the History within Act! and can have *Call* entries automatically created for calls made or received by the User when a match has been found to an entry in their Act! contacts. The contact to associate with this is found using the caller id received or dialled number.

| Type: Call<br>Contact: Santa<br>Date: 22/07.<br>Attachment: 22/07.<br>Attachment: Share With: Share With: Share Wi                                                                                                    | Serif                                               | Madrid]; Yount, You<br>Time: 11:36 | Result: Call<br>ssef [CH Mite] | I Completed ] Duration: 0 min |         | Contact  |
|----------------------------------------------------------------------------------------------------|-----------------------------------------------------|------------------------------------|--------------------------------|-------------------------------|---------|----------|
| Contact: Santa<br>Date: 22/07.<br>Attachment: 22/07.<br>Attachment: Share With: Share With: Share With: Share With: Share With: Share With: Share With: Share Tony<br>Regarding: Answer<br>Details: Answer<br>Details: Answer<br>Details: Answer<br>Details: Answer<br>Details: Share Share S                                                                                                    | os, Gorka [A1  <br>2014<br>Leroy<br>ered<br>s Serif | Madrid]; Yount, You<br>Time: 11:36 | ssef [CH Mitel]                | ]<br>Duration: 0 min          |         | Attach 🔻 |
| Date: 22/07.<br>Attachment: 22/07.<br>Attachment:<br>Share With:<br>Record Manager: Tony<br>Regarding: Answe<br>Details:<br>Answe<br>Details:<br>Microsoft San<br>Phone number: 111222333<br>DDI:<br>DDI Name: Direction: Outbound<br>Account Code:<br>Trunk: 94309<br>Transferring Extension:                                                                                                    | 2014  Leroy red s Serif                             | Time: 11:36                        |                                | Duration: 0 min               | ute • A | Attach 🔻 |
| Attachment:<br>Share With:<br>Record Manager: Tony<br>Regarding: Answe<br>Details:<br>Tony<br>Answe<br>Details:<br>Microsoft San<br>Phone number: 111222333<br>DDI:<br>DDI Name:<br>Direction: Outbound<br>Account Code:<br>Trunk: 94309<br>Transferring Extension:                                                                                                    | Leroy 💌<br>ered<br>s Serif 💌                        |                                    |                                |                               | A<br>   | Attach 🔻 |
| Chare With: Tony<br>Record Manager: Tony<br>Regarding: Answer<br>Details:                                                                                                    | Leroy 💌<br>ered<br>s Serif 💌                        |                                    |                                |                               |         |          |
| Record Manager: Tony<br>Regarding: Answe<br>Netails:<br>Answe<br>Tony<br>Microsoft San<br>Phone number: 111222333<br>DDI:<br>DDI:<br>D | Leroy 💌<br>ered<br>s Serif 💌                        |                                    |                                |                               | -       |          |
| Regarding: Answe<br>Details:<br>Phone number: 111222333<br>DDI:<br>DDI Name:<br>Direction: Outbound<br>Account Code:<br>Trunk: 94309<br>Transferring Extension:                                                                                                    | ered<br>s Serif 💌                                   |                                    |                                |                               | -       |          |
| Details:<br>Details:<br>Microsoft San<br>Phone number: 111222333<br>DDI:<br>DDI Name:<br>Direction: Outbound<br>Account Code:<br>Trunk: 94309<br>Transferring Extension:                                                                                                    | s Serif 💌                                           |                                    |                                |                               |         |          |
| Account Code:<br>Trunk: 94309<br>Transferring Extension:                                                                                                    |                                                     | 1 - <u>1</u> - D                   |                                |                               | -       |          |
| Call Recording: <u>http://mitelre</u>                                                                                                    | corder/default.as                                   | spx?recid=1572822                  |                                |                               |         |          |
| Private Fo                                                                                                    |                                                     |                                    |                                | Oł                            | ĸ       | Cancel   |

The body of the call entry is populated with the information shown.

| Phone number           | For inbound calls this is the caller ID and for outbound calls this is the dialled number.                                                                                                    |
|------------------------|----------------------------------------------------------------------------------------------------|
| DDI/DID                | For external inbound calls only, the DDI/DID number that the call came in on.                                                                                                    |
| DDI/DID Name           | For external inbound calls only, the DNIS of the DDI/DID that the call came in on.                                                                                                    |
| Direction              | The direction of the call.                                                                                                    |
| Account Code           | The account codes that was set on the call.                                                                                                    |
| Trunk                  | For external calls the outside network trunk number that the call was made or received on.                                                                                                    |
| Transferring Extension | The device that the call was transferred from.                                                                                                    |
| Duration               | The duration of the call. The call event trigger must have been set to Call End as they are not known until the call is cleared.                                                                                                    |
| Call Recording         | If integrating with a call recorder then this can contain a URL link to the call recording (this is not a clickable hyperlink but can be copied and pasted into a browser). The call event trigger must have been set to at least Call Answered as the call recorder will only create the recording id when the call has been answered. |

#### Calendar & DND synchronisation

The calendar within Act! can be synchronised with the DND status of the extension of the User. For example when there is an appointment in the calendar and this is due the extension can be automatically placed into DND with the DND text set to the *Regarding* field of the appointment. When the appointment ends, the extension will be automatically removed from DND.

For example the *Scheduled Activity* entry below will place the Users extension into DND between 09:00 and 13.30 with the DND text set to "Sales Meeting".

| chedule Activity               |                              |             |                    |
|--------------------------------|------------------------------|-------------|--------------------|
|                                |                              |             | Options            |
| ieneral Details Recurre        | nce                          |             |                    |
| Activity Type:                 | Start Date:                  | Start Time: | Duration:          |
| Meeting                        | 22/07/2014                   | • 09:00     | ✓ 4 hours 30 min ▼ |
|                                | End Date:                    | End Time:   |                    |
|                                | 22/07/2014                   | ▼ 13:30     | Use Banner         |
|                                |                              |             |                    |
| schedule with:                 |                              |             |                    |
| Tony, Marcel [CH Tech          | ONE]; Scott, Marco [CH       | TechONE]    | Contacts           |
| CH TechONE [CMP]               |                              |             |                    |
| Regarding:                     |                              |             |                    |
| Sales Meeting                  |                              |             | •                  |
| Location:                      |                              |             |                    |
|                                |                              |             |                    |
|                                |                              |             |                    |
| Priority: Cole                 | our: Ring Alarm:             |             |                    |
| Priority: Colo<br>Low <b>T</b> | our: Ring Alarm:<br>No alarm |             | Schedule For       |
| Priority: Colo<br>Low 🔽        | our: Ring Alarm:<br>No alarm | <b>_</b>    | Schedule For       |
| Priority: Cole<br>Low 🔽 🔳      | our: Ring Alarm:<br>No alarm |             | Schedule For       |

There are options to be able to select the type of *Activities* that trigger the DND change and these are configured on the *Activities* tab.

| Version                                        | Fields | Activities        | Options                                            |  |
|------------------------------------------------|--------|-------------------|----------------------------------------------------|--|
| -Statu:                                        | s      |                   |                                                    |  |
| Select the Act<br>activity types to<br>include |        | to Me<br>Pe<br>Va | ll<br>eeting<br>-do<br>ersonal Activity<br>ication |  |

The Options tab has settings to control if private activities, recurring activities and all day events will be acted upon.

| sion Fields Activ | vities Options     |
|-------------------|--------------------|
| /iew              |                    |
| Show Private Act  | ents (with Banner) |

### Configuration

The integration needs to be configured for the correct version of Act! that is running. From the *Version* tab select the relevant entry from the drop down list.

| act                                                  |  |
|------------------------------------------------------|--|
| Version Fields Activities Options                    |  |
| Properties<br>Select Version Act! 2013 (v15.1.108.0) |  |
| <u>I</u> ntialise Act                                |  |

Once this has been selected the plugin needs to be initialised with the Act! application. This is performed by clicking on the *Initialise Act* button.

Act! will need to be closed before this can be done.

The plugin uses the Act! plugin framework and when you click *Initialise Act* the required files are copied into the Act! plugin folder. If this is not successful then the current user may not have the permissions to be able to copy files to this location. By default this is:

C:\Program Files\ACT\Act for Windows\Plugins

# 16 TigerPaw

### **Overview**

This describes the features that are available when integrating with TigerPaw.

### **Supported Versions**

| Version | Supported |
|---------|-----------|
| 16.1.07 |           |
| 15.2.02 |           |
| 14.1.20 |           |

### **Features**

Integration with TigerPaw supports the features listed below:

- Screen pop for accounts
- Automatic call history entry
- Calendar & DND synchronisation

#### Screen pop

Account records can be screen popped directly within TigerPaw when an incoming call is received using the caller id or from an outgoing call using the dialled number. The telephone number is then used to find any matching Accounts or Contacts that have this number. For example an inbound call is received from 7774441111 as shown on the toaster. The plugin performs a search to find any records that have this telephone number. A matching Contact entity was found and the associated Account record was automatically displayed within TigerPaw.

| 📶 Tigerpaw [\SQL2014;Tigerpaw]          |                |                  |
|-----------------------------------------|----------------|------------------|
| Eile Edit View Tools Tasks Accounts A   |                |                  |
| 🛛 🖛 🖈 - 🤬 🎲   🚜 - 🔚   🚔 🖸               | - 📴 🌹          |                  |
| Search 🔏 MITEL 🗙 🔏                      |                |                  |
| 😂 MITEL                                 |                |                  |
|                                         | 🁪 User Forum   |                  |
| General Information                     | Phone Numbers  |                  |
| Name: Mitel                             | Phone Ext.     | t ×              |
| Address 1:                              | (222) 555-4444 | ~ - ~            |
| Address 2:                              | (777) 444-1111 | 7774441111 00.02 |
| City, State:                            |                | 777444           |
| Zip. Country: USA                       |                | 7774441111       |
| Primary Rep: = 🖂 Tomas 💌                | ۰ <u>۱۱۱</u> ۲ |                  |
| Summary-                                |                |                  |
| Open quotes                             |                |                  |
| Related accounts Open opportunities OPa |                | Class and        |
| Upen Invoices Upen projects O           | <b>T</b>       | Clear call       |

If multiple matches are found then the *Multiple Matches* window is shown and enables the User to select the correct record to be displayed. For example a call is made to 222555444 and this has found three matching records, an *Account*, and 2 *Contacts* that have this telephone number.

| υş  | tate:                        |                | Lreated:     | 1172672014 |     |
|-----|------------------------------|----------------|--------------|------------|-----|
| . ( | 📶 Multiple Matches for Phone | e Number (222) | 555-4444     | <b>×</b>   |     |
| na  | AccountName                  |                | Contact Name |            | þ   |
| m   | Mitel                        |                |              |            | E   |
|     | Mitel                        |                | Gorka Santos |            | H   |
|     | Mitel                        |                | Zhao Ping    |            | Þir |
|     |                              |                |              | OK         |     |

The correct record can then be highlighted and then clicking on the *Display* button will open this associated *Account* record.

Even though the telephone numbers for a *Contact* record can be searched for only their associated *Account* can be screen popped.

#### Automatic call history entry

The plugin supports the ability to be able to automatically create and display a TigerPaw Phone Call Task. The *Account* to associate this with is found using the caller id received or the number dialled.

If there are multiple *Accounts* and/or *Contacts* with the same telephone number then the first *Account* retrieved will be associated with the task.

The Activity record is automatically created with the information relating to the call entered into the relevant fields.

| Phone number           | For inbound calls this is the caller ID and for outbound calls this is the dialled number.                                                                                                    |
|------------------------|----------------------------------------------------------------------------------------------------|
| DDI/DID                | For external inbound calls only, the DDI/DID number that the call came in on.                                                                                                    |
| DDI/DID Name           | For external inbound calls only, the DNIS of the DDI/DID that the call came in on.                                                                                                    |
| Direction              | The direction of the call.                                                                                                    |
| Account Code           | The account codes that was set on the call.                                                                                                    |
| Trunk                  | For external calls the outside network trunk number that the call was made or received on.                                                                                                    |
| Transferring Extension | The device that the call was transferred from.                                                                                                    |
| Duration               | The duration of the call. The call event trigger must have been set to Call End as they are not known until the call is cleared.                                                                                                    |
| Call Recording         | If integrating with a call recorder then this can contain a URL link to the call recording (this is not a clickable hyperlink but can be copied and pasted into a browser). The call event trigger must have been set to at least Call Answered as the call recorder will only create the recording id when the call has been answered. |

#### **Calendar & DND synchronisation**

The calendar within TigerPaw can be synchronised with the DND status of the extension of the User. For example when there is an appointment in the calendar and this is due the extension can be automatically placed into DND with the DND text set to the subject of the appointment. When the appointment ends, the extension will be automatically removed from DND.

Calendar

The type of *Tasks* that can be included in the synchronisation can be configured on the *Calendar* tab.

| Tigerpaw                                            |                      |  |  |  |
|-----------------------------------------------------|----------------------|--|--|--|
| Settings Profile Calendar                           |                      |  |  |  |
| Task Types<br>Show Appointments<br>Show Phone Calls | V Show To-dos        |  |  |  |
| Types<br>V Show Private                             | <b>V</b> Show Global |  |  |  |

Show Appointments: This enables *Appointment* task to be included in the synchronisation.
Show To-dos: This enables *To-do* tasks to be included in the synchronisation.
Show Phone Calls: This enables *Phone Calls* tasks to be included in the synchronisation.
Show Private: This enables *Private* tasks to be included in the synchronisation.
Show Global: This enables *Global* tasks to be included in the synchronisation.

### Configuration

#### Profile

The database authentication details used to connect to the TigerPaw database are configured on the *Profile* tab.

| Settings Profile | Calendar                          |
|------------------|-----------------------------------|
| Details          |                                   |
| 📝 Use Integra    | ated Windows Authentication (IWA) |
|                  |                                   |
| Username:        |                                   |

Select Use Integrated Windows Authentication (IWA) to use the login details of the current user, or enter the Username and Password details into the relevant fields.

# 17 Zendesk

### **Overview**

Zendesk is an online ticket/customer support CRM; this Document describes the features that are available when integrating Phone Manager with Zendesk. Zendesk by default only supports one 'Phone' field for storing a telephone number; this is the field that is searched when attempting to find a contact.

### **Supported Versions**

As Zendesk is an online product they have no concept of a version numbering scheme. Phone Manager integration was tested against the Zendesk V2 API.

### **Features**

Integration with Zendesk supports the features listed below:

• Screen pop for contacts/open tickets

#### Screen pop

'end-user' people or their open tickets can be screen popped when an incoming call is received using the caller id (CLI) from the inbound call or the dialled number on an outbound call. For example an inbound call is received from 07718402534, if there are no tickets currently open for this 'end-user' then their user profile is displayed.

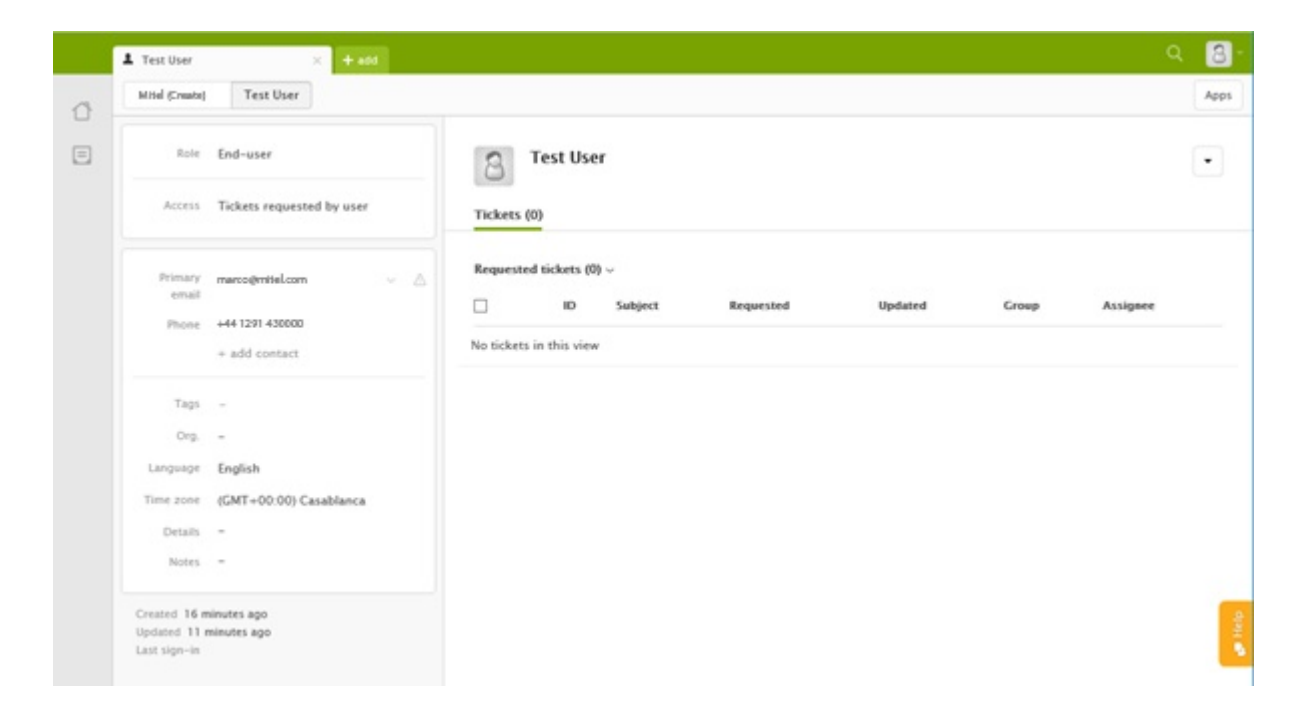

If multiple matches are found then the Multiple Contact Found dialog is shown:

| C Multiple Contacts Found                  |         | × |
|--------------------------------------------|---------|---|
| Results                                    |         |   |
| Contact: Test User<br>Contact: test user 2 |         |   |
|                                            | Display |   |

The Multiple Contact Found dialog will also be shown if the 'Search Open tickets on Contact Match' setting is enabled in the Phone Manager Plugin. The dialog will allow the selection of the specific ticket item to display:

| Multiple Contacts Found                                                                                                    | _ |         | × |
|----------------------------------------------------------------------------------------------------|---|---------|---|
| Results                                                                                                    |   |         |   |
| <ul> <li>Contact: Test User</li> <li>Open ticket: 2 some ticket related issue</li> <li>Contact: test user 2</li> <li>Open ticket: 3 i have an issue</li> </ul> |   |         |   |
|                                                                                                    |   | Display |   |

### Configuration

The integration requires the Zendesk URL and authentication credentials for the user. User password or authentication token can be used; these are setup on the Zendesk administration by your administrator in the settings/channel/API section of the Zendesk configuration.

| Zen               | desk                    |
|-------------------|-------------------------|
| Zendesk Connectio | on Settings             |
| Connection Infor  | mation                  |
| Zendesk URL       | yourcompany.zendesk.com |
|                   | Use Auth Token          |
| Zendesk User ID   | user@yourcompany.com    |
| Password          |                         |

The option to search for tickets and whether to open the screen pop in a new browser window or in the same logged in session as selected in the setting tab of the integration, there is also a 'Test' button which will test whether the configured URL and user credentials are correct.

| ndesk Connection | Settings               |
|------------------|------------------------|
| Search Open Ti   | ckets on Contact Match |
| ✓ Open Match In  | New Browser            |

# 18 Zoho CRM

### **Overview**

This describes the features that are available when integrating with Zoho CRM.

### Supported Versions

| Version | Cloud    |
|---------|----------|
| 2019    | <b>I</b> |
| 2014    | <b>I</b> |

The integration uses Zoho CRM Web Services v2019 or v2014. Although Zoho CRM tries to maintain backwards compatibility when they upgrade their cloud platform this is never guaranteed. This version of the plugin has been tested on the latest version that was available upon release.

### Limitations

The Zoho CRM API limits the number of API requests for a company on a per day limit. When searching over multiple modules there will be a separate API request for each module.

Your version of Zoho will determine how many queries you are allowed per day. If you go over that number Zoho will return an error when sending the query. You will then not be able to make any more queries that day so the screen pop will not work.

To increase performance it is recommended that you store your telephone numbers in an unformatted string i.e. 08001831234 and turn off the Advanced Searching option, see the Advanced section for details.

### **Features**

Integration with Zoho CRM supports the features listed below:

- Screen pop for contacts, accounts and leads
- Automatic call history entry

#### Screen pop

CRM *Contact*, *Account* and/or *Lead* entities can be screen popped directly within CRM when an incoming call is received using the caller id or from an outgoing call using the dialled number. The telephone number is then used to find any matching entities that have this number. For example an inbound call is received from 7774441111 as shown on the toaster. The plugin performs a search to find any records that have matching telephone numbers. A matching *Contact* entity was found and the record was automatically displayed using the Users default browser.

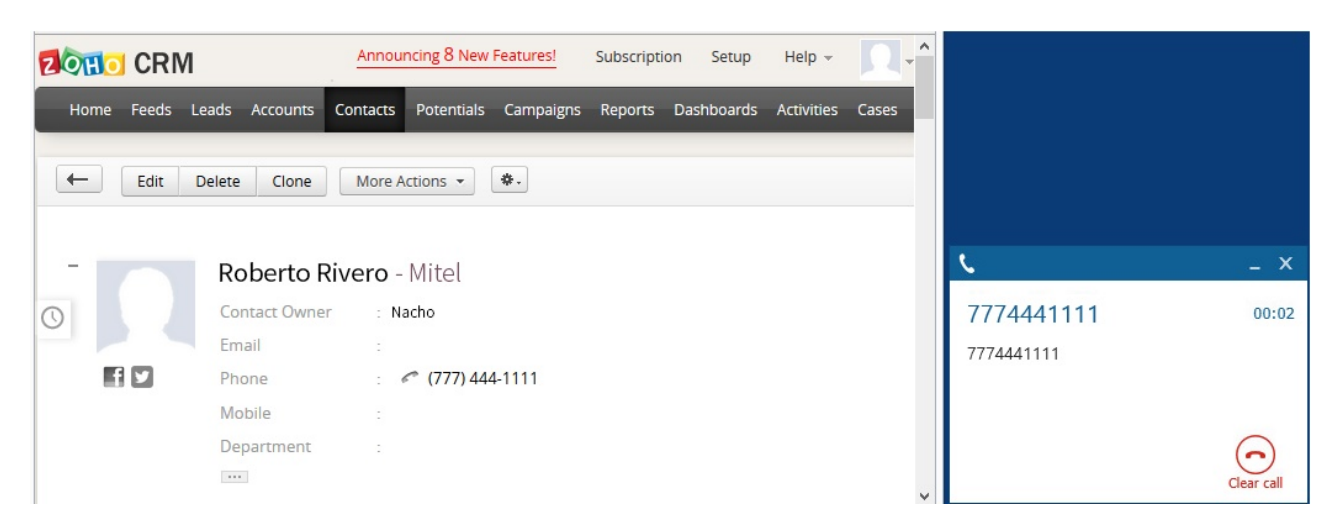

If multiple matches are found then the *Multiple Contacts Found* is shown and enables the User to select the correct record to be displayed. For example a call is made to 222555444 and this has found three matching entities, a *Account, Contact* and *Lead*, that have this telephone number.

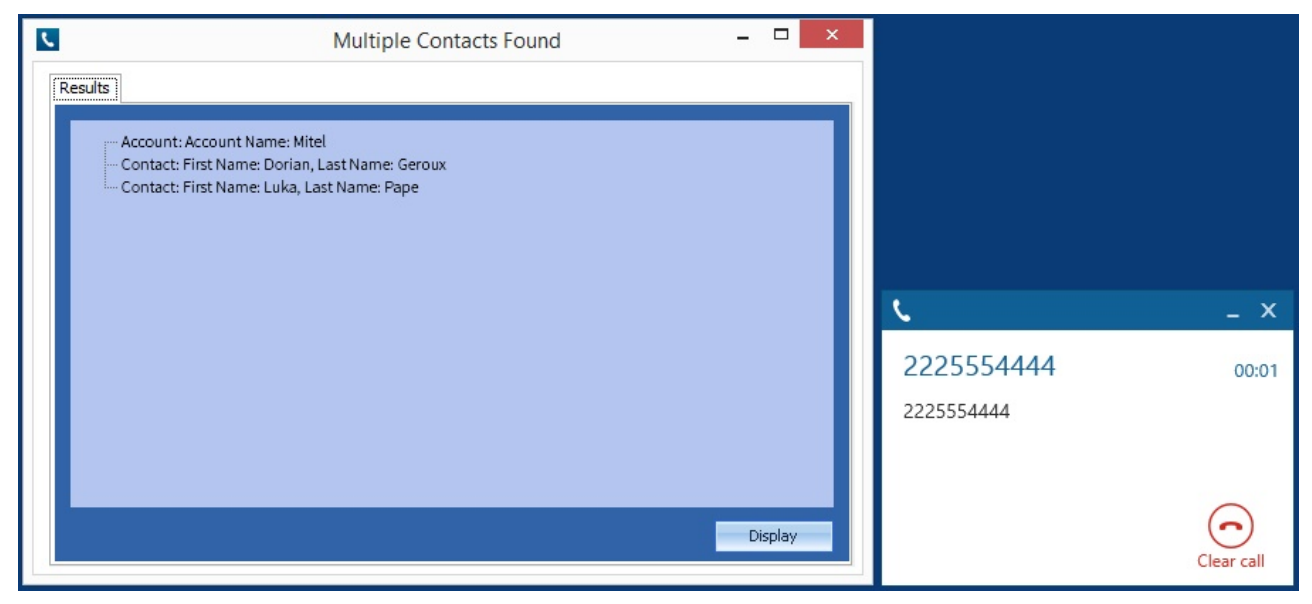

The correct Entity can then be highlighted and then clicking on the *Display* button will open this record.

Entity and matching options

Configuration options are available on the plugin that allow the type of *Entities* to be used in the searching to be set. For example it can be configured so that only the *Contact* Entities are searched. These options are set on the *Options* tab

| Settings | Profile             | Server    | Options   | Call Details | Activitie | 4 | • |
|----------|---------------------|-----------|-----------|--------------|-----------|---|---|
|          |                     |           |           |              |           |   | _ |
| Screen   | Рор                 |           |           |              |           |   |   |
| ✓ A      | ccounts             | Col       | ntacts    | ✓ Leads      |           |   |   |
|          |                     |           |           |              |           |   |   |
| New Fr   | ntity               |           |           |              |           |   |   |
| New Er   | ntity               |           |           |              |           |   |   |
| New Er   | ntity<br>isplay bla | nk entity | on no mat | ch           |           |   |   |

If no match is found when searching for an Entity than a blank form can be automatically displayed to create a New Entity. The Type of Entity, *Contact, Account* or *Lead* that is created can be set here.

#### Advanced options

The Advanced tab control how matching contacts are searched for.

A Zoho CRM limits the number of calls to its API, and only lets you search for 1 phone number at a time. Zoho CRM free edition you may only send 250 queries per company per day, meaning if you are searching for the number 9876543210 in the US, and only searching for the Main Telephone number and only on the Contacts module, this search will generate 9 queries.

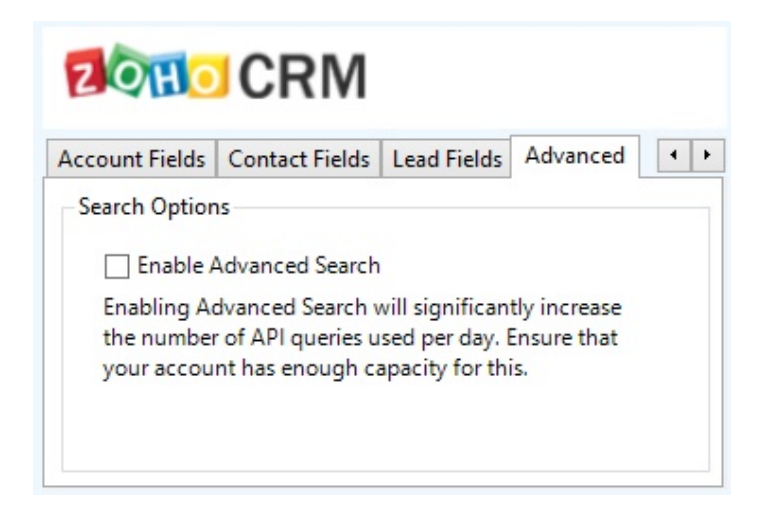

#### Search fields

The range of telephone numbers that are to be searched for can be configured for each of the *Contact*, *Account* or *Lead* Entities individually. By default the common telephone number fields are listed on the *Leads Fields*, *Contacts Fields* or *Account Fields* tab.

| ZOHO CRM                              |                            |                                                                        |                |        |  |  |
|---------------------------------------|----------------------------|------------------------------------------------------------------------|----------------|--------|--|--|
| Call Details                          | Activities                 | Account Fields                                                         | Contact Fields | L( + + |  |  |
| Select the<br>contact te<br>numbers t | CRM<br>lephone<br>o search | Main Phone<br>Mobile<br>Home Phone<br>Asst Phone<br>Other Phone<br>Fax | 2              |        |  |  |

These are the default field name and descriptions and may be different if they have been customised. Contact your Zoho CRM administrator for details.

#### **Contact Entities**

| Field name  | Field description | Enabled? |
|-------------|-------------------|----------|
| Main Phone  | Phone             | 0        |
| Mobile      | Mobile            | 0        |
| Home Phone  | Home Phone        | 0        |
| Asst Phone  | Asst Phone        | 0        |
| Other Phone | Other Phone       | 0        |
| Fax         | Fax               | 0        |

#### **Account Entities**

| Field name | Field description | Enabled?   |
|------------|-------------------|------------|
| Phone      | Phone             | 0          |
| Fax        | Fax               | $\bigcirc$ |

#### Lead Entities

| Field name | Field description | Enabled?   |
|------------|-------------------|------------|
| Phone      | Phone             | <b>I</b>   |
| Mobile     | Mobile            | <b>I</b>   |
| Fax        | Fax               | $\bigcirc$ |

#### **Telephone number formats**

Zoho CRM does not provide a standard format for storing telephone numbers within the system by default. The plugin

supports searching for multiple different formats dependent on the region (UK or US) where the client is running. The default formats for the UK and International are shown below. This is based on the number 08001831234 been searched for.

| UK & International Telephone Formats |                |                  |                    |  |
|--------------------------------------|----------------|------------------|--------------------|--|
| 08001831234                          | (0123) 4567890 | 44 (08001)831234 | +44 (080)0183 1234 |  |
| 08001 831234                         | 08001-831234   | (08001)831234    | (08001)-831234     |  |
| 080 018 31234                        | 080-018-31234  | 080 0183 1234    | 080-0183-1234      |  |

The default formats for the US are shown below. This is based on the number 9876543210 been searched for.

| US Telephone Formats |                |                   |                |  |
|----------------------|----------------|-------------------|----------------|--|
| 9876543210           | 987.654.3210   | +1 (987) 654-3210 | 19876543210    |  |
| 987-654-3210         | (987) 654-3210 | 1-987.654.3210    | 1-987-654-3210 |  |
| 1(987) 654-3210      | (987)654-3210  |                   |                |  |

▲ Zoho CRM limits the number of calls to its API, and only lets you search for 1 phone number at a time. Zoho CRM free addition you may only send 250 queries per company per day, meaning if you are searching for the number 9876543210 in the US, and only searching for the Main Telephone number and only on the Contacts module, this search will generate 9 queries. To increase performance and reduce queries you can disable the telephone format searching as described in Advanced section.

#### Call details

The call information that is used to search for matching records can be configured. By default the dialled number or the caller id are used to search with, depending on the call direction, but other call details can configured. There are options for the direct dial number or the direct dial name (or DNIS) as shown.

# 

| Call Details                                                     | Activities                                                       | Account Fields                                | Contact Fields                                    | Le | • | ۲ |
|------------------------------------------------------------------|------------------------------------------------------------------|-----------------------------------------------|---------------------------------------------------|----|---|---|
| Information<br>Select the<br>use for the<br>select it<br>than on | on<br>he call detai<br>the search.<br>ems to use<br>e and re oro | Is to Cal<br>Multi Dire<br>more DN<br>der the | ler ID (CLI)<br>ect Dial (DDI/DID)<br>IS/DDI Name | )  |   |   |
| items in<br>search o                                             | preference<br>order.                                             | of                                            |                                                   |    |   | ] |

E Caller ID represents either the caller ID for inbound calls or the dialled number for outbound calls.

The configuration box lets you select multiple different types of call detail with the details to be used having the check box next to each one selected. The order of the searching can also be configured by dragging and dropping the entry and ordering the list accordingly.

When multiple call details are used the searching will stop as soon as a match is found with the first call detail.

#### Automatic call history entry

The plugin supports the ability to be able to automatically create and display a Zoho CRM Phone Call Activity entity. The Entity to associate this with is found using the caller id received or the number dialled, and if multiple matches are found then the *Multiple Contacts Found* window is shown as for the screen popping. The telephone numbers used to search are set in the screen popping section.
| Phone number           | For inbound calls this is the caller ID and for outbound calls this is the dialled number.                                                                                                    |
|------------------------|----------------------------------------------------------------------------------------------------|
| DDI/DID                | For external inbound calls only, the DDI/DID number that the call came in on.                                                                                                    |
| DDI/DID Name           | For external inbound calls only, the DNIS of the DDI/DID that the call came in on.                                                                                                    |
| Direction              | The direction of the call.                                                                                                    |
| Account Code           | The account codes that was set on the call.                                                                                                    |
| Trunk                  | For external calls the outside network trunk number that the call was made or received on.                                                                                                    |
| Transferring Extension | The device that the call was transferred from.                                                                                                    |
| Duration               | The duration of the call. The call event trigger must have been set to Call End as they are not known until the call is cleared.                                                                                                    |
| Call Recording         | If integrating with a call recorder then this can contain a URL link to the call recording (this is not a clickable hyperlink but can be copied and pasted into a browser). The call event trigger must have been set to at least Call Answered as the call recorder will only create the recording id when the call has been answered. |

The Activity record is automatically created with the information relating to the call entered into the relevant fields.

The plugin configuration has options that can be set to determine how the record is created.

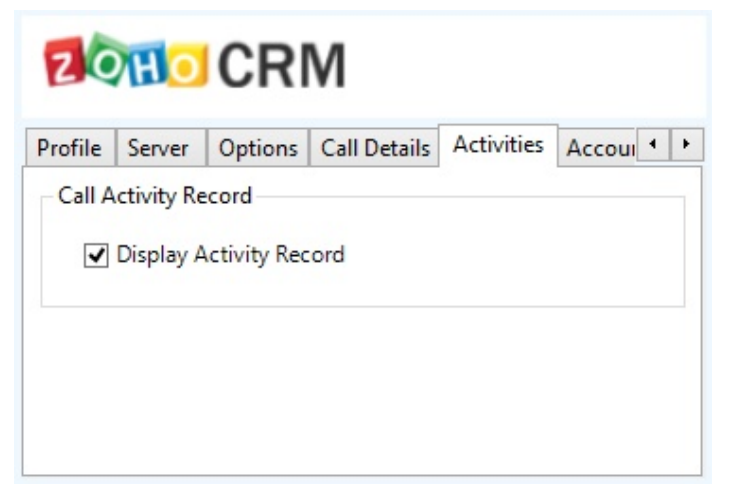

**Display Activity Record**: This will display the Activity form, if this is not set then the record will be created without the user seeing the form.

# Configuration

For any of the features there needs to be some basic configuration that needs to be performed to authenticate and allow access to Zoho CRM.

#### **Settings and versions**

The correct version of Zoho CRM that is used needs to be selected from the Version drop down on the Settings tab.

| Settings | Profile | Server  | Options | Call Details | Activitie | • | + |
|----------|---------|---------|---------|--------------|-----------|---|---|
| Inform   | ation   |         |         |              |           |   |   |
| Vers     | sion Zo | oho CRM | 2014    |              | ¥         |   |   |
|          |         |         |         |              |           | _ |   |

### **Server connection**

The specific connection details to the CRM server need to be set on the Server tab.

| Server       |                              |                                               |                                                   |                      |
|--------------|------------------------------|-----------------------------------------------|---------------------------------------------------|----------------------|
| e berrer     | Options                      | Call Details                                  | Activitie                                         | •                    |
|              |                              |                                               |                                                   |                      |
| https://crm. | .zoho.com                    |                                               |                                                   |                      |
| nttps://acco | ounts.zoho                   | .com                                          |                                                   |                      |
|              | nttps://crm.<br>nttps://accc | nttps://crm.zoho.com<br>nttps://accounts.zoho | nttps://crm.zoho.com<br>nttps://accounts.zoho.com | https://crm.zoho.com |

**URL**: This is the URL of the Zoho CRM server. Contact your administrator for details on what this should be. Leave this as <a href="https://crm.zoho.com">https://crm.zoho.com</a> for the hosted version.

**Token URL**: This is the URL of the Zoho CRM accounts server. Contact your administrator for details on what this should be. Leave this as https://accounts.zoho.com for the hosted version.

### Authentication and profile details

The Profile tab enables the security credentials used to access Zoho CRM to be configured.

| Settings Profile Server |       |   | Options     | Call Details   | Activitie | • |   |
|-------------------------|-------|---|-------------|----------------|-----------|---|---|
| Details                 |       |   |             |                |           |   |   |
| Usern                   | ame:  |   | maurice.abe | el@mitel.co.uk |           | _ | ] |
|                         |       | Γ |             |                |           | _ | 1 |
| Passw                   | vora: | L |             |                |           |   | 1 |

Username: This is the Zoho CRM username.

Password: This is the Zoho CRM password for this user.

Auth Token: This button generates an authentication token to log into Zoho CRM. You only need to generate this once. If you already have an authentication token you may enter it in here. The token is generated by Zoho based on your Zoho Username and password.

Your Zoho CRM administrator can manage AuthTokens through the settings page under Active AuthTokens setting shown.

| A https://accounts.zoho.com                                      | n/u/h#setting/authtoken                                     |                 | ⊽ C           | € <mark>8</mark> <del>~</del> Google | م                  | ☆自                | ↓ ∩        | ≡      |
|------------------------------------------------------------------|-------------------------------------------------------------|-----------------|---------------|--------------------------------------|--------------------|-------------------|------------|--------|
| 2011 Accounts                                                    |                                                             |                 |               |                                      |                    |                   | Help▼   Si | gn Out |
| Welcome Michael                                                  | Home Profile Settings                                       | Group           | 05            |                                      |                    |                   |            |        |
| User Profile Photo                                               | Settings<br>Manage your preferences and access in           | nformatior      | 1.            |                                      |                    |                   |            | ^      |
|                                                                  | Active Authtokens<br>Access and manage all the active secre | et auth tok     | cens of you   | r account authorize                  | ed to different so | opes.             |            |        |
|                                                                  | Remove Selected                                             |                 |               |                                      |                    |                   |            | - 1    |
| <ul> <li>Upload your Profile Photo</li> </ul>                    | Token Scope Name                                            | Service<br>Name | IP<br>Address | Description                          | Generated Ti       | me                | Action     |        |
| <ul> <li>Preferences</li> <li>Two Factor</li> </ul>              | 77986d74baf4383913aedc387ec2f992                            | crmapi          | CRM           | 78.158.57.46                         | Nov 1<br>14:58     | 8, 2014<br>:00 PM | Remove     |        |
| Authentication<br>Allowed IP Address                             | □<br>7dcf83a9e350c2f9f571cc60ec94855f                       | crmapi          | CRM           | 78.158.57.46                         | Nov 1<br>15:10     | 8, 2014<br>:55 PM | Remove     |        |
| <ul> <li>Authorized Websites</li> <li>Linked Accounts</li> </ul> | d605cae0baec654c29188dc9d7a00fe3                            | crmapi          | CRM           | 78.158.57.46                         | Nov 1<br>15:04     | 8, 2014<br>:42 PM | Remove     |        |
| * Active Sessions                                                | e4345787585ff63f1988c80b228455f0                            | crmapi          | CRM           | 78.158.57.46                         | Nov 1<br>15:06     | 8, 2014<br>:28 PM | Remove     |        |
| Active Authtokens                                                |                                                             |                 |               |                                      |                    |                   |            |        |
| Activity History                                                 |                                                             |                 |               |                                      |                    |                   |            |        |
| Close Account                                                    |                                                             |                 |               |                                      |                    |                   |            |        |

# 19 EMIS (UK only)

### **Overview**

EMIS Web allows healthcare professionals to share and use vital information, so they can provide better, more efficient care; this Document describes the features that are available when integrating Phone Manager with EMIS Web.

Please ensure that:

- EMIS has been setup to allow Phone Manager integration
- Only one instance of EMIS Web is running on the user's PC at any one time otherwise the integration will not function.

A separate EMIS licence and support subscription are required. Phone Manager must be running version 5.0.12 or above.

# **Supported Versions**

N/A. EMIS Web is a hosted environment. The current version is supported.

## **Features**

Integration with EMIS supports the features listed below:

· Screen pop for patients

#### **Screen Pop**

Patients can be screen popped when an incoming call is received using the CLI from the inbound call or the dialled number on an outbound call. For example, an inbound call is received from 07718402534 their Patient information is displayed.

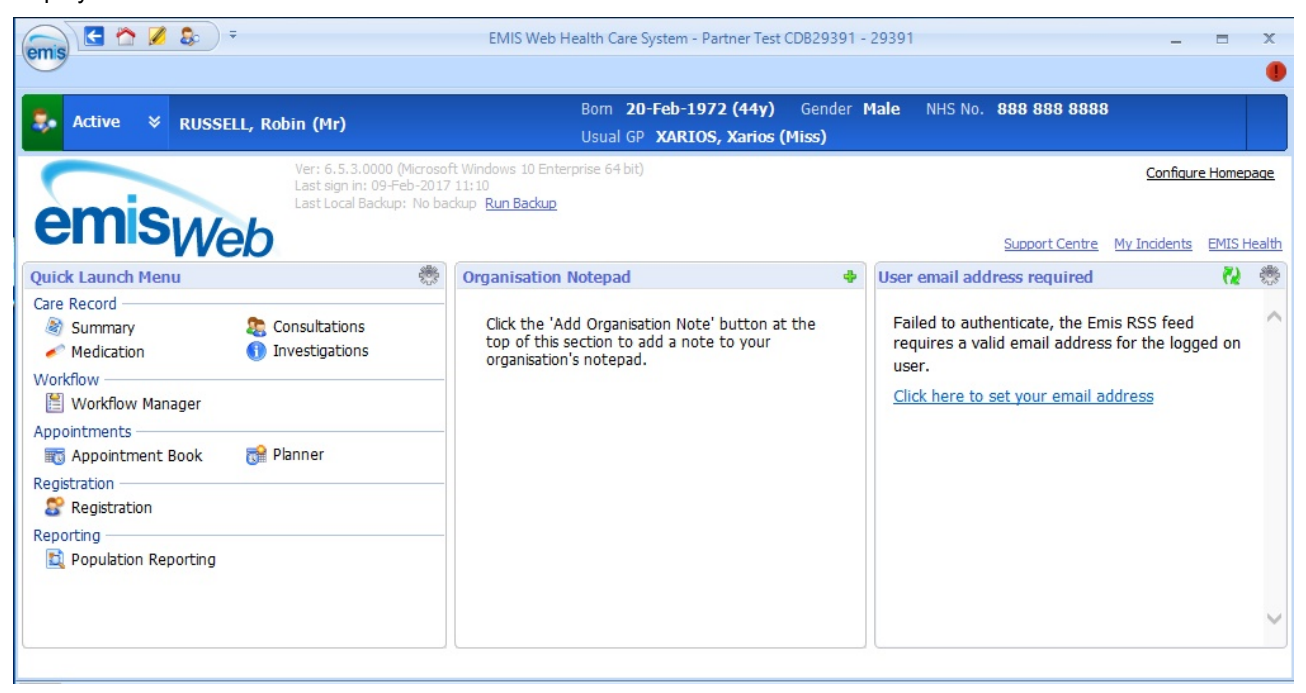

If you already have a patient screen open at the time of the screen pop then the 'new' calls patient information will be displayed, do not forget to return to the previous patient's information at some point and save any changes into EMIS.

| Results                                                                                   |         |   |
|-------------------------------------------------------------------------------------------|---------|---|
|                                                                                           |         |   |
| Contact: Gil Russell (DOB: 22/08/1972)<br>Contact: Robin Martin Russell (DOB: 20/02/1972) |         |   |
|                                                                                           | Display | , |

### Configuration

#### **Information Tab**

The practice's EMIS Org ID needs entering and the NHS area needs to be selected.

| emis health                                     |
|-------------------------------------------------|
| Information Login Settings                      |
| EMIS Org ID<br>NHS England<br>NHS Wales<br>Test |

### Login Settings Tab

EMIS User ID and the API Password (set on installation of EMIS Web) is required, if Auto Logon is selected the plugin will use the credentials of the user Logged into EMIS Web on the local PC.

| EMIS User ID Xar | ttings                 |
|------------------|------------------------|
| EMIS User ID Xar |                        |
|                  | rios                   |
| API Password     | •••••                  |
| Auto Logon 5     | EMIS Timeout (Minutes) |
|                  |                        |

The EMIS Timeout (default 20 minutes) is used to define after how long of inactivity (no telephone calls) the plugin will drop the connection to the EMIS web API.

#### Testing

Once you have completed all the details you can test the API connection with the test button, if you have Auto Logon enabled please ensure that EMIS web is running.

# 20 Index

**Application Support Plugins, 3-4** EMIS (UK only), 111-113 Goldmine, 5-11 Maximizer, 12-14 Microsoft Dynamics CRM, 15-25 Microsoft Dynamics NAV, 26-33 Microsoft Internet Explorer, 34-37 Microsoft Office 365, 38-41 Microsoft Outlook, 42-52 Mitel Back Page, 115-116 NetSuite CRM+, 53-58 Notice, 1 Phone Manager Application Support, 0 Sage CRM, 59-64 SalesForce, 65-71 SalesLogix, 72-83 SugarCRM, 84-89 Swiftpage Act!, 90-96 TigerPaw, 97-99 Zendesk, 100-102 Zoho CRM, 103-110

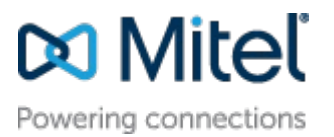

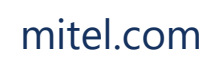

© Copyright 2019, Mitel Networks Corporation. All Rights Reserved. The Mitel word and logo are trademarks of Mitel Networks Corporation.

Any reference to third party trademarks are for reference only and Mitel makes no representation of ownership of these marks.